# สรุปขั้นตอนการทำงานบัญชีแยกประเภท I–Service

# 1.ระบบสต็อก

- ทำการรับเข้าสต๊อกไม่ผ่านการสั่งซื้อ
- จ่ายอะไหล่เข้าคันเท่านั้นเป็น P Y ไม่มีการจองของจากสต๊อก

|                         |                                              | Stockir                                                                   | grid.Scx                |                  |                               |              |                  |                            |              | ร้เ                    | เข้าอะไหล่               |
|-------------------------|----------------------------------------------|---------------------------------------------------------------------------|-------------------------|------------------|-------------------------------|--------------|------------------|----------------------------|--------------|------------------------|--------------------------|
| S61000001               | เพิ่ม แก้ไข                                  | ลม บั                                                                     | นทึก ยกเด็ก <b>ออ</b>   | n                | 8                             | โอนเข้าส     | ห็อก ดึง         | อัตโนมัติจากใบสั่งชื่      | อ สำนวนตั    | นทุน เรียงส            | เด้บ เช็คอะไห            |
| ค้นหาในดาราง            | รายละเอียด :                                 |                                                                           |                         |                  |                               |              | 4                |                            |              |                        |                          |
| a/ท เอกสาร<br>561000001 | การรับเข้า<br>เอกสารเลขที่<br>วันที่         | <ul> <li>ชื่อ () รับคื</li> <li>\$61000001</li> <li>31/01/2018</li> </ul> | น () ปรับปรุงดันทุน     | โอนค่าใช้จ่าเ    | ว ⊖ ชด<br>⊛ เชื่อ<br>⊖ ไม่โอน |              | กาษีบูลค่าเพิ่ม  | 0                          |              |                        | เสด็อกต่อรายกา           |
|                         | รพัสผู้ขาย                                   | u-0004                                                                    | ร้าน นุชอะไหล่ยนด์      |                  |                               | ยอตรวม       |                  | 5,635.60                   |              |                        |                          |
|                         | เลขารื่อเงชื่อ                               |                                                                           | หมายเหตุ                |                  |                               | 1            | กษั              | 0.00                       |              | - 2)                   |                          |
|                         |                                              |                                                                           |                         | 0.00             |                               | 5            | าวมทั้งสิ้น      | 5,635.60                   |              |                        |                          |
| 3                       | <b>้</b> ่งถึงเลขที่ผู้ขาย                   | 1                                                                         | ภาษ                     | 0.00             |                               |              | 20332352/00      | a designed and a           |              |                        |                          |
| 3                       | ้งถึงเลขที่ผู้ขาย<br>สำคับ รหัส              | <u> </u>                                                                  | ี่ ภาษ<br>ข้อ           | รับเข้า          | ราคา                          | aa %         | ส่วนลด           | คงเหลือ/ตันทุน             | ภาษี         | ด้บทุบรวม              | ต้บทุบใหม่ จ/            |
| 3                       | รถึงเลขที่ผู้ขาย<br>สำคับ ราทิส<br>1 B-MD212 | ผ้าเบรคหน้า                                                               | ข้อ<br>N/S FRONTIER BIG | รับเข้า<br>10.00 | ราตา<br>524.80                | aa %<br>5.00 | ส่วนลด<br>262.40 | คงเหลือ/ตันทุน<br>4,985.60 | ภาษี<br>0.00 | ต้บงาุบรวม<br>4,985.60 | ต้นทุนใหม่ จ/<br>501.230 |

#### เมนู B.2.1 รับอะไหล่เข้า

- 1. ไม่ต้องกรอก อัตรากาษีมูลค่าเพิ่ม
- 2. รวมทั้งสิ้นรับเข้าอะไหล่ทั้งหมด
- รหัสผู้งายอะใหล่ เชื่อม โยงระบบบัญชี ค่าใช้จ่าย
- 4. คลิกซื้อ เชื่อ = สามารถดึงไปตั้งหนี้ B.1
   สΩ = จ่ายชำระ D.1 ในระบบ บัญชี ค่าใช้จ่ายได้อัตโนมัติ

| *                |                                 |                              | บัญชีแยกประเส              | าห บริษัท |                                                            |                                                                                                    |
|------------------|---------------------------------|------------------------------|----------------------------|-----------|------------------------------------------------------------|----------------------------------------------------------------------------------------------------|
| A.กำหนดเบื้องต้น | B. ปิดรายการสิ้นเดือน           | D. รายการ Dr, Cr เบื้องต้น   | E. รายการ Dr, Cr สะสม      | F. ปิดราย |                                                            |                                                                                                    |
|                  | 1. โอนยอด DrCr จ                | ากระบบเจ้าหนึ่               | 5                          |           |                                                            |                                                                                                    |
|                  | 2. โอนยอด DrCr จ                | ากรับเข้าสินด้า              |                            |           | 🛠 บัญชีแยกประเภท บริษัท ธนบุรีพานิช จ่าก้                  | 6                                                                                                    |
| 200              | 3. โอนยอด DrCr จ                | ากใบเสร็จรับผิน แยกค่าแรง แ  | ละแยกแต่ละกลุ่มอะไหล่      | C         | <ol> <li>A.กำหนดเบื้องต้น B. ปิดรายการสิ้นเดือน</li> </ol> | D. รายการ Dr, Cr เบื้องต้น E. รายการ Dr, Cr สะสม F. ปิดรายการสิ้นปี F                                    |
| <b>DJF</b>       | 4. โอนยอด DrCr จ                | ากใบเสร็จรับเงิน แยกค่าแรง แ | ละรวมค่าอะไหล่             |           |                                                            | 1. รายการ Dr,Cr เบื้องต้น<br>2. สมุครามนั้นที่ในไปมีอย่าย)                                               |
|                  | 5. โอ <mark>นยอด D</mark> rCr จ | ากผืนฝากธนาดาร               |                            |           | $\overline{a}$                                             |                                                                                                    |
|                  | 6. โอนยอด DrCr จ                | ากใบแจ้งหนี้ แยกค่าแรง และร  | วมด่าอ <mark>ะ</mark> ใหล่ |           | ี่ บรษท ธนบุ                                               | 4. ข้อมูลปรับปรุงเข้ายอดสรุป รายการ Dr,Cr เบื้องต้น<br>5. ข้อนองได้แปลมตัวขอดสรุป รายการ Dr,Cr เบื้องต้น |
| โปรม             | 7. <mark>โอนยอด D</mark> rCr เส | ุ่มพาะจ่ายอะใหล่ H.1.1       |                            | 2         |                                                            | <ul> <li>6. พิมพ์รายงาน</li> </ul>                                                                       |

### และ โอนข้อมูลเข้าบัญชีแยกประเภท

| *                       |                                                                                          |                                                                                                    | บัญชีแยกประเส                         | าท บรษท พช                            | รออได้อินเตอร์                  | ร์ จำกัด                           |                             |        |                 |              |              |
|-------------------------|------------------------------------------------------------------------------------------|----------------------------------------------------------------------------------------------------|---------------------------------------|---------------------------------------|---------------------------------|------------------------------------|-----------------------------|--------|-----------------|--------------|--------------|
| .กำหนดเบื้องต้น B. ปิดร | ถายการสิ้นเดือน [                                                                        | ). รายการ Dr, Cr เบื้องต้น E. ร                                                                                                    | กษณร Dr,Cr สะสม                       | F. ปิตรายการสื                        | ้นปี H. ภาษี Va                 | at Edit Se                         | tup ระบบ                    |        |                 |              |              |
|                         |                                                                                          | GIGI01.Scx                                                                                                    |                                       |                                       |                                 |                                    | <                           | << แก้ | ใขเพิ่มเด่      | ดิมรายการบัญ | เช่แบเ       |
| รายละเอียด(1)           | รายการเดบิเ                                                                              | ง เครดิต(2)                                                                                                    |                                       |                                       |                                 |                                    |                             |        |                 |              |              |
| STIS61000001            | เพิ่ม แก้ใร                                                                              | ม <b>ลบ</b> บันทึก ย                                                                                                    | มกเล็ก <b>ออก</b>                     | 8                                     | เรียงส                          | ລຳດັນ <mark>ປຣັເ</mark>            | ปรุงในตาราง                 |        |                 |              |              |
| ป/ภ ล/ทอ้างถึง ^        | รายละเอีย                                                                                | ด:                                                                                                    |                                       |                                       |                                 |                                    |                             |        |                 |              |              |
| STI 561000001           | 1 (A) (A)                                                                                | 1                                                                                                    | 2                                     | ¥ ¥                                   |                                 |                                    |                             |        |                 |              |              |
| STI 561000001           | เลขที่บัญร์<br>เดบิด/เครร์<br>จำนวนเงิน<br>รายละเอีย                                     | ัง 21102 ปัณ<br>โด C<br>เตบิต 0.00                                                                                                    | ชีพัก รับอะไหล่-<br>ฝ่าย<br>7         | รอตั้งเจ้าหนี้<br>งินเครดิต           | 5635.60                         |                                    |                             |        |                 |              |              |
| STI 561000001           | เลขที่บัญร์<br>เคบิต/เครล่<br>จำนวนเงิน<br>รายละเอียเ<br>ล/ค เลขบัญ                      | ร้ + 21102 ปีพีพ<br>โต C                                                                                                    | ชีพัก รับอะไหล่-<br>ผ่าย<br>0 7       | รอตั้งเจ้าหนี้<br>งินเครดิต<br>สาย เ  | 5635.60<br>เดบิต/เครคิด จำ      | า้                                 | จำนวนเงินเครดิต             | ตันทุน | กลุ่ม           | รายละเอียด   | วันท์        |
| STI S61000001           | เลขที่ปัญร์<br>เตบิต/เครเ<br>จำนวนเงิน<br>รายละเอียง<br>ล/ค เลขบัญ<br>1 12101            | <ul> <li>21102 ปัญัง</li> <li>เลบิด</li> <li>เลบิด</li> <li>บ้อง</li> <li>บ้อง<td>ชีพักรับอะไหล่-<br/>ฝ่าย<br/>10</td><td>รอตั้งเจ้าหนี้<br/>งินเครดิต<br/>ผ้าย เ</td><td>5635.60<br/>เดบิต/เครดิต จำ</td><td>านวยเงินเคมิด<br/>5,635.60</td><td>จำนวนเงินเครดิด</td><td>ตันทุน</td><td>กลุ่ม<br/>P</td><td>รายละเอียด</td><td>วันท์<br/>///</td></li></ul> | ชีพักรับอะไหล่-<br>ฝ่าย<br>10         | รอตั้งเจ้าหนี้<br>งินเครดิต<br>ผ้าย เ | 5635.60<br>เดบิต/เครดิต จำ      | านวยเงินเคมิด<br>5,635.60          | จำนวนเงินเครดิด             | ตันทุน | กลุ่ม<br>P      | รายละเอียด   | วันท์<br>/// |
| STI S61000001           | เลขที่บัญร์<br>เตบิล/เครi<br>จำนวนเงิน<br>รายละเอียง<br>ล/ค เลขบัญ<br>1 12101<br>2 21102 | ร้ 21102 ปัญบั<br>เลบิต 0.00<br>ล<br>ชั ชื่อปัญ<br>อะไหล่แท้<br>ปัญบัฟก รับอะไหล่-รอดังเ                                                                                                    | ชีพัก รับอะ ไหล่-<br>ผ่าย<br>10<br>ชื | รอตั้งเจ้าหนี้<br>งินเครดิต<br>ผ่าย เ | 5635.60<br>เดมิต/เครดิต จำ<br>0 | า<br>านวยเงินเคบิค<br>5,635.60<br> | จำนวนเงินเครดิต<br>5,635.60 | ตับทุน | กลุ่ม<br>P<br>P | รายละเอียด   | 3111<br>//   |

 5. เข้าเมนู B.2 โอนยอค Dr Cr รับเข้าสินค้า เพื่อบัญทึกเป็นบัญชีแยกประเภท
 ٥. เข้าเมนู D.1 เพื่อตรวจสอบรายการ
 7. แสดงรายการ Post บัญชีพัก

ะบบอื่น ๆ ทำตามขั้นตอนนี้เหมือนกัน

#### เมนู D.1 แยกประเภท

#### รับอะไหล่ ขาด / เกิน

สำหรับรับอะไหล่ ขาด / เกิน Click เชื่อ เสมอ และรับ **ปาด** ให้รับเข้าใหม่ และ <mark>เกิน</mark> ให้รับติดลบ และให้ใส่ต้นทุนราคา เดิมที่รับเข้าก่อนหน้านั้น เมื่อดึงไปตั้งบัญชีก้างจ่าย โปรแกรมจะหักล้างกันเอง ในบัญชีแยกประเภท

| <b>a</b>                                 |                                         | บันทึกรายการซ่อ                            | อมและลูกหนี้ บริษ     | มห พชรออโต้                | อินเตอร์ จำกัด             |                           |                 |                         |              |
|------------------------------------------|-----------------------------------------|--------------------------------------------|-----------------------|----------------------------|----------------------------|---------------------------|-----------------|-------------------------|--------------|
| A.กำหนดเบื้องต้น B.ระบบสตี้              | on H.จ่ายอะใหล่,ตัดสตีอก I.             | เร็บเสนอราคา (เงินสด) J. โบ                | มรางบิล K.ใบกำกับ     | , โบเสร็จรับผืน            | L.ลูกหนี้ M.รายงา          | ม P.รายงาน Post บัญชั     | Edit Setup ระบบ | i .                     |              |
|                                          | Ste                                     | ockingrid.Scx                              |                       |                            |                            |                           |                 | รับเข้า                 | อะไหล่       |
| S61000002                                | เพิ่ม แก้ไข ลบ                          | บันทึก ยกเลิก                              | aan                   | 8                          | โอนเข้าสต็อก               | ดึงอัตโนมัติจากใบสั่งชื่อ | สำนวนดันทุน     | <mark>เรียงสำดับ</mark> | เช็คอะใหล่   |
| ค้นหาในตาราง                             | รายละเอียด :                            |                                            |                       |                            |                            |                           |                 |                         | -            |
| ล/ท เอกสาร ^<br>\$61000002<br>\$61000003 | การรับเข้า                              | ) รับคืน () ปรับปรุงต้นทุน<br>1002<br>1018 | โอนคำใช้จ่าย          | ่ % ถ<br>๏เชื่อ<br>ฺไม่โอน | -4                         | แพ็ม 0 🔷                  |                 | โอนเข้าสตั้อ            | เกต่อรายการ  |
|                                          | รพัสผู้ขาย เน-0004<br>เลขที่ใบสังชื่อ • | ร้าน นุชอะไหล่ยนด์<br>หมายเหตุ             | รับจะไหล่เกิน<br>0.00 |                            | ยอดรวม<br>ภาษี<br>มงรับส์เ | -995.60<br>0.00           | 3               |                         |              |
|                                          | สำดับ รหัส                              | ชื่อ                                       | รับเข้า               | ราคา                       | ลด % ส่วนล                 | -555.00                   | ภาษี ต้นทุ      | (บรวม ต้น               | ทุนใหม่ จ/ ^ |
|                                          | ▶ 1 B-MD212 ผ้าเบ                       | รคหน้า N/S FRONTIER BI                     | -2.00                 | 524.00                     | 5.00 -52                   | .40 -995.60               | 0.00            | 0.00                    | 498.56 0     |
|                                          |                                         | 1                                          |                       |                            |                            |                           |                 |                         | -            |

- 1. รับเข้าใส่ติดลบ
- รากาทุนใส่กรั้งล่าสุด รากาก่อนหัก ส่วนลด
- ส้นทุนจะบันทึกติดลบให้
   ให้นำราคาที่สั่งซื้อ ดรั้งที่ผิด และ
   ท่อนหักส่วนสด และหักส่วนสด
   บันทึกรายการ
- คลิก ใชื่อ เพื่อเข้ารายละเอียดการตั้ง
   หนี้ และหักล้างใบตั้งหนี้ใบเดิม

# เพิ่มต้นทุน

| <b>a</b>                     |                                                                                                    | บันทึกรายการซ่อม                                                                                                 | และลูกหนี้ บริษัท พชรอ                                                  | อโต้อินเตอร์ จำกัด                      |                                                  |              |                       |
|------------------------------|----------------------------------------------------------------------------------------------------|----------------------------------------------------------------------------------------------------|-------------------------------------------------------------------------|-----------------------------------------|--------------------------------------------------|--------------|-----------------------|
| A.กำหนดเบื้องต้น B.ระบบสตั้ง | อก H.จ่ายอะใหล่,ตัดสตีอ                                                                                      | อก I.โบเสนอราคา (เงินสด) J. โบวา                                                                                 | งบิล K. ใบกำกับ, ใบเสร็จรับเ                                            | งิน L.ลูกหนี้ M.รายง                    | งาน P.รายงาน Post บัญชี                          | Edit Setup 🖘 | u                     |
|                              |                                                                                                    | Stockingrid.Scx                                                                                                  |                                                                         |                                         |                                                  |              | รับเข้าอะใหล่         |
| R61000001                    | เพิ่ม แก้ไข ละ                                                                                               | บ บันทึก ยก                                                                                                    | n 🥔                                                                     | โอนเข้าสด็อก                            | ดึงอัตโนมัติจากใบสั่งชื่                         | คำนวนต้นทุน  | เรียงสำดับ เช็คอะใหล่ |
| ด้นหาในตาราง                 | รายละเอียด :                                                                                                 |                                                                                                    |                                                                         |                                         |                                                  |              |                       |
| ล/ท เอกสาร ^<br>R6100001     | การรับเข้า ()<br>เอกสารเลขที่ R6<br>วันที่ 31<br>รหัสผู้ขาย น-<br>เลขที่ใบสังข็อ *<br>อ้างถึงเลขที่ผู้ขาย S6 | ช้อ `รับคัน © ปรีบปรุงต้นทุน<br>ธ1000001<br>//01/2018<br>00004 ร้าน บุธอะไหล่อนด์<br>หมายเหลุ เส<br>5100001 ภาษี | โอนค่าใช้จ่าย **<br>. เชื่อ<br>. เชื่อ<br>. ไม่โอ<br>เมต์นทุน<br>0.00 2 | ง ภาษีบูล<br>ยอดรวม<br>ภาษี<br>รวมทั้งไ | คำเพิ่ม 0 <u>~</u><br>ม 6.00<br>สิ้น <b>6.00</b> |              | โอนเข้าสต็อกต่อรายการ |
|                              | ลำดับ รหัส                                                                                                   | ชื่อ                                                                                                    | รับเข้า ราคา                                                            | ลด% ส่วน                                | เลด คงเหลือ/ต้นทุน                               | ภาษี ดันเ    | ๆนรวม ต้นทุนใหม่ จ/ ^ |
|                              | ▶ 1 B-MD212                                                                                                  | ผ้าเบรคหน้า N/S FRONTIER BIG                                                                                     | 1.00 6.                                                                 | 0.00                                    | 0.00 6.00                                        | 0.00         | 6.00 504.56 0         |
|                              |                                                                                                    |                                                                                                    |                                                                         |                                         |                                                  |              |                       |

 1. คลิก ปรับปรุงตันทุน
 2.เพิ่มจำนวนอะไหล่ เป็น 1
 3. ราคาด้นทุน ที่ต้องการ เพิ่ม

ลดดันทุน

| Stockingrid.Scx         รับเข้าอะ           ค61000002         เห็ม         แก้ใน         อบ         บันที่ก         อก         ออ         โอเนเข้าสด้อก         ดังอัตโนเมีด้างกันสังข์อ         สำนวนต้นทุน         เรียงสถตัน         เรียงสถตัน           ด้ให้เป็นการาง         รายอะเดียว :         -         -         -         -         -         -         -         -         -         -         -         -         -         -         -         -         -         -         -         -         -         -         -         -         -         -         -         -         -         -         -         -         -         -         -         -         -         -         -         -         -         -         -         -         -         -         -         -         -         -         -         -         -         -         -         -         -         -         -         -         -         -         -         -         -         -         -         -         -         -         -         -         -         -         -         -         -         -         -         -         -         -                                                                                                    |                 |            | ระบบ                      | Edit Setu | ?.รายงาน Post บัญชั    | 4.รายงาน F              | L.ลูกหนึ่ | ใบเสร็จรับเงิน            | บิล K.ใบกำกับ | ราคา (ผินสด) J. ใบร                                            | สต็อก ไ.โบเสนอ                                                                           | ยอะใหล่, ตัดเ           | en H.sin                                     | ใน B.ระบบส                             | กำหนดเบื้องตั้ง |
|----------------------------------------------------------------------------------------------------|-----------------|------------|---------------------------|-----------|------------------------|-------------------------|-----------|---------------------------|---------------|----------------------------------------------------------------|------------------------------------------------------------------------------------------|-------------------------|----------------------------------------------|----------------------------------------|-----------------|
| หรือ         เข้าน         แก้ใน         อบ         บันทึก         ยก         อก         ออ         โอนเข้าสด้อก         ดังอัตโนมัติจากใบสังข้อ         สำนานต้นทุน         เรียงสำตับ         เรียงสำตับ           ดับนาโนลาราง         รายสะเอียง :         -         -         -         -         -         -         -         -         -         -         -         -         -         -         -         -         -         -         -         -         -         -         -         -         -         -         -         -         -         -         -         -         -         -         -         -         -         -         -         -         -         -         -         -         -         -         -         -         -         -         -         -         -         -         -         -         -         -         -         -         -         -         -         -         -         -         -         -         -         -         -         -         -         -         -         -         -         -         -         -         -         -         -         -         -                                                                                                    | ใหล่            | มข้าอะไหล  | ຈັບ                       |           |                        |                         |           |                           |               | grid.Scx                                                       | Stocking                                                                                 |                         |                                              |                                        |                 |
| ทันหาในตรรง         รายบะเอียด:           ล/ท เอกสาร         การริมเข้า         รื่อ         ริมสิน ขึ้นที่ใช้ราย         รด         โอนเรทั่งสด้อกเ           R61000001         เอกสารเลขที่         R61000002         เชื่อ         เม่เอน         ภาษีบูลค่าเห็น         0 ⊕           861000002         มที่         31/01/2018         เป็นเรทั่งสอ้อกเ         เสียรวม         -50.00           เลยที่ในสั่งชื่อ         หมายเหต         2         ภาษี         0.00           อ่างเรื่อเลขที่ไข้ขอ         561000001         ภาษี         0.00                                                                                                    | ช็คอะไหล่       | าดับ เช็คส | <mark>ภุน เรียง</mark> สา | ดำนวนดับ  | วัตโนมัติจากใบสั่งชื่อ | อก ดึงส                 | โอนเข้าส  | 8                         | n             | ทึก ยก                                                         | <mark>ລນ</mark> ນັ້ນ                                                                     | <mark>แก้ไข</mark>      | เพิ่ม                                        | ?                                      | R61000002       |
| <ul> <li>ล/ท เอกสาร</li> <li>การริมเข้า</li> <li>ชื่อ โมลิน © มีริมปฐะลินทุน โอนต่าไข้ร่าย</li> <li>เดิม เรื่อง</li> <li>เลือดรวม</li> <li>เรื่อง</li> <li>เลือดรวม</li> <li>เรื่อง</li> <li>เลือดรวม</li> <li>เรื่อง</li> <li>เลือดรวม</li> <li>เรื่อง</li> <li>เลือดรวม</li> <li>เรื่อง</li> <li>เลือดรวม</li> <li>เรื่อง</li> <li>เลือดรวม</li> <li>เลือดรวม</li> <li>เรื่อง</li> <li>เลือดรวม</li> <li>เลือดรวม</li> <li>เลื</li></ul> |                 |            |                           |           |                        |                         |           |                           |               |                                                                |                                                                                          | อียด :                  | รายละเ                                       | นตาราง                                 | ดันหาใน         |
| เลยท์ใบสังชื่อ ที่มายเหตุ 2 ภาษ์ 0.00     ล้างถึงเลยท์ผู้ขาย S6100001 ภาษ์ 0 รวมทั้งสั้น -50.00                                                                                                    | <b>่อรายคาร</b> | าสต็อกต่อร | โอนเข้า                   |           | -50.00                 | าษีมูลค่าเพิ่ม<br>อดรวม | 1         | ⊖ สต<br>⊖เชื่อ<br>⊚ไม่โอน | โอนค่าใช้จ่าย | <ul> <li>ปรับปรุงดันทุน</li> <li>ร้าน บุชอะไหล่ยนต์</li> </ul> | <ul> <li>ชื่อ (รับคิน)</li> <li>R61000002</li> <li>31/01/2018</li> <li>น-0004</li> </ul> | ก<br>ลขที<br>ย _        | การรับเข้<br>เอกสารเ<br>วันที่<br>รหัสผู้ขาย | ล/ท เอกสาร ^<br>R61000001<br>R61000002 |                 |
|                                                                                                    |                 |            |                           |           | 0.00<br>- <b>50.00</b> | าษี<br>มทั้งสิ้น        | د<br>۽    |                           | 2             | หมายเหตุ<br>ภาษี                                               | S61000001                                                                                | สังชือ 🔹<br>เขที่ผู้ขาย | เลขที่ใน<br>อ้างถึงเล                        | =                                      |                 |
| ลำดับ รหัส บื่อ รีบได้ ราคา ลด% ส่วนลด คงเหลือ/ต้นทุน ภาษี ต้นทุนรวม ต้นทุน                                                                                                    | ใหม่ จ/         | ต้นทุนใหม่ | ต้นทุนรวม                 | ภาษี      | คงเหลือ/ต้นทุน         | ส่วนลด                  | ลด %      | ราคา                      | รับเก         | ชื่อ                                                           |                                                                                          | รหัส                    | สำดับ                                        |                                        |                 |
| ▶ 1 B-MD359 #husement H/D CRV -1.00 50.00 0.00 -50.00 0.00 -50.00 60                                                                                                    | 0.00 0          | 600.0      | -50.00                    | 0.00      | -50.00                 | 0.00                    | 0.00      | 50.00                     | -1.00         | H/D CRV                                                        | ผ่าเบรคหลัง                                                                              | 3-MD359                 | ▶ 1 E                                        |                                        |                 |

- คลิก ปรับปรุงตันทุน
- อุดต้นทุน จำนวนอะไหล่
   ให้ไส่ติดลบ -1
- จำนวนเงินที่ต้องการ
   ลด ใส่จำนวนเต็มปกติ

# รายงานรับเข้าอะไทด่

| บริษัท พชรออโต้อิ          | รายละ                             | เอียดแ  | สดงต้น | เทุน ณ ข | ณะรับเข้า |          |           | หน้<br>เวล | เพื่: 1<br>เ: 00:2€ | 5:28                    |             |
|----------------------------|-----------------------------------|---------|--------|----------|-----------|----------|-----------|------------|---------------------|-------------------------|-------------|
| จากวันที <u>่ 01/01/18</u> | ถึงวันที่_ <b>01/02/18</b>        |         |        |          |           |          |           |            | วันข์               | <b>ั่พิม</b> พ์ : 01/02 | 2/18        |
| เลขที่ ใบสั่งชื่อ          | รหัส ชื่อผู้ขาย                   |         |        | รับเว    | ข่า       |          | ในสต้อก   |            |                     | รวมใหม่                 |             |
| a/ด รหัส                   | ชื่อ                              | จำนวน   | ส่วนลด | รวมราดา  | ด้นทุน @  | จำนวน    | ต้นทุนรวม | ต้นทุน @   | จำนวน               | ต้นทุนรวม               | ด้นทุน @    |
| R61000001                  | น-0004 ร้าน นุชอะไหล่ยนต์         |         |        | 5        | S6100001  | 31/01/18 |           |            |                     |                         | เพิ่มด้นทุน |
| 1 B-MD212                  | ผ้าเบรดหน้า N/S FRONTIER BIG M 4W | D 1.00  |        | 6.00     | 6.00      | 8.00     | 3,988.48  | 498.56     | 0.00                | 0.00                    | 504.56      |
|                            | รวมต่อเลขที่                      | 1.00    |        | 6.00     |           | 8.00     | 3,988.48  |            | 0.00                | 0.00                    |             |
| R61000002                  | น-0004 ร้าน นุชอะไหล่ยนต์         |         |        | S        | 61000001  | 31/01/18 |           |            |                     |                         | ลดด้นทุน    |
| 1 B-MD359                  | ผ้าเบรดหลัง H/D CRV               | -1.00   |        | -50.00   | -50.00    | 3.00     | 1,800.00  | 600.00     | 0.00                | 0.00                    | 550.00      |
|                            | รวมต่อเลขที่                      | -1.00   |        | -50.00   |           | 3.00     | 1,800.00  |            | 0.00                | 0.00                    |             |
| S61000001                  | น-0004 ร้าน นุชอะไหล่ยนต์         |         |        |          |           | 31/01/18 |           |            |                     |                         |             |
| 1 B-MD212                  | ผ้าเบรดหน้า N/S FRONTIER BIG M 4W | D 10.00 | 262.40 | 4,985.60 | 498.56    | 8.00     | 4,036.48  | 504.56     | 18.00               | 9,022.08                | 501.23      |
| 2 B-MD359                  | ผ้าเบรดหลัง H/D CRV               | 1.00    |        | 650.00   | 650.00    | 3.00     | 1,800.00  | 600.00     | 4.00                | 2,450.00                | 612.50      |
|                            | รวมต่อเลขที่<br>                  | 11.00   |        | 5,635.60 |           | 11.00    | 5,836.48  |            | 22.00               | 11,472.08               |             |
| S61000002                  | น-0004 ร้าน นุชอะไหล่ยนต์         |         |        |          |           | 31/01/18 |           |            |                     | รับ                     | ่อะใหล่เกิน |
| 1 B-MD212                  | ผ้าเบรดหน้า N/S FRONTIER BIG M 4W | D -2.00 | -52.40 | -995.60  | -995.60   | 10.00    | 4,985.60  | 498.56     | 8.00                | 498.56                  | 498.56      |
|                            | รวมต่อเฉขที่                      | -2.00   |        | -995.60  |           | 10.00    | 4,985.60  |            | 8.00                | 498.56                  |             |
| S61000003                  | น-0004 ร้าน นชอะไหล่ยนต์          |         |        |          |           | 31/01/18 |           |            |                     | รับ                     | อะไหล่ขาด   |
| 1 B-MD359                  | ผ้าเบรดหลัง H/D CRV               | 1.00    |        | 650.00   | 650.00    | 2.00     | 0.00      | 0.00       | 3.00                | 650.00                  | 650.00      |
|                            | รวมต่อเฉบที่                      | 1.00    |        | 650.00   |           | 2.00     | 0.00      |            | 3.00                | 650.00                  |             |
|                            |                                   |         |        |          |           |          |           |            |                     |                         |             |

# รายงานบิญชื่นยกประกภา

| บริษัท พช    | รออโด  | <b>ภ้อินเตอร์</b> จ         | จำกัด                                                                                                    |                                                            |                 |               |                        |          | หน้าที่ | 1        |
|--------------|--------|-----------------------------|----------------------------------------------------------------------------------------------------|------------------------------------------------------------|-----------------|---------------|------------------------|----------|---------|----------|
|              |        |                             |                                                                                                    | รายงานราย                                                  | เละเอียดเอกส    | ารรายวันทั่วใ | ป                      |          | วันที่  | 01/02/18 |
| วันที่รายการ | จาก    | 01/01/18                    | ถึง <b>01/02/18</b>                                                                                             | ประเภทเอกสาร จ                                             | 10 : <b>ACT</b> | ถึง STI       |                        |          | ເວລາ    | 00:28:32 |
| ล/ท อ้างถึง  | ป/ภ    | เฉขที่                      | วันที่                                                                                                    | ข้างถึงเลขที                                               | วัน             | ที่ รหัส      | ชื่อเจ้าหนี้ / ลูกหนึ่ |          |         |          |
|              |        | รหัสบัญวิ                   | ว่ ชื่อบัญชี                                                                                                    |                                                            |                 |               | ฝ่าย                   | เดบิต    |         | เครดิต   |
| STI รับ      | อะไหล่ | เข้าสต็อก                   |                                                                                                    |                                                            |                 |               |                        |          |         |          |
| R61000001    | STI    | R61000001<br>12101<br>21102 | 31/01/18<br>อะไหล่แท้<br>บัญขีพัห                                                                               | S6100001<br>1 รับอะไหล่-รอตั้งเจ้าหนึ่                     |                 | น-0004        | ร้าน นุขอะไหล่ยนต์     | 6.00     |         | 6.00     |
|              |        |                             | ร้าน นุชอะ เ                                                                                                    | าล่ยนต์                                                    |                 |               |                        | e 00     |         | e 00     |
|              |        |                             |                                                                                                    | * 53                                                       | ม *             |               | <br>1                  | 6.00     |         | 6.00     |
| R61000002    | SII    | R61000002<br>12101<br>21102 | 31/01/18<br>อะไหล่<br>บัญขีพัก<br><i>ร้</i> วน นตาาไ                                                            | S61000001<br>เท้<br>เ รับอะไหล่-รอตั้งเจ้าหนึ่<br>เช่นเนต์ |                 | น-0004        | ร้าน นุขอะ ไหลยนต์     | -50.00   |         | -50.00   |
|              |        |                             | 114 4000 1                                                                                                    | าตุเวณฑา<br>* รา                                           | 11 *            |               |                        | -50.00   |         | -50.00   |
| \$61000001   | STI    | S61000001                   | 31/01/18                                                                                                    |                                                            |                 | u-0004        | <br>ร้าน นชอะไหล่ยนต์  |          |         |          |
|              | U.I.   | 12101<br>21102              | อะไหล่แท้<br>บัญขีพั<br><b>ว้าน นชอะไ</b> เ                                                                     | า รับอะไหล่-รอตั้งเจ้าหนึ่<br><b>łล่ยนต์</b>               |                 |               |                        | 5,635.60 |         | 5,635.60 |
|              |        |                             |                                                                                                    | * 53                                                       | ม *             |               |                        | 5,635.60 |         | 5,635.60 |
| S61000002    | STI    | S61000002<br>12101<br>21102 | 31/01/18<br>อะไหล่<br>บัญชีพัง<br>ร้าน นชอะไเ                                                                   | เท้<br>1 รับอะไหล่-รอตั้งเจ้าหนึ่<br><b>าล่ยนต์</b>        |                 | น-0004        | ร้าน นุขอะไหล่ยนต์     | -995.60  |         | -995.60  |
|              |        |                             | and and the second second second second second second second second second second second second second second s | * 50                                                       | ม *             |               |                        | -995.60  |         | -995.60  |
| S61000003    | STI    | S61000003<br>12101<br>21102 | 31/01/18<br>อะไหล่แท้<br>บัญชีพัห<br><b>ร้าน นุชอะไ</b> เ                                                       | า รับอะไหล่-รอตั้งเจ้าหนึ่<br><b>าล่ยนต์</b>               |                 | น-0004        | ร้าน นุขอะไหล่ยนต์     | 650.00   |         | 650.00   |
|              |        |                             |                                                                                                    | * รว                                                       | ม *             |               |                        | 650.00   |         | 650.00   |
|              |        |                             |                                                                                                    | ** 7                                                       | วมประเภทเอก     | สาร* *        |                        | 5,246.00 |         | 5,246.00 |

# 2.ระบบบัญชีค่าใช้จ่าย

้ประเภทของการตั้งบัญชีเจ้าหนี้ เพื่อสะดวกในการ Post และตรวจสอบออกรายงานแต่ละประเภทได้ดังนี้

- 1. BIL ตั้งหนี้ทั่ว ๆ ไป และมีภาษีมูลค่าเพิ่ม
- 2. BIS ตั้งหนี้โดยดึงข้อมูลจาก การรับเข้าสต็อก ล้างบัญชีพัก
- BLS ตั้งหนี้โดย มีภาษีมูลค่าเพิ่ม แต่ยังไม่ได้ใบกำกับภาษี บันทึกบัญชีพัก

| กำหนดเบื่องต้น B. ตั้งเจ้า | ค่าโช้จ่าย ภาษี และพิมพ์เช็ดธนาคร บริษัท พชรออโต้อินเตอร์ จำกัด<br>นี่, ปันถึกด้างล่าย D. ซ่างสต่อนี้, ต้ดต้มล้าหนี่ E.เซ็ด F. พิมพ์รายงาน G. ภาษี ซึ่อ,ชาย,ทักณฑ์ล่าย Edit Setup รบบ                                                                                                    |                                             |
|----------------------------|----------------------------------------------------------------------------------------------------|---------------------------------------------|
|                            | GIPayment01Garad.Scx                                                                                                    | ตั้งเจ้าหนี้ ต่างประเทศและ                  |
| ดั้งเจ้าหนี้ (1)           | บัญชีแยกประเภท(2) รายละเอียด / สินคำ(3)                                                                                                    |                                             |
| 61/000001                  | <b>เพิ่ม แก้ไข ลบ</b> บันทึก ยกเล็ก ออก <mark>เพิ่มงากรายการเดิม</mark> โอนเข้าพิมพ์เช็ค                                                                                                    | ปิดสิ้นวัน                                  |
| เลขที่ จ/น ^               | รายละเอียด                                                                                                    |                                             |
| 51/000001 w-0004           | เลขที่อ้างถึง 61/000001 ประเภทเอกสาร BIS วันที่ปัลย้อนหลัง / /<br>เลขที่เอกสาร 61/01/00001 วันที่ปันทึก 31/01/2018 อ้างถึงไบขอขือ<br>รทสเจ้าหนี , บ-0004 <b>นุชอะไหล่ยนด์</b> เลขที่ใบกำกัก N61000211<br>ครบกำหนด/หน้าเช็ด 01/05/2018 สกลเงิน BHT 2 มีตราแลกเปลี่ยน 1.0000000 ©<br>จำนวนเงิน 5290,00 © จำนวนเงินรวม<br>เงือนไข , E TOF E มีตรา VAt 7.00 © % จำนวนเงิน 370.30<br>รายละเอียด ชื่ออะไหล่<br>ปัญชี ธนาคาร , เลขที่เช็ด | _ไป Post แอกประเภท<br>ไป Post แอกประเภทอิกค |
| =                          | จำนวนเงินท์จ่าย 5,660.30<br>ระยะเวลาช่าระเงิน 90 วัน<br>ตั้งหนี้แบบมีใบกำกับ รับอะไหล่                                                                                                    |                                             |

- ประเภทบัญชี BIS ล้างบัญชี พักจากการรับเข้าสต็อก
- บัญทึก อัตราภาษีมูลค่าเพิ่ม
   7 % ภาษีซื้อ
   เวื่อนไข Vat ต้องเป็น E เท่านั้น
   เลยที่ใบกำกับ บันทึกเลขที่
   ของผู้ขาย
- ลิกสินค้า เพื่อดึงรายการ
   ข้อมูลจากสต็อก
- 6งากสถ็อก เลขที่รับเข้า อะไหล่จากสต็อกจะปรากฏ ให้เลือกเฉพาะที่รับเข้าใหม่

#### เมน B.1

| ง<br>. กำหนดเบื้องต้น B. ตั้งเจ้าง | เนิ้ , บันทึก      | เค้างจ่าย D. อำง     | ค่าใช้จ<br>ะ:ต่อวัน , ตัดตั้งเจ้ | ่าย ภาษี และพิมพ์เซ็ด<br>หนึ่ E.เซ็ด F.พิมพ์ร | ธนาคร บริษัท พชรออโต้อินเต<br>ยงาน G. ภาษี ซึ่อ,ขาย,หัก ณ ที่จ่าย | าอร์ จำกัด<br>Edit Setup ระบบ  |
|------------------------------------|--------------------|----------------------|----------------------------------|-----------------------------------------------|-------------------------------------------------------------------|--------------------------------|
|                                    |                    |                      | GIPaymer                         | nt01Garad.Scx                                 |                                                                   |                                |
| ตั้งเจ้าหนี้ (1)                   | บัญชีแย            | เกประเภท(2)          | รายละเอียด ,                     | / สินค้า(3)                                   |                                                                   |                                |
| 61/000001                          | เพิ่ม              | แก้ไข ลา             | ม มัน                            | ทึก ยกเลิก ออก                                | 🖨 ดึงจากรับ                                                       | <b>เข้าสด็อก</b> ปรับปรุงสำดับ |
| เลขที่ จ/น                         | รายละ              | ะเอียด               |                                  |                                               |                                                                   |                                |
|                                    | จำนวน<br>รายละ     | แงิน<br>เอียด/สินค้า |                                  | 0.00                                          |                                                                   |                                |
|                                    | <mark>สำดับ</mark> | เลขที่               | เอกสาร                           | สำนวนเงิน                                     | รายละเอียด /                                                      | สินค้า                         |
|                                    | 1                  | S61000001            | STI                              | 5,635.60                                      |                                                                   |                                |
|                                    | 2                  | S61000002            | STI                              | -995.60                                       | รับอะไหล่เกิน                                                     |                                |
|                                    | 3                  | S61000003            | STI                              | 650.00                                        | รับอะไหล่ขาด                                                      |                                |

#### 🎡 ค่าใช้จ่าย ภาษี และพิมพ์เช็คธนาคร บริษัท ธนบุรีพานิช จ่ากัด

| A. กำหนดเบืองต์เ | น B.ดังเจ้าร | ณี, บันทีศ                 | าด้างล่าย D.ซาร           | ะช่างเจ้าหนี E              | . เอิด F. พิมพ์รายงา | น G.ภาษิซีส  | เ,ยาย,หัก ณ ที่ว่า | dit Setup ระบบ        |   |
|------------------|--------------|----------------------------|---------------------------|-----------------------------|----------------------|--------------|--------------------|-----------------------|---|
| GIPayment01      | Garad.Scx    |                            |                           | 5                           | ตั้งเจ้าหนี่ ต่างประ | าทศและในประก | и 6                |                       |   |
| ตั้งเจ้าหนี้ (   | 1)           | บัญชีแส                    | ຍຄປຣະເກທ(2)               | รายละเอียด / สินค้า         | n(3)                 |              |                    |                       |   |
| 60/00023         | 3            | เพิ่ม                      | แก้ไข ลบ                  | บันทึก                      | ยกเลิก <b>ออก</b>    | - 🖨 🔺        | แก้ไ               | ขฝ่าย <b>ปรับปรุง</b> |   |
| เลขที            | a/u ^        | รายล                       | ะเอียด                    | บันทึก                      |                      |              |                    |                       |   |
| 60/000233        | w-0009       | เลขที่:<br>รหัสฝ่<br>จำนวา | บัญชี<br>าย<br>นเงินเดบิด | 22105 เจ้าหนีอื่นๆ-<br>0.00 | Non Sparepart        |              |                    |                       |   |
|                  | —            | สานวา                      | นเงินเครดิต               | 5635.60                     |                      | พชร ออโต่    | ้อะไหล่ยนต์ จำกั   | a                     |   |
|                  |              | สำดับ                      | เลขที่บัญชั               | ชื่อบัญร                    | บี                   | ฝ้าย         | เดบิด              | เครลิต                | ^ |
|                  | <u> </u>     | 1                          | 23304                     | Current Account -           | BPD                  |              | 5,266.92           |                       |   |
|                  |              | 2                          | 12125                     | ภาษีชื่อ                    |                      |              | 368.68             |                       |   |
|                  |              | 3                          | 22105                     | เจ้าหนี้อื่นๆ-Non Spa       | repart               |              |                    | 5,635.60              |   |

- สามารถ Post บัญชีให้ อัตโนมัติ กลับข้างให้ อัตโนมัติ
- พิมพ์รายงาน Journal
   Voucher

# JOURNAL VOUCHER

เลขที่ 61/000001 No. วันที่ 31/01/18

ตั้งเจ้าหนี้ Opendebt <mark>น-0004 ร้าน นุชอะไหล่ยนต์</mark> วันที่ **31/01/18** Date.

| หมายเลขบัญชี<br>Account No. | ชื่อบัญชี<br>Name of Account     | เดบิต<br>Debit | เครดิต<br>Credit |
|-----------------------------|----------------------------------|----------------|------------------|
| 21102                       | บัญชีพัก รับอะไหล่-รอตั้งเจ้าหนึ | 5,290.00       |                  |
| 15105                       | ภาษีชื่อ                         | 370.30         |                  |
| 21101                       | เจ้าหนึ่การด้า                   |                | 5,660.30         |
|                             |                                  |                |                  |
|                             | ซีออะไหล่                        |                |                  |

# บันทึกค่าใช้จ่าย สามารถจ่ายได้ 2 ประเภทดังนี้

- 1. PCQ จ่ายชำระโดยเซ็ค
- 2. PCH จ่ายชำระโดยเงินสด

### PCQ จ่ายชำระโดยเช็ค

| 61/000001 (เพิ่ม แก้ไข) ลบ บันทัก ยกเลิก ออก (เพิ่มจากรายการเดิม โอนเข้าทีมที่เร็ก เชื่ดยอดดงล้าง<br>เลขที่ จ/น ^ รายอะเอียด:<br>1/000001 น-0004 เลขที่ล่างถึง 61/000001 ประเภทเอกสาร PCQ ช่ายชาระบอัด | ปิดสิ้น               |
|----------------------------------------------------------------------------------------------------|-----------------------|
| เลขที่ √/น ^ รายอะเอียด:<br><u>1/000001</u> น-0004<br>เลขที่อ่างถึง 61/000001 ประเภทเอกสาร <sup>*</sup> PCQ ร่ายข่าระเบิด                                                                              |                       |
| <u>1/000001</u> น-0004 เลขที่อ้างถึง 61/000001 ประเภทเอกสาร PCQ จำยะประเม็ด                                                                                                    |                       |
|                                                                                                    | ไม่ Post แยกประเภทอีก |
| อ้างถึงใบตั้งหนึ่ - วันที่บันทึก 01/02/2018 เลขที่ใบกำกับภาษี                                                                                                    |                       |
| วันที่ครบกำหนด 01/02/2018 สกุลเงิน *BHT อัตราแลกเปลี่ยน 1.0000000 🖓                                                                                                    |                       |
| เลขที่บัญชี ธนาคาร <sup>*</sup> 6831002504 เลขที่เช็ค 12345678 วันที่หน้าเช็ค 10/02/2018 วันที                                                                                                    | เขียน //              |
| สานวนเงิน 5660.30 ↔ สานวนเงินรวม5.660.30                                                                                                    |                       |
| เงื่อนไข Vat I รวม Vat อัตรา Vat 0.00 🛠 🔽 เงิน Vat0                                                                                                    | .00                   |
| อัตราภาษีณ ที่จ่าย 🛛 0.00 👶 ทักณ ที่จ่าย 🧰 จำนวนภาษีณ ที่จ่าย 🛄 🛄                                                                                                    | .00                   |
| เงือนไข ประเภท *                                                                                                    |                       |
| รายละเอียด จำยคำอะไหล่                                                                                                    |                       |
| Total Pay Amol 4 5,660.30 5                                                                                                    |                       |

- บันทึกจ่ายเป็นเซ็ค และ โอนเข้าระบบเงินฝาก ธนาคาร และพิมพ์เซ็ค
- ช่อง Vat ใส่ 0 เพราะบันทึก บัญชีภาษีซื้อ ขณะตั้ง เจ้าหนี้แล้ว
- คลิกเพื่อดึงข้อมูลจากการ ตั้งเจ้าหนี้
- พิมพ์รายงานใบสำคัญจ่าย และหนังสือรับรองหักภาษี ณ ที่จ่าย
- พิมพ์รายงานจ่าย ประจำวัน

# บันทึกบัญชีแยกประเภท ให้อัตโนมัติ

สามารถดึงข้อมูลจากการ
 ตั้งเจ้าหนี้ ได้ครั้งละหลาย ๆ

<<< จ่ายชำระหนี้ต่อวัน >>>

ปรับบรุง

ใบ

6

### PCH จ่ายชำระโดยเงินสด

61/000001

เลขที่ จ/น <u>^</u>รายละเอียด :

เพิ่ม แก้ใข ลบ

เมชู D.1

- 1. บันทึกการจ่ายเป็นเงินสด
- บันทึก กาษี Vat และ หัก ณ ที่ว่าย โอนเข้าระบบ ภาษี หัก ณ ที่จ่าย ออกรายงาน และนำส่งแบบ
- พิมพ์รายงานใบสำคัญ
   จ่าย และหนังสือรับรอง
   หักภาษี ณ ที่จ่าย
- สามารถพิมพ์รายงานจ่าย ต่อวัน

|               |        | เสมมสงคน .<br>สำนวนเงิน<br>รายละเอียดตั้งหนี้ |                                                        |                         | 0.           | 00                                        |                                         | รายการลั                        | ไมล้า                                   |                           |
|---------------|--------|-----------------------------------------------|--------------------------------------------------------|-------------------------|--------------|-------------------------------------------|-----------------------------------------|---------------------------------|-----------------------------------------|---------------------------|
|               |        | ลำดับ                                         | อ้างถึง                                                | เใบตั้งหนี้ เอะ         | กสาร         | จำนวนเงิน                                 |                                         | รายละเอียดด                     | รั้งหนี้ หรือ รายการสินค้า              |                           |
|               |        | 1                                             | 61/000                                                 | 1001 BIS                | 5            | 5,660.30                                  | ชื่ออะไหล่                              |                                 |                                         |                           |
| ำหนดเบื้องต้น | B. ตั้ | งเจ้าห                                        | นี้ , บันที                                            | กด้างจ่าย D             | ). ชำระต่อวั | ค่าใช้จ่าย <i>เ</i><br>เ, ตัดตั้งเจ้าหนึ่ | าาษี และพิมพ์เซ็คส<br>E.เซ็ค F.พิมพ์ราย | ธนาคร บริษัท<br>เงาน G. ภาษีซื่ | พชรออโต้อินเตอร์<br>อ.ขาม,หักณที่จ่าย E | ໌ ຈຳກັດ<br>dit Setup ສະນະ |
| จ่ายชำระหนี้( | 1)     |                                               | รายกา                                                  | รในบัญชีแย              | มกประเภท     | GIPaym<br>(2) <mark>ดึงข้อ</mark> ม       | nent02Garadtx.<br>มูลจากการตั้งหนี้ ห   | Scx<br>เรือ รายการสิน           | ค้า (3)                                 |                           |
| 61/000001     |        |                                               | เพิ่ม                                                  | แก้ไข ล                 | งบ           | บันทึก                                    | ยกเล็ก <b>ออก</b>                       | 8                               | แก้                                     | ไขฝ่าย ปรับปรุง           |
| เลขที         | จ/น    | ^                                             | รายละ                                                  | ะเอียด :                |              |                                           |                                         |                                 |                                         |                           |
| 51/000001 u-  | -0004  |                                               | เลขที่บัญขึ , 21101 <b>เจ้าหนึการค้า</b><br>รหัสฝ่าย , |                         |              |                                           |                                         |                                 | ชอะไทล่ยนต์                             |                           |
|               | _      |                                               | <mark>สำ</mark> ดับ                                    | <mark>เล</mark> ขที่บัญ | ซี           | ชื่อ                                      | บัญขึ                                   | 7 ผ่าย                          | เดบิต                                   | เครดิต                    |
|               |        |                                               |                                                        |                         |              |                                           |                                         |                                 |                                         |                           |

8

ดึงจากรับเข้าสต็อก ดึงจากตั้งหนี B.1

ส้าหนี้แบบ BLS ให่ควรใช้หัวข้อนี้

เรียงล่าดับใหม่

🙊 คำใช้จาย ภาษี และพิมพ์เช็คธนาคร บริษัท พชรออได้อินเตอร์ จำกัด A.กำหนดบ้องดัน B.ต้งเจ้าหนึ่, ปันถึกสำหร่าย D.ฮ่าซฮอวัน, ตัดตั้งเจ้าหนี E.เซ็ค F.ทีมห์รายงาน G.กาษี ซึ่งฮาย,ทัก หลัง่าย Edit Setup ระบบ

รายการในบัญชีแยกประเภท(2) ดึงข้อมูลจากการดั้งหนี้ หรือ รายการสินค้า (3)

GIPayment02Garadtx.Scx

บันทึก ยกเลิก ออก

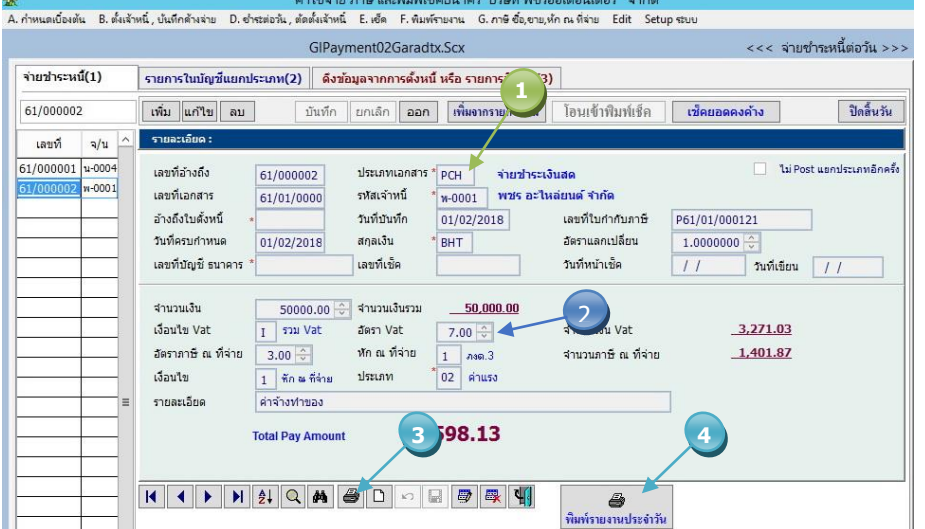

|                                      |                     |                         | ค่าใช้จ่าย ภา                | ษี และพิมพ์เซ็คธน    | เาคร บริษัท พชรออโต้อิ       | นเตอร์ จำกัด          |
|--------------------------------------|---------------------|-------------------------|------------------------------|----------------------|------------------------------|-----------------------|
| กำหนดเบื้องต้น B. ตั้งเจ้            | าหนึ่ , บันทึก      | ด้างจ่าย D.ซ่           | าระต่อวัน, ตัดตั้งเจ้าหนึ่ B | . เช็ด F. พิมพ์รายงา | าน G. ภาษี ซื้อ,ขาย,หัก ณ ที | โจ่าย Edit Setup ระบบ |
|                                      |                     |                         | GIPayme                      | nt02Garadtx.Sc       | x                            |                       |
| จ่ายช่าระหนี้(1)                     | รายการ              | ในบัญชีแยกบ             | ระเภท(2) ดึงข้อมูล           | งจากการตั้งหนี้ หรือ | อ รายการสินค้า (3)           |                       |
| 61/000002                            | เพิ่ม               | แก้ไข ลบ                | บันทึก ย                     | กเล็ก <b>ออก</b>     | 8                            | แก้ไขฝ่าย ปรับปรุง    |
| เลขที่ จ/น                           | รายละเ              | เอียด :                 |                              |                      |                              |                       |
| i1/000001 u-0004<br>i1/000002 w-0001 | เลขที่บ้<br>รหัสฝ่า | រិល្ខទី                 | 61100 คำอะใหล่               |                      |                              |                       |
|                                      | สำนวน<br>สำนวน      | แงินเดบิต<br>แงินเครดิต | 46728.97<br>0.00             |                      | พชร อะไทล่ย                  | นต์ จำกัด             |
|                                      | สำดับ               | เลขที่บัญชี             | ขือบัง                       | บชี                  | เดบิต                        | เครดิต                |
|                                      | 1 (                 | 61100                   | ด่าอะไหล่                    | -50N0                | 5 46.72                      | 8 97                  |
|                                      | 2                   | 15105                   | ภาษีชื่อ                     | /                    | 3,27                         | 1.03                  |
|                                      | 3 3                 | 23201                   | ภาษีหัก ณ ที่จ่ายรอน         | ำส่ง                 |                              | 1,401.87              |
|                                      |                     |                         |                              |                      |                              |                       |

# บันทึกบัญชีแยกประเภท ให้อัตโนมัติ

 6. โอนเข้าพิมพ์เซ็ค สามารถ พิมพ์ลงหน้าเซ็คได้ ทุก ๆ ธนาคาร

| PktSoft   | บริษัท พชรออโต้อินเตอร์ จำกัด                                       |
|-----------|---------------------------------------------------------------------|
| CO., Ltd. | 169/23 หมู่บ้านครีมทาวน์ หมู่ 5 ตำบลมหาสวัสดิ์ อำเภอบางกรวย นนทบุรี |
|           | TEL.0-2422-5199 FAX. 0-2422-5198                                    |

วันที่บัน

บริษัท พรร ออโด้ อะไหล่ยนต์ จำกั

ແກ່ຈ້ວຍສານສືບຄ້ານ

เอาซ์เช็ด

พื่มพ่เช็คภาษา

ธ. กลิกรไทย

88779

T In

#### <u>ใบสำคัญจ่ายเงินสด</u> <u>CASH VOUCHER</u>

<sup>เลขที่</sup> 61/000002

**จ่ายให้** Pay To พ-0001 บริษัท พชร อะไหล่ยนต์ จำกัด

เพิ่ม แก้ไข อบ

เลขที่อ้างถึง

ເລຍທີ່ນັญນີ

รมที่หน้าเช็ด รมสเจ้าหนี

สานวนเงิน

ประเภทเช็ด

60/000106 0211001569 06/08/2017 \* ¥+0009 5.635.60

1 A/C PAYEE

วันที่ 01/02/18 Date.

| หมายเลขบัญขี<br>A/C Code | ชื่อบัญชี<br>A/C Name    | ເດນີທ<br>Debit        | เครดิต<br>Credit |
|--------------------------|--------------------------|-----------------------|------------------|
| 61100<br>15105           | ค่าอะไหล่<br>ภาษีชื้อ    | 46,728.97<br>3,271.03 |                  |
| 23201                    | ภาษีหัก ณ ที่จ่ายรอนำส่ง |                       | 1,401.87         |
| 11001                    | เงินสด                   |                       | 48,598.13        |
|                          | ก่าข้างทำของ             |                       |                  |

# <mark>เมนูโอนเข้า</mark> ด

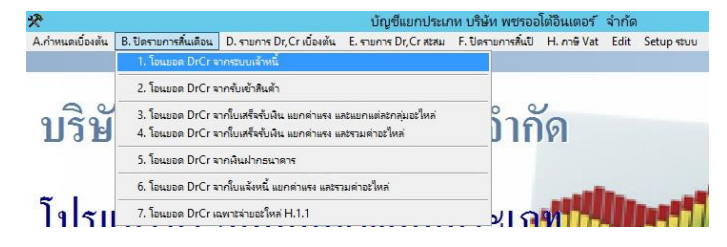

| 2         กบภาพันธ์         01/02/18         28/02/18         02           3         มันาคม         01/03/18         31/03/18         03           3         มันาคม         01/03/18         31/03/18         03           4         เมษายน         01/04/18         04/04/18         04           5         มฤนายน         01/05/18         31/05/18         05           5         มฤนายน         01/05/18         31/07/18         06           7         ครกฎาม         01/07/18         31/07/18         06           7         ครกฎาม         01/05/18         31/07/18         07           8         สังหาคม         01/08/18         31/07/18         07           9         กันยายน         01/09/18         31/07/18         07           9         กันยายน         01/09/18         31/07/18         07           9         คุณาคม         01/09/18         30/09/18         09           0         คุณาคลักายน         01/11/18         30/11/18         10           พฤศจิกายน         01/12/18         31/12/18         12         ถ้ามีการโอนแล้วระบบจะไม่ทาก | andreunauertaue                      | ~ | 01 | 31/01/18 | 01/01/18 | มกราคม    | 01 |
|----------------------------------------------------------------------------------------------------|--------------------------------------|---|----|----------|----------|-----------|----|
| 3 มีนาคม         01/03/18         31/03/18         03         ระบบจะปาข้อมูลจำได้งไม่เดยมีก           4 เมษายายน         01/04/18         30/04/18         04         โอน ปาข้อมูลจากการสังหนีและ ริบชา           5 พฤษภาคม         01/05/18         31/05/18         05         โอน ปาข้อมูลจากการสังหนีและ ริบชา           6 มิถุนายน         01/05/18         31/05/18         05         ทนี้ เข้าสู่ระบบ Dr./Cr. เบื้องดัน เพื่อรอ           7 กรกฎาคม         01/07/18         31/05/18         07         การครวจสอบ และโอนเข้าสู่ระบบ Dr./Cr. เบื้องดัน เพื่อรอ           9 กันยายน         01/09/18         31/09/18         08         กรดรวจสอบ และโอนเข้าสู่ระบบจะไม่ท่าก           9 กันยายน         01/09/18         30/09/18         09         0         ถ้ามีการโอนแล้วระบบจะไม่ท่าก           10 ตุลาคม         01/10/18         31/10/18         10         ถ้ามีการโอนแล้วระบบจะไม่ท่าก           1 พฤศจิกายน         01/12/18         31/12/18         12         อนข้อมูลอีกให้ดลิกเลือกโอนใหม่                                                         | <u>น เว่าวรุ่ห เต่ต่อมัต</u> ่       |   | 02 | 28/02/18 | 01/02/18 | คมภาพันธ์ | 02 |
| 4         เมษายน         01/04/18         30/04/18         04           5         หลุยมากคม         01/05/18         31/05/18         05           6         มิถุนายน         01/05/18         31/05/18         05           7         กรกฎาคม         01/06/18         30/06/18         06           7         กรกฎาคม         01/05/18         31/07/18         07           8         สิงหาคม         01/08/18         33/09/18         09           9         กันยายน         01/09/18         30/09/18         09           9         กันยายน         01/01/018         31/10/18         10           1         พฤศจิกายน         01/11/18         30/11/18         11           2         รัมวาคม         01/12/18         31/12/18         12                                                                                                    | ระบบจะนำข้อมูลที่ยังไม่เคย           |   | 03 | 31/03/18 | 01/03/18 | มีนาคม    | 03 |
| 5         พฤษภาคม         01/05/18         31/05/18         05           มิถุนายน         01/06/18         30/06/18         06           ภารกฎายม         01/07/18         07           8         สิงหาคม         01/08/18         31/08/18         08           9         ทันยายน         01/09/18         31/09/18         09           0         ดุลาคม         01/11/18         30/11/18         11           พฤศจิกายน         01/11/18         30/11/18         11           2         รันวาคม         01/12/18         31/12/18         12                                                                                                    | โอน นำข้อมูลจากการตั้งหนึ้และ รับ    |   | 04 | 30/04/18 | 01/04/18 | เมษายน    | 04 |
| 6         มีถุนายน         01/06/18         30/06/18         06           7         กรกฎาคม         01/07/18         31/07/18         07           8         สังหาคม         01/08/18         31/08/18         08           9         กับยายน         01/09/18         30/09/18         09           1         ทุดรีกายน         01/10/18         31/12/18         10           2         รันราคม         01/11/18         31/12/18         12                                                                                                    | มขึ้นต่อส่วนม Dr. Cr.เพื่อมต้ม เพื่อ |   | 05 | 31/05/18 | 01/05/18 | พฤษภาคม   | 05 |
| 7         กรกฎาคม         01/07/18         31/07/18         07           8         สังหาคม         01/08/18         31/08/18         08         เงินต่อไป           9         กันยายน         01/09/18         30/09/18         09         0         เงินต่อไป           0         ตุลาคม         01/10/18         31/10/18         10         ถ้ามีการโอนแล้วระบบจะไม่ท่าก           1         พฤศจิกายน         01/11/18         30/11/18         11           2         รันวาคม         01/12/18         31/12/18         12                                                                                                    | หน เขาสูระบบ Dr,Cr เบองตน เพอ-       |   | 06 | 30/06/18 | 01/06/18 | มิถุนายน  | 06 |
| 8 สิงหาคม 01/08/18 31/08/18 08<br>9 กันยายน 01/09/18 30/09/18 09<br>0 ดุลาลม 01/10/18 31/10/18 10<br>1 พฤศจิกายน 01/11/18 30/11/18 11<br>2 รั้นวาคม 01/12/18 31/12/18 12                                                                                                    | การตรวจสอบ และโอนเข้าสู่ระบบก        |   | 07 | 31/07/18 | 01/07/18 | กรกฎาคม   | 07 |
| 9 กันยายน 01/09/18 30/09/18 09<br>0 ดุลาคม 01/10/18 31/10/18 10<br>1 พฤศจิกายน 01/11/18 30/11/18 11<br>2 ธันวาคม 01/12/18 31/12/18 12                                                                                                    | เงินต่อไป                            |   | 08 | 31/08/18 | 01/08/18 | สิงหาคม   | 08 |
| 0 ตุลาคม 01/10/18 31/10/18 10 ถ้ามีการโอนแล้วระบบจะไม่ทำก<br>1 พฤศจิกายน 01/11/18 30/11/18 11<br>2 ธันวาคม 01/12/18 31/12/18 12                                                                                                    |                                      |   | 09 | 30/09/18 | 01/09/18 | กันยายน   | 09 |
| 1 พฤศจิกายน 01/11/18 30/11/18 11<br>2 ธันวาคม 01/12/18 31/12/18 12                                                                                                    | ถ้ามีการโอนแล้วระบบจะไม่ท่           |   | 10 | 31/10/18 | 01/10/18 | ตุลาคม    | 10 |
| 2 ธันวาคม 01/12/18 31/12/18 12                                                                                                    | โอนข้อมูลอีกให้คลิกเลือกโอนใหม่      |   | 11 | 30/11/18 | 01/11/18 | พฤศจิกายน | 11 |
|                                                                                                    |                                      |   | 12 | 31/12/18 | 01/12/18 | ธันวาคม   | 12 |
| โอนข้อมูลใหม่หรือเปลี่ยนตัวเลข                                                                                                    | โอนข้อมูลใหม่หรือเปลี่ยนดัวเลข       |   |    |          |          |           |    |

| <b>บริษัท พ</b><br>วันที่รายกา | <b>ชรออโด่</b><br>15 จาก : | ้เอินเตอร์ จำ<br>01/01/18 ถึ                    | กัด<br>ง 01/02/18                                                           | รายงา<br>ประเภทเอกสา                    | นรายละเอี<br>ร จาก : / | ยดเอกสารร<br>ADP ถึ | ายวันทั่วใ<br>ง PCQ | ป                      |                                       | หน้าที่<br>วันที่<br>เวลา | 1<br>01/02/18<br>01:17:06   |   |
|--------------------------------|----------------------------|-------------------------------------------------|-----------------------------------------------------------------------------|-----------------------------------------|------------------------|---------------------|---------------------|------------------------|---------------------------------------|---------------------------|-----------------------------|---|
| ล/ท อ้างถึ                     | ง ป/ภ                      | เลขที่                                          | วันที่                                                                      | ข้างถึงแ                                | าชที                   | วันที่              | รหัส                | ชื่อเจ้าหนี้ / ลูกหนึ่ |                                       |                           |                             |   |
|                                |                            | รหัสบัญชี                                       | ชื่อบัญชี                                                                   |                                         |                        |                     |                     | ฝ่าย                   | เดบิต                                 |                           | เครดิต                      |   |
| BIS 🖸                          | ังหนี้แบบ                  | เมิใบกำกับ รับเ                                 | อะไหล่                                                                      |                                         |                        |                     |                     |                        |                                       |                           |                             |   |
| 61/000001                      | BIS                        | 61/01/00001<br>21102<br>15105<br>21101          | 31/01/18<br>บัญขีพัก รับอะไห<br>ภาษีซื้อ<br>เจ้าหนี้กา<br><b>ชื้ออะไหล่</b> | N61000211<br>หล่-รอทั้งเจ้าหนี้<br>รค้า | * รัวม *               | 31/01/18            | น-0004              | ร้าน นุขอะไหล่ยนต์     | 5,290.00<br>370.30<br><b>5,660.30</b> |                           | 5,660.30<br><b>5,660.30</b> | E |
|                                |                            |                                                 |                                                                             |                                         | ** รวมปร               | ะเภทเอกสาร          | * *                 |                        | 5,660.30                              |                           | 5,660.30                    |   |
| PCH <b>a</b>                   | PCH                        | 61/01/00001<br>61100<br>15105<br>23201<br>11001 | 01/02/18<br>ค่าอะไหล่<br>ภาษีชื่อ<br>ภาษีหัก เ<br>เงินสด<br>ค่าจ้างทำของ    | P61/01/000<br>แ ที่จ่ายรอนำส่ง          | 121                    | 31/01/18            | พ-0001              | บริษัท พชร อะไหล่ยเ    | ທ໌ ຈຳກັດ<br>46,728.97<br>3,271.03     |                           | 1,401.87<br>48,598.13       | I |
|                                |                            |                                                 |                                                                             |                                         | * 5311 *<br>** ======  | กลายอาสาร           | * *                 |                        | 50,000.00                             |                           | 50,000.00                   |   |
| PCQ 🕯                          | ายชำระเจ                   | มีค                                             |                                                                             |                                         |                        | านเขาสาว            | 15 NG               |                        | 0000.00                               |                           | 50,000.00                   |   |
| 61/000001                      | PCQ                        | 61/01/00001<br>21101<br>11004                   | 01/02/18<br>เจ้าหนึ่การด้า<br>เงินฝาก ร<br>จ่ายก่าอะไหล่                    | 5.กสิกรไทย                              |                        | 31/01/18            | น-0004              | ร้าน นุขอะไหล่ยนต์     | 5,660.30                              |                           | 5,660.30                    | Ι |
|                                |                            |                                                 |                                                                             |                                         | * รวม *                |                     |                     |                        | 5,660.30                              |                           | 5,660.30                    |   |
|                                |                            |                                                 |                                                                             |                                         | ** รวมประ              | ะเภทเอกสาร          | * *                 |                        | 5,660.30                              |                           | 5,660.30                    |   |

# 3.ระบบออกใบกำกับกาษี

ในหัวข้อนี้โปรแกรมยังไม่สรุปได้ว่าเป็นการขายอะไหล่หรือบริการจริง ๆ เป็นเพียงการออกใบ Job เพื่อสั่งให้ช่างทำงาน พร้อมตัดสตีอก จ่ายอะไหล่เข้ากัน เก็บรายละเอียดอื่น ๆ ซึ่งแตกต่างจากโปรแกรม ซื้อมา-ขายไป ที่ใช้งานโดยทั่ว ๆ จำเป็นต้องมีขั้นตอนเฉพาะของการทำงานที่แตกต่างกันออกไป เช่น ค่าบริการ(ค่าแรง) อาจจะเสนอไปมากกว่าความเป็นจริง และให้ส่วนลด ดังนั้น ธ่วนอด จึงไม่สามารถนำไปบันทึกบัญชีแยกประเภทได้ จะทำให้สูงเกินกว่าความเป็นจริง ดังนี้ โปรแกรมนี้จะทำการ Post บัญชีได้ ในขณะ ออกใบกำกับภาษี เท่านั้น

ประเภทการซ่อมสามารถแบ่งได้หลายประเภท เช่น

- 1. CH เงินสด 2. CR เครดิต 3. IS รถประกัน
- 4. MD งานแก้ไข

เริ่มต้นจากการออกใบสั่งซ่อม หรือประเมินรากา และจ่ายอะไหล่ ต้นทุนอะไหล่ จะ Post เข้าบัญชีแยกประเภท และ ขณะที่ทำรายการออกใบเสร็จรับเงิน จะ Post เข้าบัญชีแยกประเภท โดยทำการดึงข้อมูล จากเมนู B4 โปรแกรมบัญชีแยก ประเภท โดยจะ Post ทั้งหมด 3 รายการ เช่น

- 1. รายได้จากการขาย
- 2. ต้นทุนอะไหล่
- 3. ต้นทุนวัสดุสิ้นเปลือง

|                                | บันทึกรายการซ่อมและลูกหนี้ บริษัท พชรออโต้อินเตอร์ จำกัด                                                                          | _ 0                             |
|--------------------------------|----------------------------------------------------------------------------------------------------|---------------------------------|
| กำหนดเบื้องต้น B.ระบบสต็อก H.ร | าขอะไหต่,ตัดต้อก ไ.โบเสนอราคา (ผินสด) J. โบวางบิล K.โบก่ากับ,โบเสร็จรับผิน L.ลูกหนึ่ M.รายงาน P.รายงาน Post บัญชิ Edit Setup ระบบ |                                 |
|                                | WhDetail.Scx รายละเอียดข้อมูลเสนอราคา (ออกบิล)                                                                                    |                                 |
| รายละเอียดทั่วไป(1)            | เสนอรายการซ่อม(2) เก็บรายอะเอียดราโภาพ(3) ตั้บหนอะไหอ่                                                                            |                                 |
| 61/000001                      |                                                                                                    | สำดับ รายการค่าแรง สำนวนเงิน ^  |
| 01/00001                       |                                                                                                    | 1 ด่ามริการ-เปลี่ยนแบตเต 500    |
| เอกสาร ทะเบียน ^               | ล/ท เอกสาร 61/000001 ประเภทการจ่าย IS รถช่อมเครดิต เลขที่ 160000001 เบอร์ Job                                                     | 2 ค่าแรง-เปลี่ยนผ้าเบรคคู่ 300  |
| 61/000001 ฏส-4246              | จุกค้า 000000000001 บริษัท 02 พชร สุนย์ 001 พชร หนักงาน 01 รับรถ                                                                  |                                 |
|                                | ย์ห้อ MSV MITSUBISHI(สู/แวว จุ่น PAJERO 3.2 DIESEL T สี ฝ่า                                                                       |                                 |
|                                | พะเมียน ฏศ-4246 ไมล์เข้า 00001 เวลารับประกัน 1 เดือน                                                                              |                                 |
|                                | P/o No ออก ระยะทาง 1 กม. เลข Job J51000001                                                                                        |                                 |
|                                | เข้าข่อม 01/02/2018 <b>1</b> กแรง 800.00 🗘 ค่าอะไหล่ 2730.00 🖓 (2)ค่าเพิ่ม 7 🖓                                                    |                                 |
|                                | นัดเสร็จ // ลี่ขุนลด % 0 🗘 ส่วนลด % 0 🗘 รวม 230.93 💠 คงเหลือสัด                                                                   | 3                               |
|                                | ออก // (ฏิต.3.có) จำนวน 0.00 ⊕ จำนวน 0.00 ↔ หักณ ที่จ่าย 3 ⊕ 3,431.03                                                             |                                 |
| e                              | วางบิล // รวม 800.00 😌 รวม 2730.00 🚭 รวม 98.97 🔤                                                                                  |                                 |
|                                | นัดอีกครั้ง // ภาษี (Vat uan) 🗌 รวมทั้งสั้น 3,530.00 ยอดรวม Vat 3,530.00                                                          |                                 |
|                                | // คงเหลือ หัก ณ ที่จ่าย 🗡 3,431.03                                                                                               | ลำดับ รายการอะไหล่ จำนวนเงิน 🛆  |
|                                | NUTUINA                                                                                                    | 1 แบตเตอรี่ YUASA 55D: 2,050.00 |
|                                | M4198004710826090994                                                                                                    | 2 ผ้าเบรคทลัง H/D CRV 680.00    |
|                                | กรมธรรม เลขเครม                                                                                                    |                                 |
|                                | เลขศวกัง เลขเครื่อง สตอก 01 จาก 0000                                                                                              |                                 |
|                                | 🔣 🕇 🕨 🕅 🤔 🔍 🛤 🎒 🗋 🕫 🐨 🐨 🐯 🏧 👭 แกไซลูกค้า ดูใบเสร็จ ดูข้อมูลเก่า                                                                   |                                 |
|                                |                                                                                                    |                                 |
|                                | พิทักษ์ กิมภา                                                                                                    |                                 |
|                                | ົໂທສ. 0-2422-5199                                                                                                    |                                 |
|                                |                                                                                                    |                                 |
|                                |                                                                                                    |                                 |
| ×                              |                                                                                                    | < >                             |

# เมน I.2

| <b>a</b>                                 |                                               | บันทึกรายการซ่อมแล                                     | หลูกหนี้ บริษัท | า พชรออโด                                    | ไอินเตอร์ จำก้   | ด           |                       |                                                                      |             |              |
|------------------------------------------|-----------------------------------------------|--------------------------------------------------------|-----------------|----------------------------------------------|------------------|-------------|-----------------------|----------------------------------------------------------------------|-------------|--------------|
| A.กำหนดเบื่องต้น B.ระบบสตีอ              | วก H.จ่ายอะใหล่,ตัดสต็อ                       | on I.ใบเสนอราคา (ผินสด) J. ใบวางบิ                     | ล K.ใบกำกับ,ใ   | บเสร็จรับผิน                                 | L.ลูกหนี่ M.รา   | иалы Р.ялиа | าน Post ป             | ัญซี Edit Setu                                                       | р ระบบ      |              |
|                                          |                                               | Paydaypartgrid.Scx                                     |                 |                                              |                  |             |                       | จ่ายอะไหล่ต                                                          | เอวัน และโเ | อนอะไหล่เข้า |
| P61000001                                | เพิ่ม แก้ไข เ                                 | <b>งบ</b> บันเท็ก ยกเลิก ออเ                           | n 🖨             | ดัดสต็อ                                      | กจริง(โอนอะใหล่) | á           | <b>າ</b> ລັດໂແມັດີ    | 1.2 700 S N                                                          | ตรวจสอ      | บจอง เรียง   |
| ด้นหาในตาราง                             | รายละเอียด :                                  |                                                        |                 |                                              |                  |             |                       |                                                                      |             |              |
| เลขที่เอกสาร ^<br>P61000001<br>P61000002 | เลขทีเอกสาร F<br>รหัสพนักงาน C<br>หมายเหตุ รี | 261000001 วันที<br>1001 พระ เวลา<br>หลัดในมัติ ทะเบียน | 01/02/2018      | 12018<br>เพิ่มรายการอะไหล่เข้า I,2 🔤 (เปิดบิ |                  |             | เพิ่มอิง<br>เปิดบัลขา | ยิงบาร์ได้ด <mark>  ดัดสด็อกต่อรายการ(โอนอะใ</mark><br>ไม่ปิดสิ้นวัน |             |              |
|                                          | ลำดับ <mark>ร</mark> หัส                      | ข้อ                                                    | ทะเบียน         | สำนวน                                        | ราคาดันทุน       | รวม         | จาก I,2               | โอน I,2 ดัดสต์อก                                                     | ล/ท เอกสาร  | ເລນ Job 🔨    |
|                                          | 1 BAT-0006                                    | แบดเดอรี่ YUASA 55D23L                                 | ฏส-4246         | 1.000                                        | 1,850.00         | 1,850.00    | ตัดสด็อก              |                                                                      | 61/000001   | J61000C      |
|                                          | 2 B-MD359                                     | ผ้าเบรคหลัง H/D CRV                                    | ฏส-4246         | 1.000                                        | 600.00           | 600.00      | ตัดสด็อก              |                                                                      | 61/000001   | J610000      |
|                                          | 5                                             |                                                        |                 |                                              |                  |             |                       |                                                                      |             |              |

#### เมนู H.1.1

| <b>A</b>                                 | _                                         | บันทึกรายกา                                                                                                    | รซ่อมและลูกหนี้ บริษัท    | า พชรออโด     | ด้อินเตอร์ จำกัด | ล          |                             |                                       |               |                 |
|------------------------------------------|-------------------------------------------|----------------------------------------------------------------------------------------------------|---------------------------|---------------|------------------|------------|-----------------------------|---------------------------------------|---------------|-----------------|
| A.กำหนดเบื้องต้น B.ระบบสติเ              | อก H.จ่ายอะใหล่,ตัดสติ                    | อก ไ.โบเสนอราคา (เงินสด)                                                                                                    | J. ใบวางบิล K. ใบกำกับ, ใ | บเสร็จรับเงิน | L.ลูกหนี M.ราย   | или Р.ялии | าน Post บ้                  | ญชี Edit Se                           | tup ระบบ      |                 |
|                                          |                                           | Paydaypartgrid.Scx                                                                                                    |                           |               |                  |            |                             | จ่ายอะไห                              | ล่ต่อวัน และโ | ้อนอะใหล่เข้า I |
| P6100002                                 | เพิ่ม แก้ไข                               | <b>ลบ</b> บันทึก ยกเลิ <i>เ</i>                                                                                                    | n aan 🥔                   | ดัดสต็อ       | กจริง(โอนอะไหล่) | á          | <b>ນ</b> ອັດໂ <b>ແ</b> ມ້ດີ | L2 אפר S N                            | 🛛 ตรวจสอ      | เบจอง เรียง     |
| ค้นหาในตาราง                             | รายละเอียด :                              |                                                                                                    |                           |               |                  |            |                             |                                       |               |                 |
| เลขที่เอกสาร ^<br>P61000001<br>P61000002 | เลขที่เอกสาร<br>รหัสพนักงาน •<br>หมายเหตุ | 16100001 61/00001 <b>เป็นอะเร็กด์ (ด้อสต้อกต่อรายการ(โอบอะ</b><br>ที่เอกสาร P61000002 วินที่ 0102/2018<br>หมิดงาน 0001 พระร เวลา 1210 ไม่ปัดสั้นวัน |                           |               |                  |            |                             |                                       | ร(โอนอะไหล่)  |                 |
|                                          | ลำดับ <mark>ร</mark> หัส                  | ชื่อ                                                                                                    | ทะเบียน                   | สานวน         | ราคาต้นทุน       | รวม        | จาก I,2                     | โอน I,2 ตัดสต์                        | บกล/ทเอกสาร   | Lag Job ^       |
|                                          | 1 MT-001                                  | น้ำกลั่น ขนาด 1 ลิตร 🏼                                                                                                    | ฏส-4246                   | 1.000         | 25.00            | 25.00      |                             | ใช่                                   | 61/000001     | J610000         |
|                                          | 2 MT-002                                  | น้ำมันเครื่อง                                                                                                    | ฏส-4246                   | 1.000         | 1.50             | 1.50       |                             | ใช่                                   | 61/000001     | J610000         |
|                                          |                                           |                                                                                                    |                           |               |                  |            |                             | · · · · · · · · · · · · · · · · · · · |               |                 |
|                                          | -                                         |                                                                                                    |                           |               |                  |            |                             |                                       | -             |                 |

- จำนวนเงินค่าแรง Post รายได้ ค่าแรง
- จำนวนเงินค่าอะไหล่ Post
   รายได้ค่าอะไหล่
- 3. รายการค่าแรง และค่าอะไหล่
- 4. ยอครวม ออกใบกำกับภาษี
- 5. ต้นทุนค่าอะไหล่
- ด้นทุนวัสดุสิ้นเปลือง

ในหัวข้อ **H.1.1** 

| <b>a</b>                   |                                            |                                                         | บันทึกรายกา                 | ารซ่อมและลูก  | าหนี้ บริษัท พชรออโต่   | ้อินเตอร์ จำกัด            |                     |                   |               |              |
|----------------------------|--------------------------------------------|---------------------------------------------------------|-----------------------------|---------------|-------------------------|----------------------------|---------------------|-------------------|---------------|--------------|
| A.กำหนดเบื่องต้น B.ระบบสตี | โอก H.จ่าย                                 | อะใหล่,ตัดสต็อก                                         | l.ใบเสนอราคา (เงินสด)       | J. ใบรางบิล H | K.ใบกำกับ,ใบเสร็จรับผืน | L.ลูกหนี่ M.รายงา          | น P.รายงาน Post ป   | ัญซี Edit Se      | tup ระบบ      |              |
|                            |                                            |                                                         | Receipttwoco                | ompanygric    | d.Scx                   |                            |                     | ราย               | ละเอียดใบเสร็ | ່າຈຸຮັບເຈົ້າ |
| 161000001                  | เพิ่ม                                      | <b>แก้ใข</b> ลบ                                         | บันทึก ยกเลิก               | ออก           | 🎒 เพิ่มอัด              | โนมัติ                     | แก้ไขลูกค้า         |                   | เลือกา        | พิมพ์        |
| ล/ท ใบเสร็จ ป/ก ^          | รายละเอีย                                  | າດ: Vat 1                                               | la la                       |               |                         |                            |                     |                   |               |              |
|                            | เลขที่ใบเ<br>บริษัท<br>ศูนย์<br>วันที่ใบเล | สร็จรับเงิน 16100<br>* 02<br>* 001<br>เร็จรับเงิน 01/02 | 0001<br>พชร<br>พชร<br>J2018 | 2             |                         | 51                         | 192-1921A (1729-71) | 105 400 4 1115 1E |               | ~            |
|                            | สำดับ                                      | ทะเบียน                                                 | อนุมัติ                     | ภาษี          | ก่อน/หลัง Vat           | หัก <mark>ณ</mark> ที่จ่าย | คงเหลือ             | ล/ท เอกสาร        | เลข Job       | ^            |
|                            | • 1                                        | ฏส-4246                                                 | 3,530.0                     | 00 230        | .93 3,299.0             | 98.97                      | 3,431.03            | 61/000001         | J6100000      | 1            |
|                            | -                                          |                                                         |                             |               |                         |                            |                     |                   |               |              |

 7. ยอดเงินออกใบกำกับภาษี ในหัวข้อ K.3
 สามารถออกรายงานตรงาสอบความ ถูกต้องได้ใน หัวข้อ P.2 ตรงจสอบ การจ่ายอะไหล่
 และ P.3 ตรงจสอบการออก
 ใบเสร็จรับเงิน

# เ.ม<sub>ี</sub> K.3

| บริษั <b>ท</b>      | / พชรออ                             | โด้อินเดอร์ จำกัด 🛛 ต                                    | า้นฉบับ 🗖          | ສຳເພາ <b>ໃນເສ</b> ່          | รื่จรับเงิน | / ใบกำกับภาษี    |  |
|---------------------|-------------------------------------|----------------------------------------------------------|--------------------|------------------------------|-------------|------------------|--|
| 169/23 เ<br>ตำบอมหา | หมูบานดรมทาวน<br>าสวัสดิ์ ลำเภลบางย | หมู5<br>กรวย นนพบรี                                      |                    | _                            | (เอกสา      | ารออกเป็นชุด)    |  |
| โทร. 0-2            | 2422-5199 Fa                        | x. 0-2422-5198                                           |                    | เลขที                        | 1610        | 00001            |  |
| เลขประจํ            | ำตัวผู้เสียภาษี <b>30</b> 1         | 11682760abc                                              |                    | วันที่                       | 01/0        | 02/18            |  |
| $\square$           |                                     | เลขประจำตัวผู้เสียภาษี /สำนั                             | างานใหญ่           | ทะเบียน                      | ฏส-42       | 46               |  |
| ชื่อ :              | บริษัท พชรขนล                       | ม จำกัด(มหาชน)                                           |                    | ยี่ห้อ                       | MITS        | UBISHI(ตู้/แวน)  |  |
| ที่อยู่ :           | 169/23 หมู่บ้าเ                     | เดรีมทาวน์ หมู่ 5<br>                                    |                    | เขาขอม<br>เลขไมล์ออก         | 01/02       | /18              |  |
| ~                   | ตำบลมหาสวัสดิ                       | อำเภอบางกรวย จังหวัดนนทบุรี 11130                        |                    | ล/ท เอกสาร                   | 61/00       | 0001             |  |
| lns :               | 0-2422-5199                         |                                                          |                    | ເລຟ Job                      | J61000001   |                  |  |
| ล <mark>ำดับ</mark> | รหัส                                | รายการซ่อม                                               | <mark>จำนวน</mark> | จำนวนเงิน                    | ส่วนลด      | จำนวนเงินรวม     |  |
| 1 0                 | AT 0006                             | *** ด่าอะไหล่ ***                                        |                    | 2 050 00                     |             | 2,050,00         |  |
| 2 B                 | -MD359                              | แบตเดอร์ TOASA 55025L<br>ผ้าเบรุดหลัง H/D_CRV            | 1                  | 680.00                       |             | 680.00           |  |
|                     |                                     | *** ค่าบริการ ***                                        |                    |                              |             |                  |  |
| 3 02                | 2002<br>7024                        | ด่าบริการ-เปลี่ยนแบตเตอรี<br>ด่าแรง-เปลี่ยนผัวเบรดด่หน้า | 1.00               | 500.00<br>300.00             |             | 500.00<br>300.00 |  |
|                     |                                     |                                                          |                    |                              |             |                  |  |
|                     |                                     |                                                          |                    |                              |             |                  |  |
|                     |                                     |                                                          |                    |                              |             |                  |  |
|                     |                                     |                                                          |                    |                              |             |                  |  |
|                     |                                     |                                                          |                    |                              |             |                  |  |
|                     |                                     |                                                          |                    |                              |             |                  |  |
|                     |                                     |                                                          |                    |                              |             |                  |  |
|                     |                                     |                                                          |                    |                              |             |                  |  |
|                     |                                     |                                                          |                    |                              |             |                  |  |
|                     |                                     |                                                          |                    |                              |             |                  |  |
|                     |                                     |                                                          |                    |                              |             |                  |  |
|                     |                                     |                                                          |                    |                              |             |                  |  |
|                     |                                     |                                                          |                    |                              |             |                  |  |
|                     |                                     |                                                          |                    |                              |             |                  |  |
|                     |                                     |                                                          |                    |                              |             |                  |  |
| <li>* ในเสร็จ</li>  | รับเงินนี้ต้องมีอาต                 | <br>แต้นต์บรับเงินและมับีจำบาวอ.หาบทจ.หเริงไทฯ ไว้อี     | ่¦เอ∾สบบรถโ        |                              |             |                  |  |
| * ถ้าชำร            | ะด้วยเช็ค จะถือว่า                  | การขำระเงินสมบูรณ์ก็ต่อเมื่อได้เรียกเก็บเงินตามเช        | เคไว้แล้ว          | จำนวนเงินรวม                 | 1 7 0/      | 3,299.07         |  |
| จำนวน               | เงิน                                | สามพันห้าร้อยสามสิบบาทถ้วน                               |                    | ภาษมูลดาเพม<br>ลำบวบเริ่มรวม | / %         | 230.93           |  |
| $\geq$              |                                     |                                                          |                    |                              | 14110       | 3,530.00         |  |
|                     |                                     | <u>ช้าระโดย</u><br>() เริ่มสอ                            |                    |                              |             |                  |  |
|                     |                                     | () เช็ดธนาดาร เอขที่                                     | รมาดาร             |                              |             |                  |  |
|                     | ผู้มีอำนาจลงนาม                     | ลงวันที่                                                 | _ มหาศา (          |                              |             | ผู้รับเงิน       |  |
| วันที่              |                                     | จำนวนเงิน                                                |                    |                              | วันที่      |                  |  |

#### รายงานการขาย หัวข้อ P.3

| บริษั<br>จาก: | ท พชรออโ<br>วันที่ 01/02. | ต้อินเตอร์ จำกัง<br>ร<br>/18 ถึงวันที่ 01/ | ด<br>: <b>ายงานยอ</b><br>/02/18 | ดขายออ              | <b>ງ</b> ກໃນກໍ | ากับ แสด             | <u>่งรายการ</u> จ | ช่อม |                | หน้าที<br>วันเชื่1<br>เวลา | 1<br>./02/18<br>12:28:42 |
|---------------|---------------------------|--------------------------------------------|---------------------------------|---------------------|----------------|----------------------|-------------------|------|----------------|----------------------------|--------------------------|
| ลำดับ         | เลขที่เอกสาร              | บริษัท<br>่ก่าแรง                          | จำนวนเงิน                       | วันที่<br>จำนวนเงิน | ล/ท<br>กลุ่    | เลข Job<br>ม         | ทะเบียน           | C.v  | จำนวน<br>จำนวน | Vat<br>จำนวนเงิน           | รวมทั้งสิ้น<br>ู ต้นทุน  |
| 1             | 161000001                 | บริษัท ตชรชนส่ง จำกัด                      |                                 | 01/02/18            | 61/00000       | 1 J61000001          | ฏส-4246           |      | 3,299.07       | 230.93                     | 3,530.00                 |
|               | 1 ด่าบริการ               | -เปลี่ยนแบตเตอรี่                          | 500                             | BAT-0006            | Р              | แบตเตอรี่ YL         | JASA 55D23L       |      | 1              | 2,050.00                   | 1,850.00                 |
|               | 2 ค่าแรง-เบ               | ไลี่ยนผ้าเบรคคู่หน้า                       | 300                             | B-MD359             | Р              | ผ้าเบรคหลัง <b> </b> | H/D CRV           |      | 1              | 680.00                     | 600.00                   |
|               |                           |                                            |                                 |                     |                | รวมกลุ่ม             |                   |      |                | 2,730.00                   | 2,450.00                 |

800

#### หัวข้อ P.2

รวมต่อบิล

| บริษัท พ  | ชรออโต้สิ  | อินเต | อรี่ จำเ | กัด         | รายงา         | นการจ่ายอะไ  | หล่ แยกตา | ามเลขที่เล | อกสาร     |       |       |         | ห          | น้ำที่:<br>ลา: 1: | 1<br>2:30:13 |
|-----------|------------|-------|----------|-------------|---------------|--------------|-----------|------------|-----------|-------|-------|---------|------------|-------------------|--------------|
| จากวันที่ | 01/01/18   | 1     |          | ถึงวันที่   | 01/02/18      |              |           |            |           |       |       |         | ວ້າ        | นที่พิมพ์ : 0     | 1/02/18      |
| เลขที่    | วันที่     | เวลา  | ก ลำดับ  | รหัสอะ ไหล่ |               | รายการอะไหล่ | ทะเบียน   | ล/ท เอกสาร | เลข Job   | จำนวน | ราดา  | รวมเงิน | ดึงจาก I,2 | โอนเข้า I,2       | ตัดสต็อก     |
| P6100000  | 2 01/02/18 | 12:10 | 0 1 M    | T-001       | น้ำกลั่น ขนา  | ด 1 ลิตร     | ฏส-4246   | 61/000001  | J61000001 | 1.000 | 25.00 | 25.00   | )          |                   | ใช่          |
|           |            |       | 2 M      | T-002       | น้ำมันเครื่อง |              | ฏส-4246   | 61/000001  | J61000001 | 1.000 | 1.50  | 1.50    | )          |                   | ใช่          |
|           |            |       |          |             |               |              |           |            |           | 2.000 |       | 26.50   | נ          |                   |              |

#### โอนเข้าบัณชีแยกประเภท

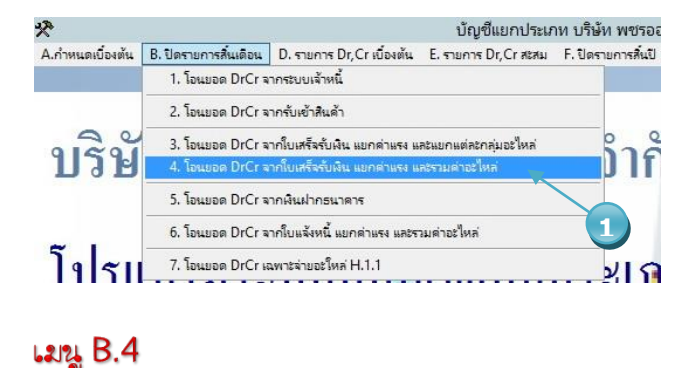

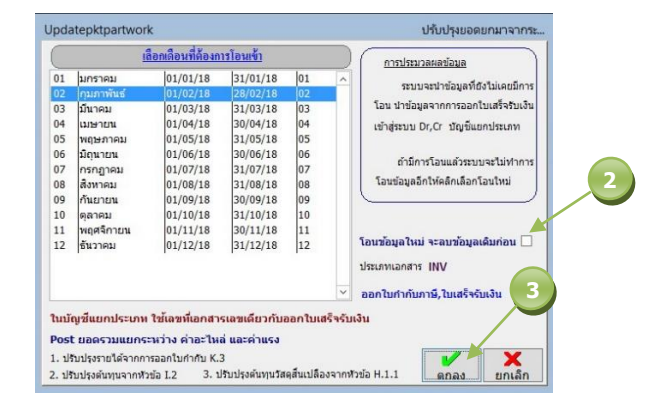

ชัญชัยแอกประเภท บริษัท พชรออได้อันเดอร์" จำกัด Aกำหนดเชื่อเช่น 8.ปีตรายการที่แส่อน D.รายการ Dr.Cr.เชื่อเช่น E.รายการ Dr.Cr.เสน F.ปีตรายการที่แป้ H. การ Vat Edit Setup ระบบ <<< แก้ไขเพิ่มเติมรายการบัญชีแยกประ GIGI01.Scx รายละเอียด(1) รายการเดบิต เครดิต(2) เพิ่ม แก้ไข ลบ บันทึก ยกเลิก ออก 🎒 เรียงลำดับ ปรับปรุงในตาราง INVI61000001 รายละเอียด : ป/ภ ล/หอ้างถึง BIS 61/000001 11104 ลกหนี้การค้า-อะไหล่และศนย์บริการ เลขที่บัญชี INV 161000001 เดบิต/เครดิต INV I61000001 D INV I61000001 PCH 61/000002 จำนวนเงิน เดบิด 3530.00 รดิต 0.00 รายละเอียด ใบเสร็จ ฏล-4246 02 บริษัท พรุรชินส่ง จำกัด(มหาชน) PCQ 61/000001 STI R61000001 STI R61000002 ล/ด เลขบัญขึ ชื่อบัญชี ฝ่าย เดบิต/เครดิต จำนวยเงินเดบิต จำนวนเงินเครดิต ตันทุน กลุ่ม รายละเอียด วันที่ภาษี 1 11104 ลูกหนี้การค้า-อะไหล่ และศูนย์บริกา D 3.530.00 ใบเสร็จ ฏส-424 / / STI 561000001 747.66 ใบเสร็จ ฏส-424 / / STI \$6100002 2 41103 รายได้จากงานบริการ С W 4 41101 รายได้จากการชายอะไหล 2,551.40 ะ ใบเสร็จ ฏส-424 / / STI \$61000003 5 24101 ภาษีขาย 230.94 ใบเสร็จ ฏส-424 01/02/18 С

#### เมนุ D.1

- เลือกหัวข้อ B.4 ดึงข้อมูล
- สามารถถึงข้อมูลใหม่ และลบที่เคย ดึงแล้ว

2,730.00

2,450.00

- ตกลง เลือกดิ่งข้อมูล
- บัญชีแยกประเภท ลูกหนี้การค้า และรายได้จากการขาย

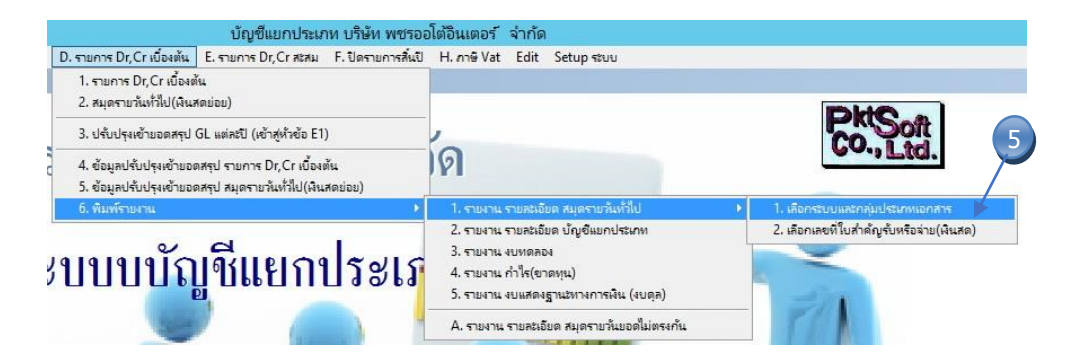

# 5. ออกรายงานสมุดรายวันทั่วไป

#### รายงานสมุดรายวันขาย

| บริษัท พ   | ริษัท พชรออโด้อินเตอร์ จำกัด หน |                |                     |                       |                   |                           |                        |          |                |          |  |
|------------|---------------------------------|----------------|---------------------|-----------------------|-------------------|---------------------------|------------------------|----------|----------------|----------|--|
|            |                                 |                | _                   | รายงานรายล            | ะเอียดเอกสารร     | ก <mark>ยวันทั่ว</mark> " | 1ป                     |          | วันที่<br>เวลา | 01/02/18 |  |
| วันที่รายก | าร จาก                          | :01/02/18      | ฉึง <b>01/02/18</b> | ประเภทเอกสาร จาก      | า : <b>INV</b> ถึ | । <b>STO</b>              |                        |          |                |          |  |
| ล/ท อ้างถึ | ง ป/ส                           | ก เฉขที่       | วันที               | ข้างถึงเลขที่         | วันที             | รหัส                      | ชื่อเจ้าหนี้ / ลูกหนี้ |          |                |          |  |
|            |                                 | รหัสบัญร์      | ชี ชื่อบัญชี        |                       |                   |                           | ฝ่าย                   | เดบิต    |                | เครดิต   |  |
| INV a      | อกใบก่                          | ากับภาษี, ใบเส | เร็จรับเงิน         |                       |                   |                           |                        |          |                |          |  |
| 161000001  | INV                             | 161000001      | 01/02/18            | 61/000001             | 01/02/18          | 02                        | บริษัท พชรขนส่ง จำกัด  |          |                |          |  |
|            |                                 | 11104          | ลูกหนึ่การค้า-เ     | ะ ไหล่ และศูนย์บริการ |                   |                           |                        | 3,530.00 |                |          |  |
|            |                                 | 41103          | รายได้จ             | ากงานบริการ           |                   |                           |                        |          |                | 747.66   |  |
|            |                                 | 41101          | รายได้จ             | าากการขายอะไหล่แท้    |                   |                           |                        |          |                | 2,551.40 |  |
|            |                                 | 24101          | ภาษีขา              | U.                    |                   |                           |                        |          |                | 230.94   |  |
|            |                                 |                | บริษัท พชรา         | เนล่ง จำกัด(มหาชน)    |                   |                           |                        |          |                |          |  |
|            |                                 |                |                     | * รวม                 | *                 |                           |                        | 3,530.00 |                | 3,530.00 |  |
|            |                                 |                |                     | ** 335                | งประเภทเอกสาร     | **                        |                        | 3,530.00 |                | 3,530.00 |  |

#### รายงานดันทุนขาย

| <b>บริษัท พช</b><br>วันที่รายการ | <b>รออโต้</b><br>จาก : <b>เ</b> | ้อินเตอร์<br>01/02/18 | จำกัด<br>ถึง <b>01/02/18</b> | รายงานรายละ<br>ประเภทเอกสาร จาก | เอียดเอกสารร<br>: INV จึ | ายวันทั่วใ<br>ง STO | ป                      |       | หน้าที่<br>วันที่<br>เวลา | 1<br>01/02/18<br>13:38:48 |   |
|----------------------------------|---------------------------------|-----------------------|------------------------------|---------------------------------|--------------------------|---------------------|------------------------|-------|---------------------------|---------------------------|---|
| ล/ท อ้างถึง                      | ป/ภ                             | เลขที่                | วันที                        | ข้างถึงเฉขที่                   | วันที                    | รหัส                | ชื่อเจ้าหนี้ / ลูกหนึ่ |       |                           |                           |   |
|                                  |                                 | รหัสบัญร์             | ชี ชื่อบัญชี                 |                                 |                          |                     | ฝ่าย                   | เดบิต |                           | เครดิต                    |   |
| INV aar                          | าใบกำก่                         | <b>บภาษี,</b> ใบเส    | เร็จรับเงิน                  |                                 |                          |                     |                        |       |                           |                           |   |
| 161000001                        | INV                             | I61000001             | 01/02/18<br>************     | 61/000001                       | 01/02/18                 | 02                  | บริษัท พชรขนส่ง จำกัด  | 26 50 |                           |                           | С |
|                                  |                                 | 12103                 | ตนทุน เสดุสนเ<br>วัสดสิน     | ปลอง<br>เปลือง                  |                          |                     |                        | 20.50 |                           | 26.50                     |   |
|                                  |                                 |                       | ต้นทุน จ่ายอะ                | ะไหล่ H.1 ฏส-4246 บริษั         | ัท พชรขนส่ง จํ           | ำกัด(มหาช           | น)                     |       |                           |                           |   |

|           |        |           |                               | ពេល ស្ន            |              |              | 244                   |          |          |   |
|-----------|--------|-----------|-------------------------------|--------------------|--------------|--------------|-----------------------|----------|----------|---|
|           |        |           |                               | * รวม *            |              |              |                       | 26.50    | 26.50    |   |
| 161000001 | INV    | 161000001 | 01/02/18                      | 51/000001          | 01/02/18     | 02           | บริษัท พชรขนส่ง จำกัด |          |          | С |
|           |        | 51101     | ต้นทุนขายอะไหล่แท้            |                    |              |              |                       | 2,450.00 |          |   |
|           |        | 51105     | ต้นทุนงานระเ                  | หว่างทำ            |              |              |                       |          | 2,450.00 |   |
|           |        |           | ต้นทุน ฏส-4246                | บริษัท พชรขนส่ง จำ | กัด(มหาชน)   |              |                       |          |          |   |
|           |        |           |                               | * รวม *            |              |              |                       | 2,450.00 | 2,450.00 |   |
|           |        |           |                               | ** รวมป            | ไระเภทเอกสาร | i <b>* *</b> |                       | 2,476.50 | 2,476.50 |   |
| STO an    | ยอะไหเ | ล่ต่อวัน  |                               |                    |              |              |                       |          |          |   |
| P61000001 | STO    |           | 01/02/18                      |                    |              | 0001         |                       |          |          | Ρ |
|           |        | 51105     | ต้นทุนงานระหว่างทำ            | î.                 |              |              |                       | 2,450.00 |          |   |
|           |        | 12101     | อะไหล่แท้<br>จ่ายอะไหล่ H.1.1 |                    |              |              |                       |          | 2,450.00 |   |
|           |        |           |                               | * รวม *            |              |              |                       | 2,450.00 | 2,450.00 |   |
|           |        |           |                               | ** รวมเ            | ระเภทเอกสาว  | i <b>* *</b> |                       | 2,450.00 | 2,450.00 |   |
|           |        |           |                               |                    |              |              |                       |          |          |   |

# <u>MD งานแก้ไข</u>

- 1. ทำรายงานการ I.2 ออกใบสั่งซ่อม (ระบุชื่อลู∩ค้าเป็นบริษัทฯ เรา), H.1.1 ออกใบจ่ายอะไหล่
- 2. ออกใบเสร็จรับเงิน
- ทำใบลดหนี้ CRN และปิดปรับปรุง ใบลดหนี้เข้าไปอยู่ ใน I.2
- ทำการตัดลูกหนี้ ให้ดึงทั้ง 2 รายการพร้อมกัน
  - 1. ออกใบสั่งซ่อม และใบจ่ายอะไหล่ (ทำรางการทุกขึ้นตอน ตัดอุกหนี้ให้ทำ *cw* ปิดปรับปรุง และตัดรับเงินใหม่ เป็น

### เงินธด/ Post จากใบจ่ายอะใหล่

|                             | เลขที่บัญชี<br>Account No.                   |                             | ชื่อมัญชี<br>Account Name.                          |             |                        |                      | ເດນີຕ<br>Debit          | เกรดิต<br>Credit |
|-----------------------------|----------------------------------------------|-----------------------------|-----------------------------------------------------|-------------|------------------------|----------------------|-------------------------|------------------|
| 5 <sup>-</sup><br>12        | 1105<br>2101                                 | ต้นทุน<br>ด่าย <b>อะไ</b> ป | งานระหว่างทำ<br>อะไหล่แท้<br>สล่ H.1.1              |             |                        |                      | 2,350.00                | 2,350.00         |
| 2.                          | ออกใบเส                                      | ร็จรับ                      | แงิน                                                |             |                        |                      |                         |                  |
| <mark>บริ</mark> า<br>169/2 | <mark>ษัท พชรอ</mark> ส<br>3 หม่ม้านครีมหาว  | อ <b>โต้อี</b><br>แ หม่ 5   | โนเตอร์ จำกัด 🛛 ⊮ี่                                 | าันฉบับ 🗖   | สำเนา <b>[ใบเส</b>     | ร็จรับเงิน / ใ       | บกำกับภา <mark>ษ</mark> |                  |
| สำบลเ                       | งหาสวัสดิ์ อำเภอบา                           | งกรวย น                     | นทบุรี                                              |             |                        | (เอกสารอง            | ນກເປັນນຸດ)              |                  |
| โทร. (<br>เฉขปร             | 0-2422-5199 F<br>เะจำตัวผู้เสียภาษี <b>3</b> | ax. 0-2<br>01168            | 422-5198<br><b>2760abc</b>                          |             | เลขห์<br>วันที่        | i i61000<br>01/02/   | 005<br>18               |                  |
| ชื่อ :                      | บริษัท พชรออ                                 | เลข<br>โต้อินเต             | ปาะจำตัวผู้เสียกาษี 3043212421242/สำนั<br>อร์ จำกัด | างานใหญ่    | ทะเบียน<br>ปีห้อ       | ฏส-4246<br>MITSUBI   | SHI(ตู้/แวน)            |                  |
| ที่อยู่                     | : 169/23 หมู่บ้                              | านดรีมห                     | ทวน์ หมู่ 5                                         |             | เข้าช่อม<br>เอขไบจ์ดอก | 01/02/18             |                         |                  |
| โทร                         | ตำบลมหาสวัส<br>:                             | ดี้ อำเภช                   | งบางกรวข นนทบุรี 11130                              |             | ล/พ เอกสาร<br>เลข Job  | 61/00000<br>J6100000 | 5<br>)1                 |                  |
| ลำดับ                       | รหัส                                         |                             | รายการซ่อม                                          | จำนวน       | จำนวนเงิน              | ส่วนลด               | จำนวนเงินรวม            |                  |
| 1                           | TR-BS 195/55                                 | *** (<br>B/S E              | คำอะไหล่ ***<br>ER30 195/55/16                      | 1           | 2,850.00               |                      | 2,850.00                |                  |
|                             |                                              |                             |                                                     |             |                        |                      |                         |                  |
|                             |                                              |                             |                                                     |             |                        |                      |                         |                  |
|                             |                                              |                             |                                                     |             |                        |                      |                         |                  |
|                             |                                              |                             |                                                     |             |                        |                      |                         |                  |
|                             |                                              |                             |                                                     |             |                        |                      |                         |                  |
|                             |                                              |                             |                                                     |             |                        |                      |                         |                  |
|                             |                                              |                             |                                                     |             |                        |                      |                         |                  |
|                             |                                              |                             |                                                     |             |                        |                      |                         |                  |
|                             |                                              |                             |                                                     |             |                        |                      |                         |                  |
| * ใบเร                      | สรีจรับเงินนี้ต้องมีล                        | ายเชินต์ผู้                 | รับเงินและผู้มีอำนาจลงนามของบริษัทฯ ไว้จ            | ่งจะสมบูรณ์ | จำนวนเงินรวม           | i i                  | 2,663.55                |                  |
| * ก้าข                      | ข้าระด้วยเขิด จะถือ<br>ว                     | ว่าการข้า                   | ระเงินสมบูรณ์ก็ต่อเมือ ได้เรียกเก็บเงินตามเขี<br>   | ด ไว้แล้ว   | ภาษีมูลด่าเพิ่ม        | 7 %                  | 186.45                  |                  |
| งาน                         | าหลม                                         |                             | ของพษณาตรอย ม เยกุม เมยาห                           |             | จำนวนเงินรวม           | มสุทธิ               | 2,850.00                |                  |
|                             |                                              |                             | <u>ช้าระโดย</u><br>() เงินสอ                        |             |                        |                      |                         |                  |
|                             |                                              |                             | () เข็ดธนาดาร เอขที่                                | _ ธนาคาร    |                        |                      |                         |                  |
|                             | ผู้มีอำนาจจงนา                               | ม                           | ฉงวันที                                             | _สาขา       |                        |                      | ผู้รับเงิน              |                  |
| วันที                       | Í                                            | AL                          | จำนวนเงิน                                           |             |                        | วันที่               |                         |                  |

#### บ้องชีแขกประเภท ดูกหนึ่

| เลขที่บัญชี             | ชื่อบัญชี                                                                                                    | ເດນິຕ    | เครดิต             |
|-------------------------|----------------------------------------------------------------------------------------------------|----------|--------------------|
| Account No.             | Account Name.                                                                                                    | Debit    | Credit             |
| 11104<br>41101<br>24101 | อูกหนึ่การด้า-อะไหล่ และสูนย์บริการ<br>รายได้จากการขายอะไหล่แท้<br>ภาษีขาย<br><b>ปริษัท พชรออโต้อินเตอร์ จำกัด</b> | 2,850.00 | 2,663.55<br>186.45 |

#### บ้องชีแยกประเภท ต้นทุน

| เลขที่บัญชี<br>Account No. | ชื่อบัญชี<br>Account Name.                    | เดบิต<br>Debit | เกรดิต<br>Credit |
|----------------------------|-----------------------------------------------|----------------|------------------|
| 51101<br>51105             | ต้นทุนขายอะไหล่แท้<br>ต้นทุนงานระหว่างทำ      | 2,350.00       | 2,350.00         |
|                            | ต้นทุน ฏิส-4246 บริษัท พชรออได้อินเตอร์ จำกัด |                |                  |

# ทำใบลดหนี้ CRN และปิดปรับปรุง ใบลดหนี้เข้าไปอยู่ ใน I.2

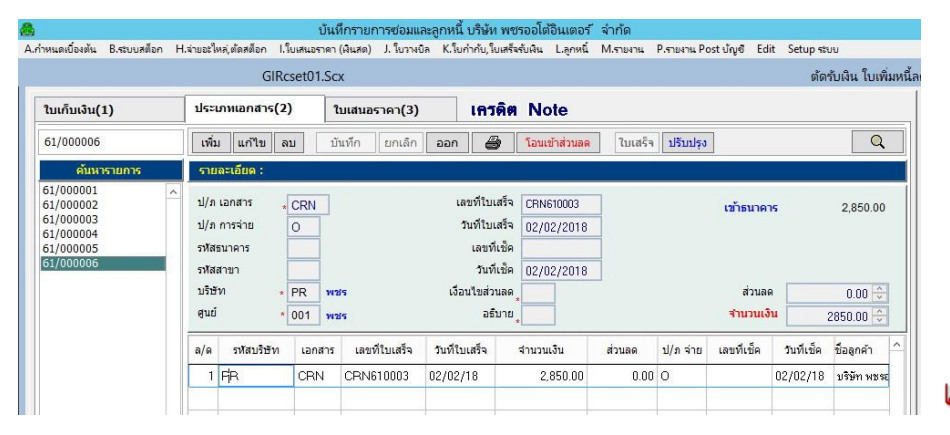

# จัดทำเลขที่เอกสาร CRN

เมนู L.6.1

| 8 | •                |             |                    |                                | บันทึกรายก                           | าารซ่อมและลูกหนึ่   | ี่ บริษัท พชรออโ       | ตอินเตอร์ จำกัด                          | a                             |                  |                         | ຊີ່ຈັ່ງ            |
|---|------------------|-------------|--------------------|--------------------------------|--------------------------------------|---------------------|------------------------|------------------------------------------|-------------------------------|------------------|-------------------------|--------------------|
| A | . กำหนดเบื้องต้น | B.ระบบสต็อก | H.ล่ายอะ           | ใหล่,ตัดสต็อก ไ                | l.ใบเสนอราคา (ผันสด)                 | J. ใบวางบิล K.ใน    | เก่ากับ, ใบเสร็จรับผืน | เ L.ลูกหนี่ M.ราย                        | หาน P.รายงาน Pos              | st ນັญຊີ Edit So | ietup ระบบ              | ดิงรายการทั้งจำนวน |
|   |                  |             |                    | GIR                            | lcset01.Scx                          |                     |                        |                                          |                               |                  | ต้ดรับเงิน ใบเพิ่มหนึ่ง | a                  |
|   | ใบเก็บเงิน(      | (1)         | ประ                | ะเภทเอกสาร(:                   | 2) ใบเสนอ                            | ราคา(3)             | เกรดิต N               | ote                                      |                               |                  |                         |                    |
|   | CRNCRN61         | 0003        | เพื                | ้ม แก้ไข                       | <b>ลบ</b> บันทึก                     | ยกเล็ก ออก          | 🙆 Öuf                  | ก็กสินค้า                                | ปรับป                         | işa              |                         |                    |
|   | Type F           | Receiv No.  | ^ 51               | มละเอียด :                     |                                      |                     |                        |                                          |                               |                  |                         |                    |
|   | CRN CRN          | 1610003     | อ้าง<br>จำห<br>ภา1 | งถึงใบเสนอ<br>เวนเงิน<br>ษิขาย | * 61/000005<br>2850.00 🗘<br>186.45 🗘 | <b>PR</b><br>ทักณที | 1<br>0.00 🔨            | วันที่ใบเสนอ 01/0<br>จำนวนเงิน<br>ส่วนลด | 2/2018<br>2850.00 🗘<br>0.00 🗘 |                  |                         |                    |
|   |                  |             | a/c                | ป/ภ ใบกำกับ                    | ม เลขที่อ้างถึง                      | วันที่              | สำนวนเงิน              | ส่วนลด                                   | สานวนเงิน                     | ເລນ Job          | <u>^</u>                |                    |
|   |                  |             |                    | 1 CRN                          | 61/00000                             | 01/02/18            | 2,850.00               | 0.00                                     | 2,850.00                      | J61000001        |                         |                    |

# ใบลดหนึ้

#### บริษัท พชรออโต้อินเตอร์ จำกัด

169/23 หมู่บ้านตรีมทาวน์ หมู่ 5 ตำบลมหาสาัสดิ์ อำเภอบางกรวย นนทบุรี โทร. 0-2422-5199แฟกข์ 0-2422-5198

| จำนวน<br>оту         าาคาหน่วยละ<br>บงกา PRICE           1         2,850.00           1 | จำมานเงิน<br>AMOUNT<br>2,850.00                                                                                                    |
|-----------------------------------------------------------------------------------------|----------------------------------------------------------------------------------------------------|
| <u>1</u> 2,850.00<br><u>1</u>                                                           | 2,850.00                                                                                                    |
|                                                                                         |                                                                                                    |
| บริการตามใบกำกับภาษีเดิม<br>วงสินด้านรีกบริการที่ออต้อง                                 | 2,663.55                                                                                                    |
| ผลต่าง                                                                                  | 2,663.55                                                                                                    |
| จำนวนภาษีมูลถ่าเพิ่ม 7.00 %                                                             | 186.45                                                                                                    |
| จำนวนเงินรวมทั้งสืน                                                                     | 2,850.00                                                                                                    |
| ผู้มีอำนาจ                                                                              | <del>ล</del> งนาม                                                                                                    |
|                                                                                         | บริการตามไบกำกับภาษิเติม<br>องสินด้าหรือบริการที่ถูกต้อง<br>ผลต่าง<br>จำนวนเงินรามทั้งสิ้น<br>จำนวนเงินรามทั้งสิ้น<br><u>ผู้มีอำนาจ</u><br> |

ใบลดหนี้ และ ใบกำกับภาษี

SALE RETURN/CREDIT NOTE & TAX INVOICE

#### Post แยกประเภท

เลขที่ใบเก็บเงิน **\_61/000006**\_วันที<u>\_02/02/18</u>\_

| ล/ท อ้างถึง | ป/ภ | <b>รหัสบัญช</b> ี | อ้างถึง ป/ก เฉขที่<br>ชื่อบัญชี | วันที่           | เฉบที่เช็ด | วันที่หน้าเช็ด | แผนก | ເທນີຫ    | เกรดิต   |
|-------------|-----|-------------------|---------------------------------|------------------|------------|----------------|------|----------|----------|
| CRN610003   | CRN |                   | IS 61/000005                    | 01/02/18         |            | 02/02/18       |      |          |          |
|             |     | 41101             | รายได้จากการบายอะไ              | หล่แท้           |            |                |      | 2,663.55 |          |
|             |     | 24101             | ภาษีขาย                         |                  |            |                |      | 186.45   |          |
|             |     | 11104             | จูกหนึ่การด้า-อ                 | ะไหล่ และดูนย์บ' | ริการ      |                |      |          | 2,850.00 |
|             |     |                   | บริษัท พชรออโต้อินเร            | งอร์ จำกัด       |            |                |      |          |          |
|             |     |                   |                                 |                  |            |                | รวม  | 2,850.00 | 2,850.00 |
|             |     |                   |                                 |                  |            |                |      |          |          |

#### ปิดสิ้นวันทำใบลดหนึ้

| 8                                                                                                    | บันทึกรายการซอมและลูกหนี้ บริษัท พชรออโต้อินเตอร์ จำกัด                                                                                                    |               |
|----------------------------------------------------------------------------------------------------|----------------------------------------------------------------------------------------------------|---------------|
| A.กำหนดเบื้องต้น B.ระบบสต็อก H                                                                                                    | เล่าขอะใหล่ ตัดสต็อก I.ใบเสนอราคา (พินสด) J.ใบวาพบิล K.ใบกำกับ,ใบเสร็จรับพิน Lลูกหนี้ M.รายงาน P.รายงาน Post บัญชิ Edit Setup ระบบ                                                                                                    | ຮາຍ           |
|                                                                                                    | WhDetail.Scx รายละเอียดข้อมูลเสนอราคา (ออกบิล)                                                                                                    |               |
| รายละเอียดทั่วไป(1)                                                                                                    | เสนอรายการช่อม(2) เก็บรายละเอียดรูปภาพ(3) ดั้นหุนอะใหล่                                                                                                    | ใบเ           |
| CRN610003                                                                                                    | เพิ่ม แก้ไข ลบ บันทึก ยกเล็ก ออก เพิ่มอัตโนมัติ ฉลากสินด้า สร้างอีก 1 รายการ เบรียงงาน ใบส่งงาน 🍸                                                                                                    |               |
| เอกสาร         พะเมียน           61/000001         สูส-4246           61/000002         เมล-3101           61/000003         กก-9999           61/000004         พบ-8888 | 2         ล(ท เอกสาร CRN610003 ประเภทการร่าย IS ระเม่อมเครลัด เอะที่ 61/000005 เมอร์ Job         เมอร์ Job           อุกคัา         000000000000 บริษิท PR บระ         ชน์ 001 พระ         หมักงาน ที่           อัทอั         MSV MITSUBISH (สู่เอะ         หน้ PAJERO 3.2 DIESEL ปี สิ. ถึก         เอะสรีประกับ 10 พระ           พะเมือน         อุล-4246         ไมล์เข้า         เอะสรีประกับ 10 พระ         เอะสรีประกับ 10 พระ | <u>ີ</u> 5 າຍ |
| 61/00005 <u>0</u> #4246<br>CRN610003 <u>0</u> #4246                                                                                                    | เข้าข่อม<br>บัตเสร็จ // ส่วนลด % 0 ⊕ ค่าอะไหล่ 0.00 ⊕ มูลค่าเห็ม 7 ⊕<br>บัตเสร็จ // ส่วนลด % 0 ⊕ ส่วนลด % 0 ⊕ รวม -186.45 ⊕<br>ออก 02/02/2018 (อต.3cb) จำนวน 0.00 ⊕ จำนวน 0.00 ⊕ หัก ณ ที่จำย 0 ⊕<br>วางบัล 02/02/2018 รวม 0.00 ⊕ รวม -2850.00 ⊕ รวม 0.00 ⊕                                                                                                    | ราย<br>หัก    |
|                                                                                                    | ปีดอีกครั้ง // ภาษ์ (Vatuan) รวมทั้งสัน −2,850.00 และรวม Vat -2,850.00<br>// คงเหลือ หัก ณ ที่จ่าย -2,850.00                                                                                                    |               |

ตัดรับเงินอีกครั้ง

|                 | GIRcset01                                                                           | .Scx                                     | ต้ดรับเงิน ใบเพิ่มห                                                                                                    |
|-----------------|-------------------------------------------------------------------------------------|------------------------------------------|----------------------------------------------------------------------------------------------------|
| ່ານເກັ້ນເຈີນ(1) | ประเภทเอกสาร(2)                                                                     | ใบเสนอราคา(3)                            | รับชำระเงินสด                                                                                                    |
| 51/000015       | เพิ่ม แก้ไข ลบ                                                                      | บันทึก ยกเลิก <b>ออก</b>                 | ก 🎒 โอนเข้าส่วนลด ใบเสร็จ ปรับปรุง 🔍                                                                                                 |
| ด้นหารายการ     | รายละเอียด :                                                                        |                                          |                                                                                                    |
| 1/000014 <      | ป/ภ เอกสาร RCH<br>ป/ภ การจ่าย H<br>รหัสธนาคาร<br>รหัสสาขา<br>บริษัท PR<br>ชูนย์ 001 | Cash<br>พชร เจี<br>พชร                   | เลขที่โบเสร็จ RCH610007 เบ้าธนาคาร 0.00<br>วินที่โบเสร็จ 06/02/2018<br>เลขที่เน็ค CH610007<br>วินที่เน็ค 06/02/2018<br>อื่อนใหส่วนลด |
|                 | ล/ด รหัสบริษัท เอก                                                                  | สาร เลขที่ใบเ <mark>ส</mark> ร็จ วันที่1 | ใบเสร็จ จำนวนเงิน ส่วนลด ป/ภ จ่าย เลขที่เช็ค วันที่เช็ค ชื่อลูกค้า 🄶                                                                 |
|                 | 1 FR RCI                                                                            | H RCH610007 06/02                        | 2/18 0.00 0.00 H CH610007 06/02/18 บริษัท พระฮ                                                                                       |

รายการเข้าไปอยู่ใน I.2 ใบเสนอราคา และไปทำ รายการตัดลูกหนี้อีกครั้ง

รายการ 61/000005 หัก ณ ที่จ่ายต้องเป็น 0

ตัดรับถูกหนี้ ใช้ ประเภทเอกสาร RCH เงินสด

ดึงทั้งสองรายการเพื่อ ตัดลูกหนี้ โดยดึง เอกสารทั้ง 2 ใบจาก หัวข้อ **I**.2

บันทึก ยกเลิก ออก 🎒 บันทึกจินด้า RCHRCH610003 เพิ่ม แก้ไข ลบ ปรับปรุง รายละเอี RCH610003 อ้างถึงใบเสนอ PR วันที่ใบเสนอ 02/02/2018 CRN610003 <del>จำนวนเงิน</del> -2850.00 สานวนเงิน -2850.00 🕀 ภาษีขาย -186.45 🕀 0.00 ส่วนลด 0.00 🗘 ฬกณ ที่ เลขที่อ้างถึง ล/ด ป/ภ ใบกำกับ วันที่ สานวนเงิน ส่วนลด สานวนเงิน เลข Job -2,850.00 -2,850.00 J61000001 1 RCH CRN610003 02/02/18 0.00 61/000005 01/02/18 2,850.00 0.00 2,850.00 J61000001 2 RCH

ใบเสนอราคา(3)

GIRcset01.Scx

ประเภทเอกสาร(2)

#### เที่ใบเก็บเงิน <u>61/000007</u> วันที่ <u>02/02/18</u>

ໃນເກັ້ນເຈີນ(1)

| ท อ้างถึง | ป/ภ | <b>รหัสบัญชี</b> | อ้างถึง ป/ก เลขที่<br>ชื่อบัญชี | วันที่          | เลขที่เช็ด | วันที่หน้าเช็ด | แผนก | เตบิต    | เดรดิต   |
|-----------|-----|------------------|---------------------------------|-----------------|------------|----------------|------|----------|----------|
| H610003   | RCH | 11001            | IS CRN610003<br>เงินสด          | 02/02/18        | CH610003   | 02/02/18       |      |          | 2,850.00 |
|           |     | 11104            | ลูกหนึ่การด้า-อะไหล่ เ          | เละตูนย์บริการ  |            |                |      | 2,850.00 |          |
|           |     |                  | บริษัท พชรออโต้อินเจ            | ดอร์ จำกัด      |            |                |      |          |          |
|           |     |                  |                                 |                 |            |                | รวม  | 2,850.00 | 2,850.00 |
| H610003   | RCH |                  | IS 61/000005                    | 01/02/18        | CH610003   | 02/02/18       |      |          |          |
|           |     | 11001            | เงินสด                          |                 |            |                |      | 2,850.00 |          |
|           |     | 11104            | จูกหนี้การด้า-อ                 | ะไหล่ และดูนย์บ | ริการ      |                |      |          | 2,850.00 |
|           |     |                  | บริษัท พชรออโต้อินเจ            | ดอร์ จำกัด      |            |                | รวม  | 2,850.00 | 2,850.00 |

Post บัญชีหรือไม่ต้อง Post ก็ได้เนื่องจาก รายการจะกลับข้างให้ อัตโนมัติ

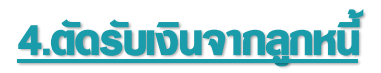

สามารถแบ่งออกได้หลายประเภท เช่น เงินสด, เช็ค, เงินโอน, บัตรเครคิต, เปย์อิน เกิน/ขาด สามารถตั้งผังบัญชีได้ ดังนี้

# ตัดรับเงินสามารถทำได้หลายวิธีดังนี้

- 1. ตัดรับเงิน 1 คัน ประเภทการรับเงินอย่างเดียว เช่น เช็ค หรือเงิน อื่น ๆ
- ตัดรับเงิน 1 คัน แต่แยกประเภทการรับเงิน เช่น รับทั้งเงินสด และบัตรเครดิต หัก ณ ที่จ่าย ต้องหักแค่ครั้งเดียว เท่านั้น คือหักที่ใบแรกที่มีการตัดรับเงิน
- 3. ตัดรับเงินแบบมี่ Pay In ขาด/เกิน
- 4. CRN กรณีที่เป็นบริษัท , CRN กรณีที่เป็นลูกค้าเงินสด

#### ตัดรับเงิน 1 คัน ประเภทการรับเงินอย่างเดียว

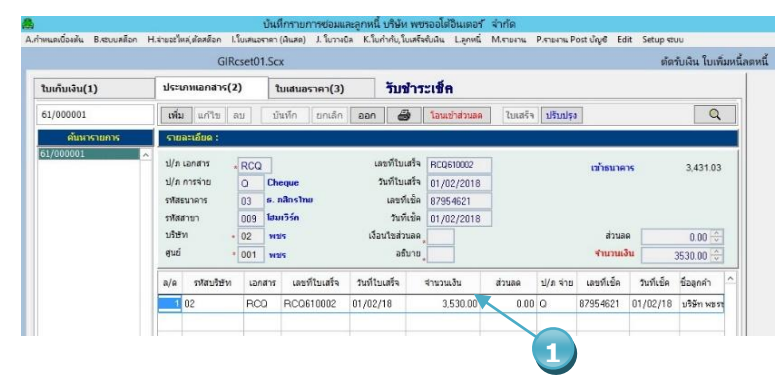

|                 |           | GIR              | cset01.Scx    |            |           |                  |           |           |
|-----------------|-----------|------------------|---------------|------------|-----------|------------------|-----------|-----------|
| ໃນເຕັ້ນເຈັນ(1)  | ประ       | ะเภทแอกสาร(2     | 2) ໃນເສັນ     | อราคา(3)   | รับชำระเข | ช็ค              |           |           |
| RCQRCQ610002    | เพื       | ้ม แก้ไข         | ສນ ນັ້ນກົດ    | ยกเล็ก ออก | i 🗃 ŭ     | ะทักสินท้า       | ปรับป     | 150       |
| Type Receiv No. | 51        | ແລະເລີຍດ :       |               |            |           |                  |           |           |
| Q RCQ610002     | an<br>tre | งถึงใบเสนอ<br>ใน | 61/000001     | 02         |           | วันที่ใบเสนอ 01/ | 02/2018   |           |
|                 | 20        | ธีขาย            | 230.93        | สก ณ ที    | 98.97     | ส่วนลด           | 0.00      |           |
|                 | a/s       | ป/ด ใบกำกับ      | เลซที่อ่างถึง |            | ຈຳນວນເວັນ | ดดมาะไห          | ≼านวนเงิน | uan Jo    |
|                 | 1 1       | 1 BCO            | 61/0000dit    | 01/02      | 3.530.0   | 0.00             | 3,431.03  | 361000001 |

# ดึงตัดรับเงินทั้งใบ เลือกจำนวนเงินทั้งหมด

#### เมชู L.6.1

|                           |                                                                                      | บันทึกรายกา                                             | เรซ่อมและลูก  | เหนี บริษัท พชรออได      | ก้อินเตอร์  | จำกัด     |                     |      |    |
|---------------------------|--------------------------------------------------------------------------------------|---------------------------------------------------------|---------------|--------------------------|-------------|-----------|---------------------|------|----|
| ำหนดเบื้องต้น B.ระบบสต็อก | H.จ่ายอะใหล่,ตัดสต็อก                                                                | l.ใบเสนอราคา (ผืนสด)                                    | J. ใบวางบิล H | <.ใบก่ากับ,ใบเสร็จรับผืน | L.ลูกหนึ่   | M.รายงาน  | P.รายงาน Post บัญชี | Edit | 1  |
|                           | GIF                                                                                  | Reset01.Scx                                             |               |                          |             |           |                     |      |    |
| ໃນເກັ້ນເຈີນ(1)            | ประเภทเอกสาร(                                                                        | 2) ใบเสนอรา                                             | าคา(3)        |                          |             |           |                     |      |    |
| 61/000001                 | เพิ่ม แก้ไข                                                                          | <b>ลบ</b> บันทึก                                        | ຍກເລົກ 🏼 🍙    | อก ปีต                   | เด้ดรับเงิน |           |                     |      |    |
| ค้นหารายการ               | รายละเอียด :                                                                         |                                                         |               |                          |             |           |                     |      | 1  |
| 61/000001                 | เลขที่อ้างถึง<br>วันที่<br>จำนวนเงินทั้งสิ้น<br>จำนวนเงิน<br>หักส่วนลด<br>รายละเอียด | 61/000001<br>01/02/2018<br>3,530.00<br>3,530.00<br>0.00 |               |                          |             |           |                     |      |    |
|                           |                                                                                      | ยังไม่โอนเข้าแ<br>▶ Q ฮิ D                              | ยกประเภา      | n<br>7 🗮 📢               |             |           | 3                   |      |    |
|                           |                                                                                      |                                                         |               | Pos                      | tGIบัญชีเ   | เยกประเภท | ไข้ไข้แยกประเภท     | พิม  | IV |

- 1. ตัดรับเงินเต็มทั้งจำนวน
- คลิกเลือกดึงรายการจากหัวข้อ I.2
- ทุกหัวข้อ ที่จะกล่าวต่อไปต้อง ดลิก Post GL

| GIGI01r             | ec.Scx      |                                    | แก้ไขเพิ่มเติมรายการบัญชีแยกประเภท |              |               |         |   |  |  |
|---------------------|-------------|------------------------------------|------------------------------------|--------------|---------------|---------|---|--|--|
| รายละเอียด(1)       | รายการเดบิต | เครดิต(2)                          |                                    |              |               |         |   |  |  |
| RCQRCQ610002        | เพิ่ม แก้ไข | <b>ลบ</b> บันทึก ยกเลิก            | aan 🏻 🎒                            | เรียงลำ      | ดับ ปรับปรุง  | ในตาราง | a |  |  |
| ป/ภ เลขที่อ้างถึง ^ | รายละเอียด  | E                                  |                                    |              |               |         |   |  |  |
|                     | รายละเอียด  | 98.97                              |                                    | 0.00         |               |         |   |  |  |
|                     | ล/ด เลขบญช  | ชอบญช                              | เดบต/เครดต                         | จานวยเงนเดบด | จานวนเงนเครดด | ดบทุน   | _ |  |  |
|                     | 1 15101     | ภาษิเงินได้ฯ ถูกหัก ณ ที่จ่าย      | D                                  | 98.97        |               |         | - |  |  |
|                     | 2 11006     | เงินฝากระหว่างทาง                  | D                                  | 3,431.03     |               |         |   |  |  |
|                     | 3 11104     | ลูกหนีการค้า-อะไหล่ และศูนย์บริการ | C                                  |              | 3,530.00      |         |   |  |  |
|                     |             |                                    |                                    |              |               |         |   |  |  |

 ตัดรับเงิน 1 คัน แต่แยกประเภทการรับเงิน เช่น รับทั้งเงินสด และบัตรเครดิต หัก ณ ที่จ่าง ต้องหักแค่ครั้งเดียว เท่านั้น คือต้องหัก ใบแรกเท่านั้น

|                  | CID                           |                           |                    | and the second second se |                         |                           |       |               | GIRCS                                    | et01.Scx                                |            |                |                |           |
|------------------|-------------------------------|---------------------------|--------------------|----------------------------------------------------------------------------------------------------|-------------------------|---------------------------|-------|---------------|------------------------------------------|-----------------------------------------|------------|----------------|----------------|-----------|
|                  | GIRcset01                     | I.Scx                     |                    |                                                                                                    |                         | ต่ดรับเงิน ไบเพิ่มหนีลเ   |       |               | GIRCS                                    | and and and and and and and and and and | (2)        | ×              |                |           |
| ໃນເກັ້ນເຈີນ(1)   | ประเภทเอกสาร(2)               | ใบเสนอราคา(3)             | รับชำระเช็ด        |                                                                                                    |                         |                           | -     |               | ประเภทเอกสาร(2)                          | tutation                                | 51111(3)   | วบขาวะเขท      | •              |           |
| ô1/000002        | เพื่ม แก้ไข ลบ                | บันทึก ยกเล็ก เ           | ออก 🎒 โอนเข้า      | ส่วนลด ใบเสร็จ ปรับป                                                                                                    | 10                      | Q                         | R     | QRCQ610003    | เพิ่ม แก้วิข ลบ                          | บันทึก                                  | ยกเล็ก ออก | 💣 มันกัก       | สินด้า         | 28 V      |
| ค้มหารายการ      | รายละเอียด :                  |                           |                    |                                                                                                    |                         |                           |       | ด้นหารายการ   | รายละเอียด :                             |                                         |            |                |                |           |
| 1/000001         | A                             | -                         |                    |                                                                                                    | 10                      |                           |       | Q RCQ610003   | อ้างถึงใบเสนอ 🚬 🤅                        | 1/000002                                | 99         | วัน            | ที่ใบเสนอ 01/เ | 12/2018   |
| /000002          | 1/s canista RCQ               |                           | เลขทโบเสริจ RCQ610 | 1002                                                                                                    | เข้าธนาคาง              | 3,431.03                  |       | H KCH010002   | สานวนเงิน                                | 12572.50 0                              |            | 4              | กนวนเงิน       | 12000.00  |
| Т                | U/II (19410 ()                | c n3nctnu                 | 101/02/            | 2018                                                                                                    |                         |                           |       |               | מרפצרת                                   | 822.50                                  | หัก ณ ที   | 352.50         | สวนลด          | 0.00 🗸    |
| 1                | รงสอบแห่ง 03                  | 1. และรากอ                | วันที่เช้ด 01/02   | /2018                                                                                                    |                         |                           |       |               | ล/ค ป/กใบกำกับ                           | เลขที่อ้างถึง                           | วนที       | สานวนเงิน      | ส่วนลด         | สานวนเงิน |
|                  | บริษัท • 02                   | was                       |                    | 2010                                                                                                    | ส่วนลด                  | 0.00                      |       |               | 1 RCQ 6                                  | 1/000002                                | 01/02/18   | 12,572.50      | 0.00           | 12,220.   |
|                  | gud • 001                     | wars                      | 2 อธีบาย           |                                                                                                    | จำนวนเงิน               | 3530.00 0                 |       |               |                                          |                                         |            |                |                |           |
| 1                | อ/อ อาสารก็สิน เวอ            | are a secolution          | Junio comunit      |                                                                                                    | เกมซ์เล็ก               | สาร์เล็ก สีวรรณ์ว         |       |               |                                          |                                         |            |                |                |           |
|                  |                               |                           | 1/02/18 12.25      | 2.50 0.00 0                                                                                                    | 30165407                | 01/02/19 uttin Grad       |       |               |                                          |                                         |            |                |                |           |
|                  | 2 99 PC                       | H RCH610003 0             | 1/02/18 25         | 20.00 0.00 U                                                                                                    | CH610002                | 01/02/18 uttin died       |       |               |                                          |                                         |            |                |                |           |
|                  | 2.00                          | 1 1101101002 0            | 1/02/10 22         | 0.00 11                                                                                                    | CHINTOODE               | 01/02/10 2321 441         |       |               |                                          |                                         |            |                |                |           |
|                  |                               |                           |                    |                                                                                                    |                         |                           |       |               |                                          |                                         |            |                |                |           |
|                  |                               | A. A                      |                    | . e. t                                                                                                    | - 2 - 2-                |                           |       |               |                                          |                                         |            |                |                |           |
| แมลเอ็กเล้ม Resu | เหล็กด ฝาว่าแกร้ในก็เลือหล็กด | บนทกาา<br>ในสมอราคา (มีแส | อ) ไม้ขอมและลูกหน  | . บรษท พชรออเตอนเต<br>ถ้าถั่น ในเหร็จกับใน                                                                                                    | อริจากต<br>เชื่ Macaura | . Depupu Port เดียดี โ    | a 1   | สร้างให       | แก็บเงิบ 1                               |                                         |            |                |                |           |
| MANDONNA D.1000  | moort The boom, women         | I DIMETINI (PREM          | W) 5.101 NON 1.10  | nino, iointerorea c.ijn                                                                                                    |                         | a Presidence Post drige i | un I+ | 619 IN PT     |                                          |                                         |            |                |                |           |
|                  | (                             | GIRcset01.Scx             |                    |                                                                                                    |                         |                           |       |               |                                          |                                         |            |                |                |           |
| ໃນເຄັ້ນເຈີນ(1)   | ประเภทเอกสา                   | าร(2) ใบเสน               | มอราคา(3)          | รับชำระเงินสด                                                                                                    |                         |                           | 2.    | แยกระา        | หว่างการรั                               | บเงินส                                  | ด และ      | บัตรเค         | รดิต           |           |
| CHRCH610002      | เพิ่ม แก้ไข                   | เลบ บันทึก                | ียกเล็ก ออก        | 🗿 บันทึกสินค้า                                                                                                    | V                       | ปรับปรุง                  | -     |               |                                          |                                         |            |                |                |           |
| ดับนารายคา       | รายอาเอียด :                  |                           |                    |                                                                                                    |                         |                           | 7     | แม้ไดแด       | พกระเคลด์                                |                                         |            | ലററപ്പ         | ຄຄ             |           |
| Realized         |                               |                           |                    |                                                                                                    |                         |                           | 5.    | 66116-116-126 | พ เจยขต.                                 | 119.119                                 | พหวา       | 511136         | 911            |           |
| 100 KCQ010003    | อ้างถึงใบเสนอ                 | . 61/000002               | 99                 | วันที่ใบเ                                                                                                    | na 01/02/               | 2018                      |       |               |                                          |                                         |            |                |                |           |
| CH RCH610002     | สานวนเงิน                     | 12572.50                  |                    | สานวน                                                                                                    | เงิน                    | 220.00 0                  |       | <u></u>       | a de de de de de de de de de de de de de | 1പ്ക്പം                                 | าราค       | °              | .a.,           |           |
|                  | ภาษีขาย                       | 822 50                    | and a              | 0.00 1 400                                                                                                    | aa .                    | 0.00                      | 4.    | 6142.161      | 1.12.611612.4                            | เมตยง                                   | 16611671   | ี่ • 1 น ่ . น | เงน            |           |
|                  |                               | 0000                      | Mei cu vi          | 0.00                                                                                                    |                         | 0.00                      |       |               |                                          |                                         |            |                |                |           |
|                  | a/ຄູ່ນ/ກ ໃນກ                  | ากับ เลขที่อ้างถึง        | วันที่             | สานวนเงิน                                                                                                    | แลด                     | สานวนเงิน เลข             |       |               | ส                                        |                                         |            | a.v.           | . <u>a</u> .   |           |
|                  |                               |                           |                    | 4                                                                                                    |                         |                           | 5.    | Post 11       | บูบออบเด                                 | 2 วาย                                   | 11.12 រា,  | เหน่า เ        | น ทจ           | 15        |
|                  | 1 RCH                         | 61/00002                  | 01/02/18           | 12,5/2.50                                                                                                    | 0.00                    | 220.00 J610000            | 02    |               |                                          |                                         |            |                |                |           |
|                  |                               |                           |                    |                                                                                                    |                         |                           |       | udoui         |                                          |                                         |            |                |                |           |
|                  |                               |                           |                    |                                                                                                    |                         |                           |       | แหดงเท        | NE1221E[1],1                             | 2.101月,1                                | 111.111    | ſ              |                |           |

#### เลขที่ใบเก็บเงิน **61/000002** วันที<u>01/02/18</u>

| ล/ท อ้างถึง | ป/ก | รหัสบัญชี | อ้างถึง ป/ก เลขที่<br>ชื่อบัญชี               | วันที่          | เลขที่เช็ด | วันที่หน้าเช็ด | แผนก | เดบิต     | เกรดิต    |
|-------------|-----|-----------|-----------------------------------------------|-----------------|------------|----------------|------|-----------|-----------|
| RCH610002   | RCH |           | CH 61/000002                                  | 01/02/18        | CH610002   | 01/02/18       |      |           |           |
|             |     | 11001     | เงินสด                                        |                 |            |                |      | 220.00    |           |
|             |     | 11104     | ลูกหนี้การด้า-อ                               | ะไหล่ และตูนข์บ | ริการ      |                |      |           | 220.00    |
| RCQ610003   | RCQ |           | <b>บริษัท พีเลทีขอฟด์ จ</b> ำ<br>CH 61/000002 | 01/02/18        | 32165487   | 01/02/18       | รวม  | 220.00    | 220.00    |
|             |     | 15101     | ภาษีเงินได้ฯ ถูกหัก ณ                         | ที่จ่าย         |            |                |      | 352.50    |           |
|             |     | 11006     | เงินฝากระหว่างทาง                             |                 |            |                |      | 12,000.00 |           |
|             |     | 11104     | จูกหนี้การด้า-อ                               | ะไหล่ และศูนย์บ | ริการ      |                |      |           | 12,352.50 |
|             |     |           | บริษัท พีเลทีชอฟต์ จำ                         | กัด             |            |                | รวม  | 12,352.50 | 12,352.50 |

บัญชี Ed

4. Post บัญชีแยกประเภท เงินสด และล้างลูกหนี้

|                            |                       | บันทึกรายเ           | าารซ่อมและลูกหร่      | นี้ บริษัท พชรออโต้ | อินเตอร์ จำกัด   |                 |                |
|----------------------------|-----------------------|----------------------|-----------------------|---------------------|------------------|-----------------|----------------|
| ่ำหนดเบื้องต้น B.ระบบสต็อก | H.จ่ายอะใหล่,ตัดสต็อก | .ใบเสนอราคา (เงินสด) | J. ใบวางบิล K.ใ       | บกำกับ, ในการับผืน  | L.ลูกหนี่ M.รายง | าน P.รายงาน Pos | tบ้ญชี Edit Se |
|                            | GIR                   | cset01.Scx           |                       |                     |                  |                 |                |
| ໃນເก็บเงิน(1)              | ประเภทเอกสาร(2        | 2) ใบเสนอ            | ราคา(3)               | รับชำระเงิน         | สด               |                 |                |
| RCHRCH610002               | เพิ่ม แก้ไข           | <b>ลบ</b> บันทึก     | ยกเลิก ออก            | เ 🎒 บันทึก          | ลินค้า           | ปรับป           | şa 🖉           |
| ด้นหารายการ                | รายละเอียด :          |                      |                       |                     |                  | - 3             |                |
| RCQ RCQ610                 | อ้างถึงใบเสนอ         |                      | 00                    | Ťu:                 | ดีในเสนอ 1.1     | 1               |                |
| RCH RCH6100                | สำนวนเงิน             | 0.00                 |                       | 4                   | านวนเงิน         | -20.00          |                |
|                            | ภาษีขาย               | 0.00 🗘               | ฬกณ <mark>ที</mark> ่ | 0.00                | ส่วนลด           | 0.00 ≎          |                |
|                            | ล/ด ป/ภ ใบกำกับ       | เลขที่อ้างถึง        | วันที่                | สำนวนเงิน           | ส่วนลด           | สานวนเงิน       | เลข Job        |
|                            | 1 RCH                 | 61/000002            | 01/02/18              | 12,572.50           | 0.00             | 220.00          | J61000002      |
|                            | 2 RCH                 |                      | 11                    | 0.00                | 0.00             | -20.00          |                |
|                            |                       |                      |                       |                     |                  |                 |                |

3. ตัดรับเงินแบบมี Pay In ขาด/เกิน ต้องกำหนด ประเภทเอกสาร

เดบิต, เครดิต เป็นเอกสาร RCO,RCL ด้วยถึงจะสามารถ Post ได้

ดึงมาทั้งจำนวน ห้ามแก้ไข

# Pay In UIA RCL

- 1. คลิกหน้าต่างใบเสนอราคา
- 2. เพิ่มอีก 1 รายการ
- 3. ใส่จำนวนเงิน ติดลบ เช่น −20
- Post บัญชีแยกประเภท เงินสด

#### <u> </u>କାରୁ ଏ

เลขที่ใบเก็บเงิน <u>61/000002</u> วันที<u>01/02/18</u>

| ล/ท อ้างถึง | ป/ก | าหัสบัญชี | อ้างถึง ป/ก เลบที่<br>ชื่อบัญชี | วันที่          | เฉบที่เป็ด | วันที่หน้าเช็จ | แผนก | ເຄນິສ     | เลรดิต    |
|-------------|-----|-----------|---------------------------------|-----------------|------------|----------------|------|-----------|-----------|
| RCH610002   | RCH |           | CH 61/00002                     | 01/02/18        | CH610002   | 01/02/18       |      |           |           |
|             |     | 11001     | เงินสด                          |                 |            |                |      | 220.00    |           |
|             |     | 11104     | จูกหนี้การด้า-อะ                | ะไหล่ และตูนย์บ | ริการ      |                |      |           | 220.00    |
|             |     |           | บริษัท ฟีเลทีชอฟต์ จำ           | ň               |            |                | 5311 | 220.00    | 220.00    |
| RCH610002   | RCH |           | сн                              |                 | CH610002   | 01/02/18       | 3.94 | 220.00    | 220.00    |
|             |     | 43101     | เปข์-อีน เกิน/ขาด               |                 |            |                |      | 20.00     |           |
|             |     | 11001     | เงินสด 🗡                        |                 |            |                |      |           | 20.00     |
|             |     |           | บริษัท พีเลทีขอฟต์ จำ           | กัด             |            |                |      |           |           |
|             |     |           |                                 |                 |            |                | รวม  | 20.00     | 20.00     |
| RCQ610003   | RCQ |           | CH 61/00002                     | 01/02/18        | 32165487   | 01/02/18       |      |           |           |
|             |     | 15101     | ภาษีเงินได้ฯ ถูกหัก ณ           | ที่จ่าย         |            |                |      | 352.50    |           |
|             |     | 11006     | เงินฝากระหว่างทาง               |                 |            |                |      | 12,000.00 |           |
|             |     | 11104     | จูกหนี้การด้า-อะ                | ะไหล่ และๆนย์บ  | ริการ      |                |      |           | 12,352.50 |
|             |     |           | บริษัท พีเลทีขอฟต์ จำ           | กัด             |            |                |      |           |           |
|             |     |           |                                 |                 |            |                | รวม  | 12,352.50 | 12,352.50 |

| 3                              | ບັນ                                    | เห็กรายการซ่อมและลูกหนึ่    | บริษัท พชรออโต้อินเตอร่       | ์ จำกัด               |                         |
|--------------------------------|----------------------------------------|-----------------------------|-------------------------------|-----------------------|-------------------------|
| 4.กำหนดเบื้องต้น B.ระบบสต็อก H | l.จ่ายอะไหล่,ตัดสต็อก l.ใบเสนอราค      | า (เงินสด) J. ใบรางบิล K.ใบ | กำกับ,ใบเสร็จรับผืน L.ลูกหนึ่ | M.รายงาน P.รายงาน Pos | tນ້ญชี Edit Setupຈະນນ   |
|                                | GIRcset01.S                            | сх                          |                               |                       | ตัดรับเงิน ใบเพิ่มหนึ่ง |
| ໃນເກັ້ນເຈີນ(1)                 | ประเภทเอกสาร(2)                        | ใบเสนอราคา(3)               | ไมเสนอราคา(3) รับชำระเช็ค     |                       |                         |
| RCQRCQ610004                   | เพิ่ม แก้ไข ลบ                         | บันทึก ยกเลิก <b>ออก</b>    | 🗿 บันทึกสินค้า                | ปรับป                 | ξ <sup>3</sup>          |
| Type Receiv No. ^              | รายละเอียด :                           |                             |                               |                       |                         |
| RCQ RCQ610004                  | อ้างถึงใบเสนอ 61/0000<br>จำนวนเงิน 219 | 99<br>3.50 0                | วันที่ใบเสนะ<br>จำนวนเงิน     | 01/02/2018            |                         |
|                                | ภาษีขาย 14                             | 3.50 🔆 หักณ ที่             | 61.50 🔶 ส่วนลด                | 0.00                  |                         |
|                                | ล/ด ป/ภ ใบกำกับ เลขทึ                  | อ้างถึง วันที่              | จำนวนเงิน ส่วนส               | เด จำนวนเงิน          | เลข] 1 ^                |
|                                | 1 RQQ 61/0000                          | 03 01/02/18                 | 2,193.50                      | 0.00 2,132.00         | 361000003               |
|                                | 2 RCQ                                  | 11                          | 0.00                          | 0.00 3.00             |                         |
|                                |                                        |                             |                               |                       |                         |

| ล/ท อ้างถึง | ป/ภ  | <b>วหัสบัญ</b> ชี | อ้างถึง ป/ก เฉบที่<br>ชื่อบัญชี           | วันที                  | เฉขที่เช็ด | วันที่หน้าเปิด | แผนก | ເທນີຫ    | เดรติต   |
|-------------|------|-------------------|-------------------------------------------|------------------------|------------|----------------|------|----------|----------|
| :CQ610004   | RCQ  |                   | CH 61/000003                              | 01/02/18               | 78965431   | 01/02/18       |      |          |          |
|             |      | 15101             | ภาษีเงิน ได้ฯ ถูกหัก ณ ที่จ่าย            |                        |            |                |      | 61.50    |          |
|             |      | 11006<br>11104    | เงินฝากระหว่างทาง<br>ลูกหนึ่การด้า-อะไหล่ | และตูนย์บ <sup>ะ</sup> | ริการ      |                |      | 2,132.00 | 2,193.50 |
| 100610004   | BCO  |                   | ด.ช พิชญะ กิมภา                           |                        | 78965431   | 01/02/18       | รวม  | 2,193.50 | 2,193.50 |
| 100010004   | 1.00 | 11001             | เว็บสุด                                   |                        | 70000401   | 0110210        |      | 3.00     |          |
|             |      | 43101             | เปย์-อิน เกิน/ขาด                         |                        |            |                |      | 0.00     | 3.00     |
|             |      |                   | ด.ช พิชญะ กิมภา                           |                        |            |                | รວม  | 3.00     | 3.00     |

# Pay In เกิน RCO

ทำรายการเหมือนด้านบน ทั้งหมด

- 1. ใส่จำนวนเงิน เต็มจำนวน
- Post บันชีแยกประเภท เงินลอเพิ่มขึ้น

#### 4. CRN กรณีที่เป็นบริษัท , DRN กรณีที่เป็นลูกค้าเงินสด ต้ดรับเงิน ใบเพิ่มหนี้ลด GIRcset01.Scx ໃນເກັ້ນເຈີນ(1) ประเภทเอกสาร(2) ใบเสนอราคา(3) เกรดิต Note เพิ่ม แก้ไข ลบ ออก 🎒 โอนเข้าส่วนลด 61/000004 บันทึก ใบเสร็จ ปรับปรุง ด้นหารายก รายละเอียด 61/000001 61/000002 61/000003 61/000004 เลขที่ใบเสร็จ CRN610001 ป/ภ เอกสาร CRN เข้าธนาคาร 2,850.00 ป/ภ การจ่าย 0 วันที่ใบเสร็จ 01/02/2018 รหัสธนาคาร เลขที่เช็ค วันที่เช็ด 01/02/2018 รหัสสาขา บริษัท เงื่อนไขส่วนลด • 02 ส่วนลด W2S 0.00 ศนย์ อธิบาย สานวนเงิน \* 001 W2/5 2850.00

วันที่ใบเสร็จ

01/02/18

สานวนเงิน

2,850.00

ส่วนลด

0.00 O

ป/ภ จ่าย เลขทีเช็ค

เอกสาร เลขที่ใบเสร็จ

CRN CRN610001

| h               |             |            |                  | บ้นทึกรายก            | าารซ่อมและลูก          | าหนี้ บริษัท พชรออโต่   | ้อินเตอร์ จำกัด | ดิ               |               |       |
|-----------------|-------------|------------|------------------|-----------------------|------------------------|-------------------------|-----------------|------------------|---------------|-------|
| .กำหนดเบื่องต้น | B.ระบบสต็อก | H.ล่ายอะไห | หล่,ตัดสติ์อก I. | ใบเสนอราคา (เงินสด)   | J. ใบวางบิล            | K.ใบกำกับ,ใบเสร็จรับผิน | L.ลูกหนี่ M.ราย | มงาน P.รายงานPos | st บัญชี Edit | Setup |
|                 |             |            | GIR              | cset01.Scx            |                        |                         |                 | ~                |               | G     |
| ໃນເກັນເຈີນ(     | 1)          | ประเ       | ภทเอกสาร(2       | 2) ใบเสนอง            | ราคา(3)                | เกรดิต No               | ite             | 3                |               |       |
| CRNCRN610       | 1001        | เพื่ม      | 2 111 2          | <b>งบ</b> บันทึก      | ยกเลิก อ               | อก 🎒 มันทึก             | สินค้า          | ปรับป            | işa           |       |
| Type R          | eceiv No.   | ^ ราย      | ละเมยด :         |                       |                        |                         |                 |                  |               |       |
| CRN CRN         | 510001      | อ้างเ      | ถึงใบเสนอ        | 61/000004             | 02                     | วัน                     | ที่ใบเสนอ 01/0  | 2/2018           |               |       |
|                 |             | สานร       | านเงิน           | 3350.00 😌             |                        | -                       | ถ่านวนเงิน      | 2850.00 🕀        |               |       |
|                 |             | ภาษี       | ขาย              | 219.16 😌              | หัก ณ <mark>ห</mark> ั | i 0.00 🔶                | ส่วนลด          | 0.00             |               |       |
| 1-1             |             | ລ/ດ        | ป/ภ ใบกำกับ      | เลขที่อ้างถึง         | วันที่                 | จำนวนเงิน               | ส่วนลด          | สานวนเงิน        | เลข Jo        | b     |
| 2               |             |            |                  | a conservation of the | 04/02/40               |                         | 0.00            | 2 050 00         |               |       |

1.บันทึกประเภทเอกสาร เป็น CRN หรือ DRN

- เลือกไปดึงใบเสนอราคา I.2
- 3.บันทึกสินค้าที่ต้องการ

Q

วันที่เช็ค ชื่อลูกค้า

01/02/18 บริษัท พรรร

4. ຫ້ວບໄປຮັບດິ້ແລິ້ແດ້າເຈົ້າ ລຫຼວກ ໂດຍຝ່າຍລຫຼວກ

ในกรณีที่มีการคืนสินค้า ต้องทำการบันทึก รับเข้าโดย ฝ่ายสต็จก (เพราะสต็อกาะได้ รับทราบอะไหล่คืน)

เลขที่ใบเก็บเงิน **61/000004** วันที<u>่ 01/02/18</u>

ล/ด รพัสบริษัท

1 02

| ล/ท อ้างถึง | ป/ก | <b>รหัสบัญชี</b> | อ้างถึง ป/ก เลขที่<br>ชื่อบัญชี | วันที                        | เฉขที่เช็ด | วันที่หน้าเช็ด | แผนก | ເສນີສ    | เลวดิต   |
|-------------|-----|------------------|---------------------------------|------------------------------|------------|----------------|------|----------|----------|
| CRN610001 C | CRN |                  | IS 61/000004                    | 01/02/18                     |            | 01/02/18       |      |          |          |
|             |     | 41101            | รายได้จากการขายอะ               | ใหล่แท้                      |            |                |      | 2,663.55 |          |
|             |     | 24101            | ภาษีขาย                         |                              |            |                |      | 186.45   |          |
|             |     | 11104            | ลูกหนึ่การด้า-อ                 | ะไหล่ และดูนข์บ <sup>ร</sup> | ริการ      |                |      |          | 2,850.00 |
|             |     |                  | บริษัท พชรขนส่ง จำก่            | <b>โด(มหาชน)</b>             |            |                |      |          |          |
|             |     |                  |                                 |                              |            |                | รวม  | 2,850.00 | 2,850.00 |

# 5. ระบบเงินฝากธนาคาร

หมายถึงนำเช็คหรือเงินสด เข้า-ออก โดยมีขั้นตอนทั้งหมด 3 ขั้นตอนดังนี้

- 1. นำเช็คฝากธนาคาร โดยต้องรอตัดจาก Statement Period นำเช็คไปฝากเหมือนเขียนใบฝาก
- 2. นำรายการจาก Statement Period ทำรายการอีกครั้ง และ Post เข้าบัญชีแยกประเภท
- 3. โอนระหว่าง ธนาคาร หรือนำเงินสดเข้า จากรายได้อื่น ๆ และ Post เข้าบัญชีแยกประเภท

# เงื่อนไขการตั้งเลขที่เอกสาร

| Referall.So                          | x                                       |                          |                | <<< เลขที่ Refer. All >>> |
|--------------------------------------|-----------------------------------------|--------------------------|----------------|---------------------------|
| <b>แก้ใข</b> บันเ                    | าึก                                     | ยกเลิก                   | ออก            |                           |
| รายละเอียด                           |                                         |                          |                |                           |
| รับ/จ่าย Cheque<br>โอนเงินสดเข้า/ออก | เงินฝากธนาคาร<br>61/000000<br>T61/00000 | เช็คคืน/เป<br>เช็คเข้าธน | ไลียน<br>เาคาร | 61/00000<br>P61/00000     |
|                                      |                                         | 1                        | <b>4</b> ]     |                           |

เลขที่เอกสารห้ามกำหนดเป็นรูปแบบเดียวกัน เพราะจะทำให้การดึงเอกสารผิดพลาด หรือการคันหาเลขที่เอกสารใน Gi ไม่พบ

1. นำเช็คฝากธนาคาร โดยยังไม่ทราบว่าเช็คผ่านหรือไม่ แบ่งออกได้ 2 ประเภท เช่น รับ และ จ่าย เช็ค

|                 |                                                              | Che                                                                                                | que01. Scx        |               |                                                      |                                                                                                    |                                |                   | รายการรับ/จ           |
|-----------------|--------------------------------------------------------------|----------------------------------------------------------------------------------------------------|-------------------|---------------|------------------------------------------------------|----------------------------------------------------------------------------------------------------|--------------------------------|-------------------|-----------------------|
| บั∕ จ่าย Cheque | รายการ Cheque                                                |                                                                                                    |                   |               |                                                      |                                                                                                    |                                |                   |                       |
| 0/000001        | เพิ่ม แก้ไข                                                  | ລນ                                                                                                 |                   | ยกเลิก        | ออก                                                  |                                                                                                    |                                |                   | 6                     |
| เลขที่ ^        | รายละเอียด                                                   |                                                                                                    |                   |               |                                                      | /                                                                                                    |                                |                   |                       |
|                 | เลขที่บัญชี<br>ธนาคาร<br>วันที่รับ/จ่าย<br>ล/น, จ/น, จ่ายให้ | เลขที่ปัญชี 6631002504<br>ธนาคาร 03 ธ.กลิกรไข<br>วินที่รับ/ล่าย 01/02/2018<br>ล/น, จ/น, จ่ายให้ 02 |                   |               | เลขที่ Cheque<br>สาขา<br>วันที่หน้าเช็ด<br>จำนวนเงิน | <ul> <li>87954621 Cheque ด่างจังหวัด</li> <li>009 โฮมเวิร์ด</li> <li>01/02/2018 (หรือเข้าอนาคาร)</li> <li>3431.03</li> </ul> |                                |                   |                       |
|                 | เลขที่ Cheque                                                | วันที่                                                                                             | ธนาคาร            | สาขา          | เลขที่บัญชี                                          | ประเภท                                                                                                    | จ่านวนเงิน                     | วันที่หน้าเช็ด    | ล/น, จ/น, จ่ายให้     |
|                 | 32165487                                                     | 01/02/18                                                                                           | 03                | 009           | 6831002504                                           | CHQ                                                                                                    | 12,000.00                      | 01/02/18          | บริษัท พีเคทีชอฟต์ จำ |
|                 | 78965431                                                     | 01/02/18                                                                                           | 03                | 009           | 6831002504                                           | CHQ                                                                                                    | 2,135.00                       | 01/02/18          | ด.ช พิชญะ กิมภา       |
|                 | ▶ 87954621                                                   | 01/02/2018                                                                                         | 03                | 009           | 6831002504                                           | CHQ                                                                                                    | 3,431.03                       | 01/02/18          | บริษัท พชรขนส่ง จำกั  |
|                 |                                                              |                                                                                                    |                   |               |                                                      | າະນາ                                                                                                    | งินฝากธนาค                     | าร                | •                     |
|                 | line Channes - Cuid                                          | โอเต้อรมอออรไปใหม                                                                                  | ข้า-ออด) เว้ตเตีร | ເຮັດ ມີເຄືອຄື | iav/ul≣่อน Fโ∋งเนื                                   | าะบบเ<br>พระเข้า/อออ                                                                                                    | งนผากอนาค<br>5 เครื่อเป็นว - 5 | 17<br>dit Setunes | *1101                 |

01/02/18 01/02/18

01/02/18

01/02/18

02/02/18

01/02/18

01/02/18

01/02/18

01/02/18

02/02/18

00002

00003

00002

02

PR

บริษัท พีเลทีซอฟต์ สากัด

บริษัท พชรขนส่ง จำกัด

บริษัท พีเคทีซอฟต์ จำกัด

บริษัท พชรออโต้อินเตอร์ จำกัด

ด.ช พิชญะ กิมภา

12.000.00 0

2,135.00

3,431.03

200.00

0.00

32165487

78965431

▶ 87954621

CH610002

CH610003

03

03

03

009

009

- สถานะ A รับเช็คจาก ลูกหนี้น้ำเข้า ธนาคาร
  - CHQ = เช็ค เลือกเงื่อนไขเป็น Q
  - *CS*I = เงินสด เลือกเงื่อนไขเป็น H

ในขณะข้อมูลแสดง ให้เลือกดึงรายการ

2. ดึงเซ็คจากระบบ ลูกหนี้ตัดรับเงิน

### เ.มนู B.1

เลือกเฉพาะรายการที่เป็น Q
 หรือรายการที่เป็น H ต้องทำการ
 ดึงข้อมูลเช่นกัน

|               |                                                                              | Cł                                                  | eque01. Scx                                            |        |                                                                  |                                                                  |                            |                | รายการรับ/         | จ่าเ |
|---------------|------------------------------------------------------------------------------|-----------------------------------------------------|--------------------------------------------------------|--------|------------------------------------------------------------------|------------------------------------------------------------------|----------------------------|----------------|--------------------|------|
| บ/จ่าย Cheque | รายการ Chequ                                                                 | Je                                                  |                                                        |        |                                                                  |                                                                  |                            |                |                    |      |
| /000002       | เราแก้ไ                                                                      | ข ลบ                                                | บันทึก                                                 | ยกเลิก | ออก                                                              |                                                                  |                            |                | é                  | 5    |
| เลขที่ ^      | 518                                                                          |                                                     |                                                        |        |                                                                  |                                                                  |                            |                |                    |      |
| 000001 000002 | สถานะ รับ/จ่าย<br>เลขที่บัญชี<br>ธนาคาร<br>วันที่รับ/จ่าย<br>ล/น, จ/น, จ่ายไ | S [A=3:<br>68310025<br>03<br>02/02/20<br>1vi n-0003 | ม Cheque, S=4่าม<br>50. คลิกรไทย<br>18<br>การไฟฟ้านครา | ABDS   | ประเภท ู<br>เลขที่ Cheque<br>สาขา<br>วันที่หน้าเช็ค<br>สำนวนเงิน | CHQ Cheque<br>65432121<br>009 โฮมเวิร์ด<br>02/02/2018<br>4500.00 | e<br>ค<br>(หรือเข้าธนาคาร) |                |                    |      |
|               | เลขที่ Chequ                                                                 | e วันที่                                            | <mark>ธนาคา</mark> ร                                   | สาขา   | เลขที่บัญชี                                                      | ประเภท                                                           | จ่านวนเงิน                 | วันที่หน้าเช็ด | ล/น, จ/น, จ่ายให้  |      |
|               | 12345678                                                                     | 01/02/18                                            | 03                                                     | 009    | 6831002504                                                       | СНQ                                                              | 5,660.30                   | 10/02/18       | ร้าน นุชอะใหล่ยนต์ | -    |
|               | CE LODAD4                                                                    | 02/02/18                                            | 03                                                     | 009    | 6831002504                                                       | CHQ                                                              | 4,500.00                   | 02/02/18       | การไฟฟ้านครหลวง    |      |

- 4. S จ่ายเช็คจากระบบบัญชีเจ้าหนี้
- เลือกบัญชีธนาคาร จะแสดง
   รายการเช็คจ่ายเฉพาะบัญชีที่
   เลือกเท่านั้น
- ดึงรายการเช็คที่ต้องการ เพื่อรอ ตัดจ่ายเงินจริงตาม Statement period ของแต่ละบัญชี

ในหัวข้อนี้ยังไม่สามารถ Post ไปบัญชีแยกประเภทได้

| <mark>่ำหนดเบื้องต้น B. รับ/</mark> จ่า | ย Cheque C. เช็คเข้าธนาคาร(เงินเข้า-ออก) บัญชีจริง D.              | เช็คคืน/เปลี่ยน E. โอนเงินสดเข้า/ออก                     | F. เคลื่อนใหว Edit Setup ระบ                                  |
|-----------------------------------------|--------------------------------------------------------------------|----------------------------------------------------------|---------------------------------------------------------------|
|                                         | Cheque04.Scx                                                       |                                                          |                                                               |
| 60/000003                               | เพิ่ม แก้ไข ลบ บันทึก ยก                                           | เลิก ออก                                                 |                                                               |
| เลขที่ 🔶                                | รายละเอียด                                                         |                                                          |                                                               |
| 60/000001<br>60/000002<br>60/000003     | เลขที่อำงอิง 60/000003<br>วันที่เงินเข้า 02/02/2018                | วันที่บันทึก 02/02<br>เลขที่ Cheque <mark>*</mark> 65433 | 2/2018<br>2121                                                |
| 60/00004<br>60/00005                    | สถานะรับ/จ่าย s (A = รับ , S = จ่าย )<br>สาขา 009 <b>โฮมเวิร์ก</b> | 1 เท<br>ธนาคาร<br>เลขที่บัญชี                            | CHQ <b>Cheque</b><br>03 <mark>s. nâns1ne</mark><br>6831002504 |

# 2. นำรายการจาก Statement Period เพื่อบันทึกรายการนำเข้าธนาคารจริง และ Post เข้าบัญชีแยกประเภท

|       | 01   |
|-------|------|
| 62126 | U. I |

| heque04.Scx | <                                 | << เช็ดเข้าธนาดาร จริง >>> |                 |
|-------------|-----------------------------------|----------------------------|-----------------|
| P60000339   | เพิ่ม แก้ไข ลบ บันทึก ยกเลื       | in aan                     |                 |
| เลขที่ ^    | รายละเอียด                        |                            |                 |
| P60000337   | ເລະທີ່ສ້ວງລືງ                     | วันซี่ขันเรื่อ 07/08       | 8/2017          |
| P60000338   | 100000000                         | und Change 00770           | 72017           |
| P60000339   | 07/08/2017                        | เลษท cheque • 887/!        | 9990            |
| P60000340   | 2                                 |                            |                 |
| P60000341   |                                   | ประเภท                     | CHQ Cheque      |
|             | สถานะรับ/จ่าย S 📥 (A=รับ, S=ว่าย) | ธนาคาร                     | ()3 ธ. กลิกรไทย |
|             | สาขา 021 สะพานกรุงธน              | เลขที่บัญชี                | 0211991569      |
|             | วันที่ 06/08/2017                 | วันที่หน้าเช็คครบกำหนด     | 06/08/2017      |
|             | จำนวนเงิน 5,635.60                | เลขที่รับเข้า              | 60/000154       |
|             |                                   |                            |                 |
|             | K I I N 🖨 🗅 🕫 🖩 🖉 🖡               | × 4                        |                 |

- รายงาน Statement Period จากธนาคาร และดึงรายการที่ต้องการ หัวข้อนี้ จะ
   Post เข้าบัญชีแยกประเภท
   ในขณะ Post เข้าบัญชีแยกประเภท
   ในขณะ Post เข้าบัญชีแยกประเภท
   โปรแกรมจะเข้าไปตรวจสอบ เลขที่บัญชี ธนาคาร และเลขที่บัญชี Post ตามเลขที่
   บัญชี ที่ผูกไว้ ให้อัตโนมัติ โดยไม่ต้อง
   ยึดตามผังบัญชี ที่กำหนดไว้
   - ถ้าไม่กำหนดจะ Post ตามผังบัญชี
- นัญชีค่าใช้จ่าย ไม่ Post บัญชีแยก ประเภท เนื่องจากมีการ Post ในขณะทำจ่าย แล้วใน หัวข้อ D.1 โปรแกรมบัญชีค่าใช้จ่าย

# 3. โอนระหว่าง ธนาคาร หรือนำเงินสด รายได้อื่น ๆ เข้าธนาคาร และ Post เข้าบัญชีแยกประเภท

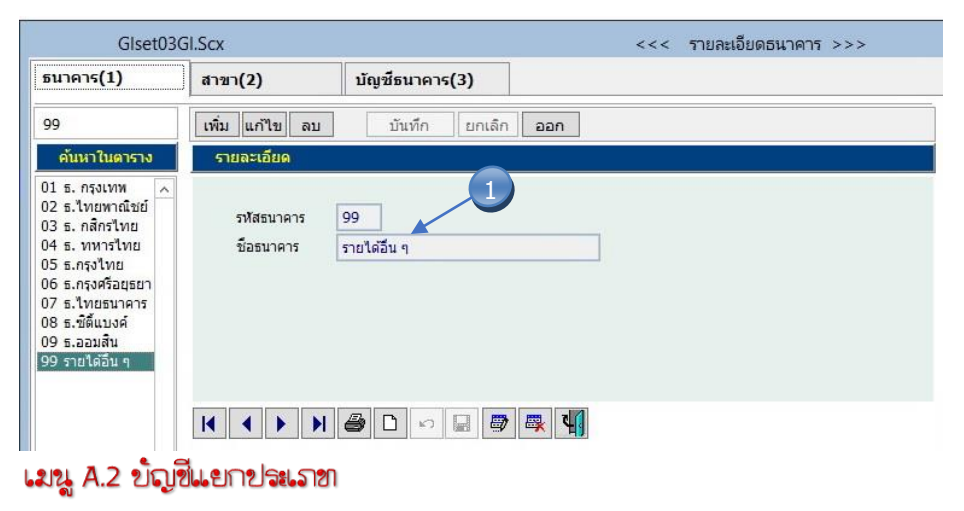

เพื่อกำหนด รับเงินสด เข้าธนาคาร หรือ รายได้อื่น ๆ รายการโอนระหว่างธนาคารไม่ต้อง <mark>ตั้งผังบัญช</mark>ี เนื่องจาก โปรแกรมจะ Post ตามบัญชีธนาคาร และเลขที่บัญชี ให้อัตโนมัติ

- กำหนดธนาคาร เพื่อให้สามารถ
   Post บัญชีได้
- เลขที่บัญชีธนาคาร ใช้เพื่อกำหนด
   เลขที่บัญชีแยกประเภท

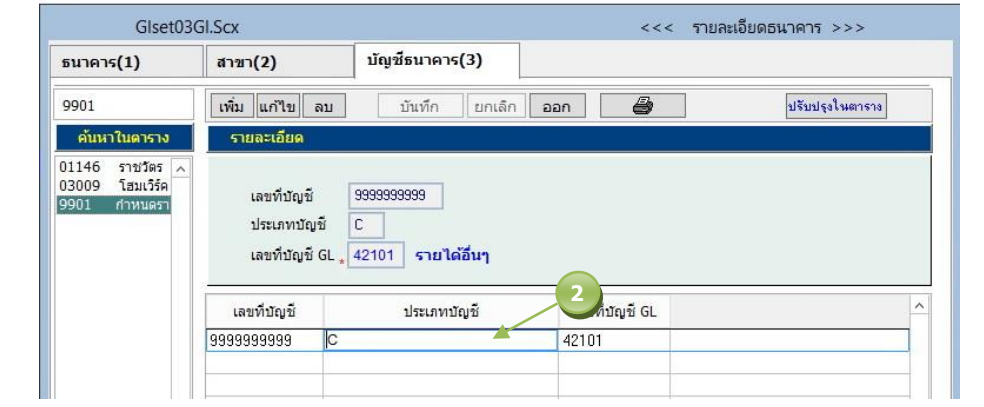

#### โอนเงินระทว่างธนาดาร

| 8                 |                                                              |                                                                        |                                                                             |                             | 521                           | บบเงินฝากธนาคาร             |           |                                                                 |
|-------------------|--------------------------------------------------------------|------------------------------------------------------------------------|-----------------------------------------------------------------------------|-----------------------------|-------------------------------|-----------------------------|-----------|-----------------------------------------------------------------|
| l. กำหนดเบื่องต้น | B. รับ/ล่าย Cheque                                           | C. เซ็คเข้าธนาคาร(เงินเข้                                              | า-ออก) บัญชีจริง                                                            | D. เซ็คลิน/เปลี่ยน          | E. โอนเงินสดเข้า/ออก          | n F.เคลื่อนไหว Edit         | Setup 🖘 🕬 |                                                                 |
|                   |                                                              | Che                                                                    | que05.Scx                                                                   |                             |                               |                             |           | <<< เงินโอนระหว่างธนาคา                                         |
| เงินโอน(1)        | รายการ                                                       | าโอน(2)                                                                |                                                                             |                             |                               |                             |           |                                                                 |
| 60/000001         | เพิ่ม                                                        | แก้ไข ลบ                                                               | บันทึก                                                                      | ยกเล็ก อะ                   | าก                            |                             |           |                                                                 |
| เลขที             | ^ รายละเลื                                                   | วัยด                                                                   |                                                                             |                             |                               |                             |           |                                                                 |
| 60/000001         | สถานะ โ<br>ประเภท<br>เลขที่บัญ<br>ธนาคาร<br>สาขา<br>จำนวนเงื | อนเข้า/aan S<br>การโอน T00001<br>เชิ 6831002<br>03 ร.<br>009 โด<br>น 5 | (A = โอนเข้า , 5<br>โอนเงินระทว่าง<br>504<br>กลิกรไทย<br>มเวิร์ด<br>i000.00 | เิ≃โลหลอก) วับ<br>รหาดาร ปร | ที่โอนเงิน เข้าหรือออก<br>เทท | 02/02/2018<br>CTF Tranfer ( | Cash      | รายการ์โอน จืดทำทั้งสองรายการ<br>ออกจากธนาคาร และ เช้าอีกธนาคาร |
|                   | โอนเข้า                                                      | /ออก วันที่                                                            | ธนาคาร                                                                      | สาขา                        | เลขที่บัญชี                   | สานวนเงิ                    | ц         | ^                                                               |
|                   | A                                                            | 02/02/18                                                               | 01                                                                          | 146 14                      | 63068757                      |                             | 5,000.00  |                                                                 |
| -                 | S                                                            | 02/02/18                                                               | d(3                                                                         | 009 68                      | 31002504                      |                             | 5,000.00  |                                                                 |
|                   |                                                              | 2                                                                      | 3                                                                           | 3                           |                               | 8                           |           |                                                                 |

#### ไอนเวินสถเข้าธนาดาร

|                        |                  |                        |                 |               | ระบา                       | บเงินฝากธนาคาร     |            |
|------------------------|------------------|------------------------|-----------------|---------------|----------------------------|--------------------|------------|
| ำหนดเบื้องต้น B. รับ/จ | ing Cheque C. เด | ร็คเข้าธนาคาร(เงินเข้า | -ออก) นัญชีจริง | D. เช็คคิน/เป | ลี่ยน E. โอนเงินสดเข้า/ออก | F. เคลื่อนไหว Edit | Setup ระบบ |
|                        |                  | Che                    | que05.Scx       |               |                            |                    |            |
| งินโอน(1)              | รายการโอน(:      | 2)                     |                 |               |                            |                    |            |
| 50/000002              | เพิ่ม แก้ใ       | .ນ ຄນ                  | บันทึก          | ยกเลิก        | aan                        |                    |            |
| เลขที่                 | รายละเอียด       |                        |                 |               |                            |                    |            |
| 0/000001               |                  |                        |                 | 5             | nds                        | Loopono to         |            |
| 0/000002               | สถานะ เอนเขา)    | adri * S               | (M=694621),3    | ( = 64%4471 ) | วันที่เอินเงิน เข้าทร่อออก | 02/02/2018         | -          |
|                        | 1950310101191011 | * 100002               | ลูกค่าเอนเงิน   |               | บระเทท                     | * CIF Tranfer      | Cash       |
|                        | เลขที่บัญชี      | * 99999999             | 999             |               |                            |                    |            |
|                        | ธนาคาร           | 99 sna                 | ได้อื่น ๆ       |               |                            |                    |            |
|                        | สาขา             | 01 กำพ                 | นตรายได้อื่น ๆ  |               |                            |                    |            |
|                        | สานวนเงิน        | 12                     | 200.00          |               | 4                          |                    |            |
|                        |                  |                        |                 |               |                            |                    |            |
|                        | โอนเข้า/ออก      | วันที่                 | ธนาคาร          | สาขา          | เลขที่บัญชี                | สานวนเงิ           | u          |
|                        | 1                | Lan sea sea            | 1 ee            | Í.            |                            |                    |            |
|                        | A                | 102/02/18              | 03              | 009           | 6831002504                 |                    | 1,200.00   |

- โอนเงินระหว่างธนาคาร ต้องตั้งผัง บัญชี ก่อน ในการ Post บัญชีแยก ประเภทโปรแกรม จะดึงเลขที่บัญชี แยกประเภท จากบัญชีธนาคารที่ กำหนดไว้
- โอนเงินสดจากลูกค้า หรือรายได้อื่น ๆ เข้าธนาคาร เพิ่มเลขที่บัญชี ธนาคาร 9 สำหรับการโอนและนำ เลขที่บัญชีไปผูก โปรแกรมจะ Post บัญชีแยกประเภทให้อัตโนมัติ

#### บัณชีแยกประเภท

| X.               |                                                                                                    |                                           | <b>ភះពិ</b> ណឌត       | กบระเภ   |  |  |  |  |  |
|------------------|----------------------------------------------------------------------------------------------------|-------------------------------------------|-----------------------|----------|--|--|--|--|--|
| A.กำหนดเบื่องต้น | B. ปิดรายการสิ้นเดือน                                                                                                    | D. รายการ Dr,Cr เบื้องต้น                 | E. รายการ Dr, Cr สะสม | F. ปิดรา |  |  |  |  |  |
|                  | 1. โอนยอด DrCr จ                                                                                                    | ากระบบเจ้าหนึ่                            |                       |          |  |  |  |  |  |
|                  | 2. โอนยอด DrCr จ                                                                                                    | า <mark>กรับเข้าสิน</mark> ด้า            |                       |          |  |  |  |  |  |
| บริษั            | <ol> <li>โอนขอด DrCr จากใบเสร็จรับเงิน แขกด่าแรง และแขกแต่ละกลุ่มอะไหล่</li> <li>โอนขอด DrCr จากใบเสร็จรับเงิน แขกด่าแรง และรวมด่าอะไหล่</li> </ol> |                                           |                       |          |  |  |  |  |  |
|                  | 5. โอนยอด DrCr จากเงินฝากรนาดาร                                                                                                    |                                           |                       |          |  |  |  |  |  |
|                  | 6. โอนยอด DrCr จ                                                                                                    | ากใบแจ้งห <mark>นี้ แยกค่าแรง และร</mark> | <b>ม</b> ต่าอะใหล่    |          |  |  |  |  |  |
| โปรแ             | 7. โอนยอด DrCr ผ                                                                                                    | ฉพาะล่ายอ <mark>ะใหล่</mark> H.1.1        |                       |          |  |  |  |  |  |

# โอนรายการจากระบบเงินฝากธนาการ หัวข้อ C1

ແລະ El

| บริษัท พช    | รออโต   | <b>้</b> ้าอินเตอร์ จำ       | กัด                                                                          | ຮາຍຈາຈ                                                         | เราตองเรื          | Holoogras  | ายวับชั่วไ | al                 |                   | หน้าที่<br>วันที่ | 1<br>02/02/18 |
|--------------|---------|------------------------------|------------------------------------------------------------------------------|----------------------------------------------------------------|--------------------|------------|------------|--------------------|-------------------|-------------------|---------------|
| วันที่รายการ | จาก     | <b>02/02/18</b> ถึ           | 3 <b>02/02/18</b>                                                            | ายง 11<br>ประเภทเอกสาว                                         | งงายถอเช<br>จัจาก: | <b>CHQ</b> | IN PIB     | U.                 |                   | เวลา              | 14:51:04      |
| ล/ท อ้างถึง  | ป/ภ     | เลขที่                       | วันที่                                                                       | ข้างถึงเล                                                      | ชที                | วันที่     | รหัส       | ชื่อเจ้าหนี้ / ลูก | หนี               |                   |               |
|              |         | รหัสบัญชี                    | ชื่อบัญชี                                                                    |                                                                |                    |            |            | ฝ่าย               | เดบิต             |                   | เครดิต        |
| CHQ sh       | าเช็ด   |                              |                                                                              |                                                                |                    |            |            |                    |                   |                   |               |
| 61/000001    | СНQ     | 6831002504<br>11004<br>11006 | 02/02/18<br>เงินฝาก ช.กสิกา<br>เงินฝากร                                      | 87954621<br>รไทย 683100250<br>ระหว่างทาง                       | 4                  | 01/02/18   | 02         | บริษัท พชรขนส่ง    | ຈຳກັດ<br>3,431.03 |                   | 3,431.03      |
|              |         |                              | บริษัท พชรบเ                                                                 | นส่ง จำกัด                                                     |                    |            |            |                    | 0 404 00          |                   | 0 404 00      |
|              |         |                              |                                                                              |                                                                | * รวม *            |            |            |                    | 3,431.03          |                   | 3,431.03      |
| 61/000001    | CHQ     | 6831002504<br>11004<br>11006 | 02/02/18<br>เงินฝาก ธ.กสิกร<br>เงินฝากร<br>ด <b>ช พิชอะ ถ</b> ึ              | 78965431<br>รไทย 683100250<br>ระหว่างทาง<br><b>มยา</b>         | 4                  | 01/02/18   | 00003      |                    | 2,135.00          |                   | 2,135.00      |
|              |         |                              | n b nbigo n                                                                  |                                                                | * รวม *            |            |            |                    | 2,135.00          |                   | 2,135.00      |
| 61/000001    | СНQ     | 6831002504<br>11004<br>11006 | 02/02/18<br>เงินฝาก ช.กสิกา<br>เงินฝากร<br><b>บริเษัท พีเถทีฯ</b>            | 32165487<br>รไทย 683100250<br>ระหว่างทาง<br><b>สอฟต์ จำกัด</b> | 4                  | 01/02/18   | 00002      |                    | 12,000.00         |                   | 12,000.00     |
|              |         |                              |                                                                              |                                                                | * รวม *            |            |            |                    | 12,000.00         |                   | 12,000.00     |
|              |         |                              |                                                                              |                                                                | ** รวมปร           | ะเภทเอกสาร | * *        |                    | 17,566.03         |                   | 17,566.03     |
| CSI dhi      | าเงินสร | h                            |                                                                              |                                                                |                    |            |            |                    |                   |                   |               |
| 61/000003    | CSI     | 6831002504<br>11004<br>11001 | 02/02/18<br>เงินฝาก ช.กสิกร<br>เงินสด<br><b>บริษัท พีเกที</b> ร              | CH610002<br>รไทย 683100250<br><b>ชอฟต์ จำกัด</b>               | 4                  | 01/02/18   | 00002      |                    | 200.00            |                   | 200.00        |
|              |         |                              |                                                                              |                                                                | * รวม *            |            |            |                    | 200.00            |                   | 200.00        |
|              |         |                              |                                                                              |                                                                | ** รวมปร           | ะเภทเอกสาร | **         |                    | 200.00            |                   | 200.00        |
| CTF โอเ      | มระหว่  | างธนาดาร                     |                                                                              |                                                                |                    |            |            |                    |                   |                   |               |
| T61000001    | CTF     | 11003<br>11004               | 02/02/18<br>เงินฝาก ช.กรุงแ<br>เงินฝาก<br><b>โอนเงินระหว่</b>                | ทพ 1463068757<br>ช.กสิกรไทย 6831(<br>า <b>งฮนาการ</b>          | 002504             | 02/02/18   | T00001     |                    | 5,000.00          |                   | 5,000.00      |
|              |         |                              |                                                                              |                                                                | * รวม *            |            |            |                    | 5,000.00          |                   | 5,000.00      |
| T61000002    | CTF     | 11004<br>42101               | 02/02/18<br>เงินฝาก ร.กสิก <sup></sup><br>รายได้อื่า<br><b>ลูกค้าโอนเงิน</b> | รไทย 683100250<br>นๆ                                           | 4                  | 02/02/18   | T00002     |                    | 200.00            |                   | 200.00        |
|              |         |                              |                                                                              |                                                                | * รวม *            |            |            |                    | 200.00            |                   | 200.00        |
|              |         |                              |                                                                              |                                                                | ** รวมปร           | ะเกทเอกสาร | * *        |                    | 5,200.00          |                   | 5,200.00      |

# Post ขัญชีแยกประเภท

# รับเข้าสต็อก

| <b>บริษัท พช</b><br>วันที่รายการ | <b>รออโด่</b><br>จาก : | เ์อินเตอร์ จำ<br>01/01/18 ถึ | າກັດ<br>ຳ <b>02/02/18</b>                                | รายงานรายละเอี<br>ประเภทเอกสาร จาก :       | ียดเอกสาร<br>ACT ถึ | รายวันทั่วใ<br>ถึง <b>STI</b> | ป                      |          | หน้าที่<br>วันที่<br>เวลา | 1<br>02/02/18<br>15:06:55 |
|----------------------------------|------------------------|------------------------------|----------------------------------------------------------|--------------------------------------------|---------------------|-------------------------------|------------------------|----------|---------------------------|---------------------------|
| ล/ท อ้างถึง                      | ป/ก                    | เลขที่                       | วันที่                                                   | ข้างถึงเฉขที                               | วันที่              | รหัส                          | ชื่อเจ้าหนี้ / ลูกหนึ่ |          |                           | -                         |
|                                  |                        | รหัสบัญชี                    | ชื่อบัญชี                                                |                                            |                     |                               | ฝ่าย                   | เดบิต    |                           | เกรดิต                    |
| STI รับเ                         | อะไหล่เ                | ข้าสต์อก                     |                                                          |                                            |                     |                               |                        |          |                           |                           |
| R61000001                        | STI                    | R61000001<br>12101<br>21102  | 31/01/18<br>อะไหล่แท้<br>บัญขีพัก                        | S6100001<br>รับอะไหล่-รอดั่งเจ้าหนึ่       |                     | น-0004                        | ร้าน นุขอะไหล่ยนด์     | 6.00     |                           | 6.00                      |
|                                  |                        |                              | ราน นุขอะ เห                                             | าม<br>เมยนด<br>* รวม *                     |                     |                               |                        | 6.00     |                           | 6.00                      |
| R61000002                        | STI                    | R61000002<br>12101           | 31/01/18<br>อะไหล่แ                                      | ร61000001<br>ทั                            |                     | น-0004                        | ร้าน นุขอะไหล่ยนต์     | -50.00   |                           | 0.00                      |
|                                  |                        | 21102                        | บัญชีพัก<br>ร้าน นุชอะไห                                 | รับอะไหล่-รอตั้งเจ้าหนี่<br><b>เล่ยนต์</b> |                     |                               |                        |          |                           | -50.00                    |
|                                  |                        |                              |                                                          | * 538 *                                    |                     |                               |                        | -50.00   |                           | -50.00                    |
| S61000001                        | STI                    | S61000001<br>12101<br>21102  | 31/01/18<br>อะไหล่แท้<br>บัญชีพัก<br><b>ร้าน นชอะไห</b>  | รับอะไหล่-รอตั้งเจ้าหนี้<br>เล่ยนต์        |                     | น-0004                        | ร้าน นุขอะไหล่ยนต์     | 5,635.60 |                           | 5,635.60                  |
|                                  |                        |                              |                                                          | * 538 *                                    |                     |                               |                        | 5,635.60 |                           | 5,635.60                  |
| S61000002                        | STI                    | S61000002<br>12101<br>21102  | 31/01/18<br>อะไหล่แ<br>บัญชีพัก<br>ร้าน บรางไป           | ท้<br>รับอะไหล่-รอตั้งเจ้าหนึ่<br>เล่ยนต์  |                     | น-0004                        | ร้าน นุขอะไหล่ยนด์     | -995.60  |                           | -995.60                   |
|                                  |                        |                              | 114 4000                                                 | * 528 *                                    |                     |                               |                        | -995.60  |                           | -995.60                   |
| S61000003                        | STI                    | S61000003<br>12101<br>21102  | 31/01/18<br>อะไหล่แท้<br>บัญขีพัก<br><b>ร้าน นชอะไ</b> ห | รับอะไหล่-รอตั้งเจ้าหนึ่<br>เล่ยนต์        |                     | น-0004                        | ร้าน นุขอะไหล่ยนต์     | 650.00   |                           | 650.00                    |
|                                  |                        |                              |                                                          | * son *                                    |                     |                               |                        | 650.00   |                           | 650.00                    |
|                                  |                        |                              |                                                          | ** รวมปร                                   | ะเภทเอกสา           | y* *                          |                        | 5,246.00 |                           | 5,246.00                  |

# บัญชีค่าใช้จ่าย

| บริษัท พ    | ชรออโเ    | <b>้</b> ้าอินเตอร์ จำ        | กัด                                          |                                 |                         |            |              |                        |                       | หน้าที่ | 1                     |   |
|-------------|-----------|-------------------------------|----------------------------------------------|---------------------------------|-------------------------|------------|--------------|------------------------|-----------------------|---------|-----------------------|---|
|             |           |                               |                                              | รายงาา                          | <mark>มรายละเอ</mark> ็ | ยดเอกสาร   | รายวันทั่วใ  | ป                      |                       | วนท     | 02/02/18              |   |
| วันที่รายกา | เริ จาก   | 01/01/18 ถึ                   | a <b>02/02/18</b>                            | ประเภทเอกสา                     | ร จาก:/                 | ADP î      | Na PCQ       |                        |                       | เวลา    | 15:09:52              |   |
| ล/ท อ้างถึ  | ง ป/ภ     | เลขที่                        | วันที                                        | ข้างถึงเล                       | ชที                     | วันที่     | รหัส         | ชื่อเจ้าหนี้ / ลูกหนึ่ |                       |         |                       |   |
|             |           | รหัสบัญชี                     | ชื่อบัญชี                                    |                                 |                         |            |              | ฝ่าย                   | เดบิต                 |         | เครดิต                |   |
| BIS 🐐       | ังหนี้แบบ | มม <b>ีใ</b> บกำกับ รับข      | ะไหล่                                        |                                 |                         |            |              |                        |                       |         |                       |   |
| 61/000001   | BIS       | 61/01/00001<br>21102<br>15105 | 31/01/18<br>บัญชีพัก รับอะไร<br>ภาษีซื้อ     | N61000211<br>หล่-รอตั้งเจ้าหนี้ |                         | 31/01/18   | น-0004       | ร้าน นุขอะไหล่ยนต์     | 5,290.00<br>370.30    |         |                       | E |
|             |           | 21101                         | เจ้าหนึ่กา<br>ชื่ออะไหล่                     | รต้า                            |                         |            |              |                        |                       |         | 5,660.30              |   |
|             |           |                               |                                              |                                 | * รวม *                 |            |              |                        | 5,660.30              |         | 5,660.30              |   |
|             |           |                               |                                              |                                 | ** รวมประ               | ะเภทเอกสาว | i <b>* *</b> |                        | 5,660.30              |         | 5,660.30              |   |
| PCH *       | ายข่าระเ  | งินสด                         |                                              |                                 | -                       |            |              |                        |                       |         |                       |   |
| 61/000002   | PCH       | 61/01/00001                   | 01/02/18                                     | P61/01/0001                     | 121                     | 31/01/18   | w-0001       | บริษัท พชร อะไหล่ยน    | เต์ จำกัด             |         |                       | I |
|             |           | 61100<br>15105                | ด่าอะไหล่<br>ภาษีซื้อ                        |                                 |                         |            |              |                        | 46,728.97<br>3,271.03 |         |                       |   |
|             |           | 23201<br>11001                | ภาษีหัก เ<br>เงินสด<br>ด่า <b>จ้างทำของ</b>  | แ ที่จ่าย <del>ร</del> อนำส่ง   |                         |            |              |                        |                       |         | 1,401.87<br>48,598.13 |   |
|             |           |                               | 1110111111001                                |                                 | * รวม *                 |            |              |                        | 50.000.00             |         | 50.000.00             |   |
|             |           |                               |                                              |                                 | ** รวมประ               | ะเภทเอกสาร | r* *         |                        | 50,000.00             |         | 50,000.00             |   |
| PCQ *       | ายข่าระเ  | บ็ค                           |                                              |                                 |                         |            |              |                        |                       |         |                       |   |
| 61/000001   | PCQ       | 61/01/00001                   | 01/02/18                                     |                                 |                         | 31/01/18   | и-0004       | ร้าน นุขอะไหล่ยนต์     |                       |         |                       | I |
|             |           | 21101<br>11004                | เจ้าหนี่การก้า<br>เงินฝาก ม<br>จ่ายอ่าอะไหล่ | เ.กสิกรไทย 6831)                | 002504                  |            |              |                        | 5,660.30              |         | 5,660.30              |   |
|             |           |                               | • 1011 100 FPM                               |                                 | * รวม *                 |            |              |                        | 5.660.30              |         | 5.660.30              |   |
|             |           |                               |                                              |                                 | ** รวมประ               | ะเภทเอกสาร | * *          |                        | 5,660.30              |         | 5,660.30              |   |

# ออกใบเสร็จรับเงิน

| บริษัท พช    | รออโด่ | <b>้เอินเตอร์</b> จำ   | ากัด                    |                                        |          |            |            |                       |            | หน้าที่ | 1                   |
|--------------|--------|------------------------|-------------------------|----------------------------------------|----------|------------|------------|-----------------------|------------|---------|---------------------|
|              |        |                        |                         | รายงาน                                 | รายละเอี | ยดเอกสารร  | กยวันทั่วใ | ป                     |            | วันที่  | 02/02/18            |
| วันที่รายการ | จาก:   | 01/02/18 i             | ຳ <b>02/02/18</b>       | ประเภทเอกสาร                           | จาก : 4  | ADJ ຄື     | RET        |                       |            | เวลา    | 15:18:33            |
| ล/ท อ้างถึง  | ป/ภ    | เลขที่                 | วันที                   | ข้างถึงเลง                             | ที       | วันที่     | รหัส       | ชื่อเจ้าหนี้ / ลูกหนึ |            |         |                     |
|              |        | รหัสบัญชี              | ชื่อบัญชี               |                                        |          |            |            | ฝ่าย                  | เดบิต      |         | เครดิต              |
| INV aa       | กใบกำล | กับภาษี, ใบเสร <u></u> | จรับเงิน                |                                        |          |            |            |                       |            |         |                     |
| 161000001    | INV    | 161000001              | 01/02/18                | 61/000001                              |          | 01/02/18   | 02         | บริษัท พชรขนส่ง จำก้  | ด          |         |                     |
|              |        | 11104                  | ลุกหนี้การด้า-อ         | ะ ไหล่ และศูนย์บริกา                   | 3        |            |            |                       | 3,530.00   |         |                     |
|              |        | 41103                  | รายได้จ                 | ากงานบริการ                            |          |            |            |                       |            |         | 747.66              |
|              |        | 41101                  | รายได้จ                 | ากการขายอะ ไหล่แท้                     |          |            |            |                       |            |         | 2,551.40            |
|              |        | 24101                  | ภาษขาย                  | )<br>                                  | .s       |            |            |                       |            |         | 230.94              |
|              |        |                        | ברמא חשרט               | IN WAY OF BIAN (NAM ) DI               | 4)       |            |            |                       | 0 500 00   |         | 0 500 00            |
|              |        |                        |                         | 12                                     | * รวม *  |            |            |                       | 3,530.00   |         | 3,530.00            |
| 161000002    | INV    | 161000002              | 01/02/18                | 61/000002                              |          | 01/02/18   | 000002     |                       |            |         |                     |
|              |        | 11104                  | ลุกหนึ่การด้า-อ         | ะไหล่ และสูนย์บริกา                    | 3        |            |            |                       | 12,572.50  |         |                     |
|              |        | 41103                  | รายได้จ<br>ไ            | า ถงานบริการ<br>1 / ง                  |          |            |            |                       |            |         | 350.00              |
|              |        | 24101                  | รายเดจ                  | ากการขายอะ เหลแท                       |          |            |            |                       |            |         | 11,400.00<br>822.50 |
|              |        | 24101                  | งาษบ<br>เริ่ามัห พีเคที | หอฟต์ จำกัด                            |          |            |            |                       |            |         | 022.30              |
|              |        |                        | Dibit Milli             |                                        | * 5391 * |            |            |                       | 12 572 50  |         | 12 572 50           |
|              |        |                        |                         |                                        | . 1 1 11 |            |            |                       | 12,072.00  |         | 12,072.00           |
| 161000003    | INV    | 161000003              | 01/02/18                | 61/000003                              |          | 01/02/18   | 000003     |                       | 0 100 50   |         |                     |
|              |        | 11104                  | ลุกหนการดา-อ<br>รวมได้อ | ะ เหล และสุนยบรกา<br>วอออราวแอะไมว่มส่ | 5        |            |            |                       | 2,193.50   |         | 2 050 00            |
|              |        | 24101                  | งเยเจา<br>ถามีสาร       | าศศา 1310 เยียง เพตแท<br>เ             |          |            |            |                       |            |         | 2,030.00            |
|              |        | 21101                  | ด.ช พิชยะ ก็            | ,<br>ไมกา                              |          |            |            |                       |            |         | 110.00              |
|              |        |                        |                         |                                        | * รวม *  |            |            |                       | 2,193.50   |         | 2,193.50            |
| 161000004    | INV    | 161000004              | 01/02/18                | 61/000004                              |          | 01/02/18   | 02         | บริษัท พชรขนส่ง จำกิ  | <br>ด      |         |                     |
|              | 0.000  | 11104                  | ลกหนี้การด้า-อ          | ะ ไหล่ และศนย์บริกา                    | 5        |            |            |                       | 3.350.00   |         |                     |
|              |        | 41103                  | รายได้จ                 | ากงานบริการ                            |          |            |            |                       | -,         |         | 467.29              |
|              |        | 41101                  | รายได้จ                 | ากการขายอะไหล่แห้                      |          |            |            |                       |            |         | 2,663.55            |
|              |        | 24101                  | ภาษีขาย                 | J.                                     |          |            |            |                       |            |         | 219.16              |
|              |        |                        | บริษัท พชรร             | นส่ง จำกัด(มหาชา                       | 4)       |            |            |                       |            |         |                     |
|              |        |                        |                         | 2                                      | * รวม *  |            |            |                       | 3,350.00   |         | 3,350.00            |
| 161000005    | INV    | 161000005              | 01/02/18                | 61/000005                              |          | 01/02/18   | PR         | บริษัท พชรออโต้อินเด  | เอร์ จำกัด |         |                     |
|              |        | 11104                  | ลุกหนี้การด้า-อ         | ะ ไหล่ และสุนย์บริกา                   | ĩ        |            |            |                       | 2,850.00   |         |                     |
|              |        | 41101                  | รายได้จ                 | ากการขายอะไหล่แท้                      |          |            |            |                       |            |         | 2,663.55            |
|              |        | 24101                  | ภาษีขาย<br>             | )<br>                                  |          |            |            |                       |            |         | 186.45              |
|              |        |                        | บริษัท พชรอ             | อ เตอินเตอร์ จำกัด                     | ſ        |            |            |                       |            |         |                     |
|              |        |                        |                         | 8                                      | * รวม *  |            |            |                       | 2,850.00   |         | 2,850.00            |
|              |        |                        |                         |                                        | ** รวมปร | ะเภทเอกสาร | **         |                       | 24,496.00  |         | 24,496.00           |

# ต้นทุน

| วันที่รายการ                                                 | 300!F                                     | 01/02/18                                                                      | กึ่ง <b>02/02/18</b>                                                                                       | รายงาา<br>ประเอทเอกสา                                                      | นรายละเอีย<br>ร. จาก · I                          | เดเอกสารร<br>NV ถึ           | ายวันทั่วใ<br>ง STO                          | ป                                      |                               | วันที่ 0.<br>เวลา 1                      | 2/02/18<br>5:12:57                                              |
|--------------------------------------------------------------|-------------------------------------------|-------------------------------------------------------------------------------|----------------------------------------------------------------------------------------------------|----------------------------------------------------------------------------|---------------------------------------------------|------------------------------|----------------------------------------------|----------------------------------------|-------------------------------|------------------------------------------|-----------------------------------------------------------------|
| ล/ท อ้างถึง                                                  | ป/ภ                                       | เลขที่                                                                        | วันที                                                                                                    | ข้างถึงเจ                                                                  | มที<br>มที                                        | วันที่                       | าหัส                                         | ชื่อเจ้าหนี้ / ลกหนึ่                  |                               |                                          |                                                                 |
|                                                              |                                           | รหัสบัญร                                                                      | ງ<br>ຊຸ່ມ ຊຸ່ມ ເ                                                                                           |                                                                            |                                                   |                              |                                              | ฝ้าย                                   | เดบิต                         |                                          | เกรดิต                                                          |
| NV aar                                                       | าใบกำ                                     | กับภาษี,ใบเส                                                                  | ร้จรับเงิน                                                                                                 |                                                                            |                                                   |                              | at head at he seems                          |                                        |                               |                                          |                                                                 |
| 51000001                                                     | INV                                       | 161000001                                                                     | 01/02/18                                                                                                   | 61/000001                                                                  |                                                   | 01/02/18                     | 02                                           | บริษัท พชรชนส่ง จำกัจ                  | 1                             |                                          |                                                                 |
|                                                              |                                           | 51101                                                                         | ต้นทุนขายอะไห<br>                                                                                          | เล่นทั                                                                     |                                                   |                              |                                              |                                        | 2,450.00                      |                                          | 2 450 00                                                        |
|                                                              |                                           | 51105                                                                         | ต้นทน กส-4                                                                                                 | 14วะความทา<br>246 บริษัท พชร                                               | ขนส่ง จำกัด                                       | (มหาชน)                      |                                              |                                        |                               |                                          | 2,450.00                                                        |
|                                                              |                                           |                                                                               |                                                                                                    |                                                                            | * 538 *                                           | . ,                          |                                              |                                        | 2,450.00                      | 2                                        | ,450.00                                                         |
| 61000001                                                     | INV                                       | 161000001                                                                     | 01/02/18                                                                                                   | 61/000001                                                                  |                                                   | 01/02/18                     | 02                                           | บริษัท พชรขนส่ง จำกัจ                  |                               |                                          |                                                                 |
|                                                              |                                           | 51103                                                                         | ด้นทุนวัสดุสิ่นเป                                                                                          | ไล้อง                                                                      |                                                   |                              |                                              |                                        | 26.50                         |                                          |                                                                 |
|                                                              |                                           | 12103                                                                         | วัสดุสินเ                                                                                                  | ปลือง<br>ประวาณ 4 40                                                       | 40.81.                                            |                              | - <del>Y</del> - (                           |                                        |                               |                                          | 26.50                                                           |
|                                                              |                                           |                                                                               | ดนทุน จายอะ                                                                                                | เหล ค. เ ฏล-42                                                             | 40 UTBN 1                                         | พชวขนตง จ                    | BIN (NN ID                                   | ц)                                     | 26 50                         |                                          | 26 50                                                           |
| C1000000                                                     | IND /                                     | 101000000                                                                     | 01/00/10                                                                                                   | 01/000000                                                                  |                                                   | 01/02/10                     | 000000                                       |                                        | 20.00                         |                                          | 20.00                                                           |
| 61000002                                                     | INV                                       | 51101                                                                         | 01/02/18<br>ดันทนขายอะไห                                                                                   | ิธ1/00000∠<br>เอ่แท้                                                       |                                                   | 01/02/18                     | 000002                                       |                                        | 9 400 00                      |                                          |                                                                 |
|                                                              |                                           | 51105                                                                         | ต้นทุนง                                                                                                    | นระหว่างทำ                                                                 |                                                   |                              |                                              |                                        | 0,100.00                      |                                          | 9,400.00                                                        |
|                                                              |                                           |                                                                               | ต้นทุน ญล-3                                                                                                | 101 บริษัท พีเก่                                                           | ทีซอฟต์ จำก                                       | <b>ĩ</b> ด                   |                                              |                                        |                               |                                          |                                                                 |
|                                                              |                                           |                                                                               |                                                                                                    |                                                                            | * 5311 *                                          |                              |                                              |                                        | 9,400.00                      | 9                                        | ,400.00                                                         |
| 61000003                                                     | INV                                       | 161000003                                                                     | 01/02/18                                                                                                   | 61/000003                                                                  |                                                   | 01/02/18                     | 000003                                       |                                        |                               |                                          |                                                                 |
|                                                              |                                           | 51101                                                                         | ต้นทุนขายอะไห<br>สัมหาร                                                                                    | เลแท้<br>เนราหว่างช่า                                                      |                                                   |                              |                                              |                                        | 1,850.00                      |                                          | 1 850 00                                                        |
|                                                              |                                           | 51105                                                                         | ต้นทุน กก-9                                                                                                | 999 ค.ช พืชณะ                                                              | กิมภา                                             |                              |                                              |                                        |                               |                                          | .,000.00                                                        |
|                                                              |                                           |                                                                               | 1999-900 - 2007-900                                                                                        | •                                                                          | * 5331 *                                          |                              |                                              |                                        | 1,850.00                      | 1                                        | ,850.00                                                         |
| 61000004                                                     | INV                                       | 161000004                                                                     | 01/02/18                                                                                                   | 61/000004                                                                  |                                                   | 01/02/18                     | 02                                           | บริษัท พชรขนส่ง จำกัด                  |                               |                                          |                                                                 |
|                                                              |                                           | 51101                                                                         | ต้นทุนขายอะไ <b>ห</b>                                                                                      | เล่นทั                                                                     |                                                   |                              | m7.700                                       |                                        | 2,350.00                      |                                          |                                                                 |
|                                                              |                                           | 51105                                                                         | ต้นทุนง                                                                                                    | ณระหว่างทำ<br>000 - ® -                                                    |                                                   | la mage a d                  |                                              |                                        |                               |                                          | 2,350.00                                                        |
|                                                              |                                           |                                                                               | ดนทุ่น ขข-8                                                                                                | 008 NALU 800                                                               | ขนสง จากัด                                        | (มหาชน)                      |                                              |                                        | 2 350 00                      |                                          | 350.00                                                          |
| 61000005                                                     | IND                                       | 101000007                                                                     | 04/00/40                                                                                                   | 61/000007                                                                  | - 3 III «                                         | 01/00/10                     | 00                                           |                                        | 2,350.00                      | 2                                        | ,550,00                                                         |
| 61000005                                                     | INV                                       | 51101                                                                         | 01/02/18<br>อันหมฑาเอะไห                                                                                   | 61/000005<br>เล่นทั                                                        |                                                   | 01/02/18                     | PR                                           | บริษัท พชรออได้อินเดร                  | 35 3119<br>2 350 00           |                                          |                                                                 |
|                                                              |                                           | 51105                                                                         | ต้นทุนง                                                                                                    | ณระหว่างทำ                                                                 |                                                   |                              |                                              |                                        | 2,000.00                      |                                          | 2,350.00                                                        |
|                                                              |                                           |                                                                               | ต้นทุน ฏส-4                                                                                                | 246 บริษัท พชร                                                             | ออได้อินเตเ                                       | อร์ จำกัด                    |                                              |                                        |                               |                                          |                                                                 |
|                                                              |                                           |                                                                               |                                                                                                    |                                                                            | * รวม *                                           |                              |                                              |                                        | 2,350.00                      | 2                                        | ,350.00                                                         |
|                                                              |                                           |                                                                               |                                                                                                    |                                                                            | ** รวมประ                                         | เกทเอกสาร'                   | ••                                           |                                        | 18,426.50                     | 18                                       | ,426.50                                                         |
| STO จ่าย                                                     | อะไหล                                     | ล่ต่อวัน                                                                      |                                                                                                    |                                                                            |                                                   |                              |                                              |                                        |                               |                                          |                                                                 |
| P61000001                                                    | STO                                       |                                                                               | 01/02/18                                                                                                   |                                                                            |                                                   |                              | 0001                                         |                                        | 0.450.00                      |                                          |                                                                 |
|                                                              |                                           | 51105<br>12101                                                                | ตนทุนงานระหว<br>ละไหล่แ                                                                                    | ทงทา<br>ทั                                                                 |                                                   |                              |                                              |                                        | 2,450.00                      |                                          | 2 4 50 00                                                       |
|                                                              |                                           |                                                                               | จ่ายอะไหล่ H                                                                                               | .1.1                                                                       |                                                   |                              |                                              |                                        |                               |                                          | -,                                                              |
|                                                              |                                           |                                                                               |                                                                                                    |                                                                            | * รวม *                                           |                              |                                              |                                        | 2,450.00                      | 2                                        | ,450.00                                                         |
| P61000003                                                    | STO                                       |                                                                               | 01/02/18                                                                                                   |                                                                            |                                                   |                              | 0001                                         |                                        |                               |                                          |                                                                 |
|                                                              |                                           | 51105                                                                         | ด้นทุนงานระทา                                                                                              | ท่งทำ                                                                      |                                                   |                              |                                              |                                        | 9,400.00                      |                                          |                                                                 |
|                                                              |                                           | 12101                                                                         | อะไหล่แ<br>ส่วนอาโมส์ ป                                                                                    | ทั                                                                         |                                                   |                              |                                              |                                        |                               |                                          | 9,400.00                                                        |
|                                                              |                                           |                                                                               | ง เมชะ เหล่ H                                                                                              |                                                                            | * 5711 *                                          |                              |                                              |                                        | 9 400 00                      |                                          | 400.00                                                          |
| D6100004                                                     | OT9                                       |                                                                               | 01/00/19                                                                                                   |                                                                            |                                                   |                              | 0004                                         |                                        | 5,400.00                      |                                          | , 100.00                                                        |
| 01000004                                                     | 510                                       | 51105                                                                         | ด้นทนงานระหว                                                                                               | ท่งทำ                                                                      |                                                   |                              | 5001                                         |                                        | 1,850.00                      |                                          |                                                                 |
|                                                              |                                           | 12101                                                                         | อะไหล่แ                                                                                                    | ท้                                                                         |                                                   |                              |                                              |                                        |                               |                                          | 1,850.00                                                        |
|                                                              |                                           |                                                                               |                                                                                                    |                                                                            |                                                   |                              |                                              |                                        |                               |                                          |                                                                 |
|                                                              |                                           |                                                                               |                                                                                                    |                                                                            | *** รวมที่                                        |                              |                                              | ;                                      | 32,126.50                     | 32,                                      | 126.50                                                          |
|                                                              |                                           |                                                                               |                                                                                                    |                                                                            |                                                   | 4 119481                     |                                              |                                        |                               |                                          |                                                                 |
|                                                              |                                           |                                                                               |                                                                                                    |                                                                            |                                                   |                              |                                              |                                        |                               | - To Be Con                              | tinued                                                          |
|                                                              |                                           |                                                                               |                                                                                                    |                                                                            |                                                   |                              |                                              |                                        |                               | - To Be Con                              | tinued>                                                         |
|                                                              |                                           |                                                                               |                                                                                                    |                                                                            |                                                   |                              |                                              |                                        |                               | - To Be Con                              | tinued>                                                         |
| ปริษัท พช                                                    | รออโเ                                     | <br>สัอินเตอร์                                                                | จำกัด                                                                                                    |                                                                            |                                                   |                              |                                              |                                        |                               | - To Be Con<br>หน้าที่                   | tinued>                                                         |
| บริษัท พช                                                    | รออโต                                     | ภ้อินเตอร์                                                                    | บำกัด                                                                                                    | รายงา                                                                      | นรายละเอี                                         | ยดเอกสาร                     | รายวันทั่วไ                                  | ใป                                     |                               | - To Be Con<br>หน้าที่<br>วันที่         | tinued>                                                         |
| <b>บริษัท พช</b><br>วันที่รายการ                             | <b>รออโเ</b><br>จาก                       | ส้อินเตอร์<br>:01/02/18                                                       | จำกัด<br>ถึง <b>02/02/18</b>                                                                               | รายงา<br>ประเภทเอกส <sup>.</sup>                                           | หรายละเอี<br>เร จาก :                             | ยดเอกสาร<br>INV เ            | รายวันทั่ว<br>ถึง STO                        | ใป                                     |                               | - To Be Con<br>หน้าที่<br>วันที่<br>เวลา | tinued><br>02/02/1<br>15:12:5                                   |
| บริษัท พช<br>ันที่รายการ<br><b>ล/ท อ้างถึง</b>               | รออโด<br>จาก<br>ป/ค                       | ภ้อินเตอร์<br>:01/02/18<br>เอชท์                                              | ขำกัด<br>ถึง <b>02/02/18</b><br>วันที่                                                                     | รายงา<br>ประเภทเอกสา<br><b>อ้างถึง</b> แ                                   | นรายละเอี<br>เร จาก :<br>ฉ <b>บที</b> ่           | ยดเอกสาร<br>INV รั<br>วันศ์  | รายวันทั่ว<br>ถึง STO<br>รพัส                | ใป<br>ชื่อเจ้าหนี / อกษณี              |                               | - To Be Con<br>หน้าที่<br>วันที่<br>เวลา | tinued><br>02/02/1<br>15:12:5                                   |
| บริษัท พช<br>วันที่รายการ<br>จ/ท อ้างถึง                     | รออโด<br>จาก<br><b>ป/ภ</b>                | ล้อินเตอร์<br>:01/02/18<br>เลขที่<br>รหัสบัญ                                  | จำกัด<br>จึง 02/02/18<br>วันที่<br>ฮิ ชื่อบัญชี                                                            | รายงา<br>ประเภทเอกส <sup></sup><br>อ้ <b>างถึงแ</b>                        | นรายละเอี<br>เรจาก:<br>ล <b>บที</b> ่             | ยดเอกสาร<br>INV รั<br>วันที่ | รายวันทั่ว<br>ถึง STO<br>รหัส                | ใป<br>ชื่อเจ้าหนี / จูกหนึ<br>ฝ่าย     | ເດນີຕ                         | - To Be Con<br>หน้าที่<br>วันที่<br>เวลา | tinued><br>02/02/1<br>15:12:5<br>เกรดิต                         |
| ปริษัท พช<br>วันที่รายการ<br><b>จ/ก อัางถึง</b>              | รออโด<br>จาก<br>ป/ภ                       | ล้อินเตอร์<br>:01/02/18<br>เฉษที่<br>รหัสบัญ                                  | จำกัด<br>อึง 02/02/18<br>วันที่<br>สิขอบัญชี<br>จำเภะไหล่ F                                                | รายงา<br>ประเภทเอกสา<br><b>อ้างถึงแ</b><br>1.1.1                           | นรายละเอี<br>เร จาก :<br>ลช <b>ท</b> ์            | ยดเอกสาร<br>INV ถ่<br>วันที่ | รายวันทั่ว<br>ถึง STO<br>าหัส                | ใป<br>ชื่อเจ้าหนี / จูกหนึ<br>ฝ่าย     | เตบิต_                        | - To Be Con<br>หน้าที่<br>วันที่<br>เวลา | tinued><br>02/02/1<br>15:12:5<br>เกรดิต                         |
| บริษัท พช<br>วันที่ราชการ<br><b>๗/ท อ้างถึง</b>              | รออโด<br>จาก<br>ป/ภ                       | ก้อินเตอร์<br>:01/02/18<br>เลขที่<br>รหัสบัญ                                  | บำกัด<br>ถึง <b>02/02/18</b><br>วันที่<br>ฮัยบัญชี<br>จำยอะไหล H                                           | รายงา<br>ประเภทเอกสา<br><b>อ้างถึงแ</b><br>1.1.1                           | นรายละเอี<br>เรจาก:<br>ล <b>ชที</b> ่<br>* รวม.*  | ยดเอกสาร<br>INV รั<br>วันพี  | รายวันทั่ว<br>ถึง STO<br>วหัส                | ใป<br>ชื่อเจ้าหนี / จุกหนี<br>ฝาย      | ເດນີດ<br>1,850.00             | - To Be Con<br>หน้าที่<br>วันที่<br>เวลา | tinued><br>02/02/1<br>15:12:5<br>เกรดิต<br>1,850.0              |
| บริษัท พช<br>วันที่ราชการ<br><b>๗/ท อ้างถึง</b><br>261000005 | รออโด<br>จาก<br>ป/ภ<br>รто                | ก้อินเตอร์<br>:01/02/18<br>เลษที่<br>าหัสมัญ                                  | บำกัด<br>ฉึง <b>02/02/18</b><br><b>วันที่</b><br>ช้อบัญชี<br>จำยอะไหล่ F<br>01/02/18                       | รายงา<br>ประเภทเอกส <sup>.</sup><br>อ้ <b>างถึง</b> แ<br>1.1.1             | นรายละเซี<br>เร จาก :<br>ล <b>ชที่</b><br>* รวม * | ยดเอกสาร<br>INV รั<br>วันพื่ | รายวันทั่ว<br>ถึง STO<br><b>วหัส</b><br>0001 | ใป<br>ฮื่อเจ้าหนึ / จูกหนึ<br>ฝาย      | ເຈນີຈ<br>1,850.00             | - To Be Con<br>หน้าที่<br>วันที่<br>เวลา | tinued><br>02/02/1<br>15:12:5<br>เกรดิต<br>1,850.0              |
| บริษัท พช<br>วันที่ราชการ<br><b>๗ท อ้างถึง</b><br>261000005  | รออโด<br>จาก<br>ป/ภ<br>รто                | ล้อินเตอร์<br>:01/02/18<br>เลษที่<br>าหัสบัญ<br>51105                         | จำกัด<br>ถึง <b>02/02/18</b><br>วันที่<br>ช่ายอะไหล่ F<br>จำยอะไหล่ F<br>01/02/18<br>จำยานาารา             | รายงา<br>ประเภทเอกส <sup>.</sup><br><b>อ้างถึงแ</b><br>1.1.1               | นรายละเอี<br>เร จาก :<br><b>จษที</b><br>* รวม *   | ยดเอกสาร<br>INV รั<br>วันที่ | รายวันทั่ว<br>ถึง STO<br><b>าหัส</b><br>0001 | ใป<br>ชื่อเจ้าหนึ / จูกหนึ<br>ฝ่าย<br> | ເດນີດ<br>1,850.00<br>2,350.00 | - To Be Con<br>หน้าที่<br>วันที่<br>เวลา | tinued><br>02/02/1<br>15:12:5<br>_เกรดิต<br>1,850.0             |
| บริษัท พช<br>วันที่รายการ<br><b>๗ท อ้างถึง</b><br>ะ61000005  | ร <b>ออโต</b><br>จาก<br><b>ป/ภ</b><br>รто | ล้อินเตอร์<br>: <b>01/02/18</b><br>เ <b>ลชที</b><br>าหัสบัญ<br>51105<br>12101 | อำกัด                                                                                                    | รายงา<br>ประเภทเดกสา<br><b>อ้างถึงแ</b><br>1.1.1<br>ว่างกั<br>เกี<br>4.1.1 | นรายละเอี<br>เร จาก :<br><b>รษที</b><br>* รวม *   | ยดเอกสาร<br>INV รั<br>วันพี่ | รายวันทั่ว<br>ถึง STO<br><b>าหัส</b><br>0001 | ใป<br>ชื่อเจ้าหนี / จูกหนี<br>ฝาย      | เดมิต<br>1.850.00<br>2,350.00 | - To Be Con<br>หน้าที่<br>วันที่<br>เวลา | tinued><br>02/02/11<br>15:12:5<br>_เกรดิต<br>1,850.0<br>2,350.0 |
| บริษัท พช<br>วันที่ราชการ<br><b>๗ก อ้างถึง</b><br>≃61000005  | รออโเ<br>จาก<br>ป/ภ<br>รто                | ก้ับินเตอร์<br>:01/02/18<br>เลษที่<br>รหัสบัญ<br>51105<br>12101               | บ้ากัด<br>บ็ง <b>02/02/18</b><br>วันที่<br>ช่ายอะไหล่ F<br>01/02/18<br>ต้นๆนานระห<br>อะไหล่<br>จำยอะไหล่ F | รายงา<br>ประเภทเอกสา<br><b>อ้างถึงแ</b><br>1.1.1<br>ว่างทำ<br>เก๋<br>1.1.1 | หรายละเอี<br>เร จาก :<br><b>อชที</b><br>* รวม *   | ยดเอกสาร<br>INV รั<br>วันพี่ | รายวันทั่ว<br>ถึง STO<br><b>าหัล</b><br>0001 | ใป<br>ชื่อเจ้าหนี / จูกหนึ<br>ฝาย      | เคมิต<br>1.850.00<br>2.350.00 | - To Be Con<br>หน้าที่<br>วันที่<br>เวลา | tinued><br>02/02/11<br>15:12:5<br><br>1,850.00<br>2,350.0       |

# ตัดรับเงิน

| บรษท พช<br>วันที่รายการ | <b>500</b> ໄເ<br>ຈາກ | โอินเตอร์ จำ<br>01/01/18 ถึง | กัด<br>ง <b>02/02/18</b>    | รายงาน<br>ประเภทเอกสาร                                | <mark>เรายละเอี</mark><br>เ จาก : | ยดเอกสารร<br>CRN ถึ           | ายวันทั่วใ<br>ง <b>RTF</b> | ป                                  |              | หน้าที<br>วันที่<br>เวลา | 1<br>02/02/18<br>15:08:46 |
|-------------------------|----------------------|------------------------------|-----------------------------|-------------------------------------------------------|-----------------------------------|-------------------------------|----------------------------|------------------------------------|--------------|--------------------------|---------------------------|
| ล/ท อ้างถึง             | ป/ภ                  | เลขที่                       | วันที่                      | ข้างถึงเล                                             | ชที                               | วันที่                        | รหัส                       | ชื่อเจ้าหนี้ / ลูกหนึ่             |              |                          |                           |
|                         |                      | รหัสบัญชี                    | ชื่อบัญชี                   |                                                       |                                   |                               |                            | ฝ่าย                               | เดบิต        |                          | เครดิต                    |
| CRN INT                 | ติด N                | ote                          | an an owner on he possio as |                                                       |                                   | Comment and the designed both |                            |                                    |              |                          |                           |
| CRN610001               | CRN                  | 61/000004                    | 01/02/18                    | IS 61/000004                                          |                                   | 01/02/18                      | 02                         | บริษัท พชรขนส่ง จำกัด              |              |                          |                           |
|                         |                      | 41101                        | รายได้จากการ                | ขายอะไหล่แท้                                          |                                   |                               |                            |                                    | 2,663.55     |                          |                           |
|                         |                      | 24101                        | ภาษีขาย                     | . ч.                                                  |                                   |                               |                            |                                    | 186.45       |                          |                           |
|                         |                      | 11104                        | ลุกหนิก<br>บริษัท พพร       | การค้า-อะ ไหล่ และตุน<br>เมเส่ง ล <b>่วถัด(เ</b> มวรณ | เยบริการ<br>น <b>โ</b>            |                               |                            |                                    |              |                          | 2,850.00                  |
|                         |                      |                              | DIGN ND11                   | DIMENT O REPUBLICATION FO                             | н)<br>* 5011 *                    |                               |                            |                                    | 2 850 00     |                          | 2 850 00                  |
| CRN610002               | CDN                  | 61/000005                    | 01/02/19                    | 15 61/000005                                          | 3.34                              | 01/02/19                      | DD                         | <br>                               | 2,000.00     |                          | 2,000.00                  |
| CRIN6 10002             | CRN                  | 41101                        | 01/02/18<br>รายได้จากการ    | าธ 617000005<br>ขายอะไหล่แท้                          |                                   | 01/02/18                      | PR                         | пэри мрэээгиянийээ                 | 2 663 55     |                          |                           |
|                         |                      | 24101                        | ภาษีขาย                     | b b b t in a t i                                      |                                   |                               |                            |                                    | 186.45       |                          |                           |
|                         |                      | 11104                        | ลุกหนึ่ก                    | การค้า-อะไหล่ และศูน                                  | เย่บริการ                         |                               |                            |                                    |              |                          | 2,850.00                  |
|                         |                      |                              | บริษัท พชระ                 | ออได้อินเตอร์ จำกัด                                   | n                                 |                               |                            |                                    |              |                          |                           |
|                         |                      |                              |                             |                                                       | * รวม *                           |                               |                            |                                    | 2,850.00     |                          | 2,850.00                  |
| CRN610003               | CRN                  | 61/000006                    | 02/02/18                    | IS 61/000005                                          |                                   | 01/02/18                      | PR                         | บริษัท พชรออโต้อินเตอ              | ร์ จำกัด     |                          |                           |
|                         |                      | 41101                        | รายได้จากการ                | ขายอะไหล่แท้                                          |                                   |                               |                            |                                    | 2,663.55     |                          |                           |
|                         |                      | 24101                        | ภาษีขาย<br>ออนบี้จ          | กรล้า-ละไมล่ และสม                                    | เห็นรี้การ                        |                               |                            |                                    | 186.45       |                          | 2 850 00                  |
|                         |                      | 11104                        | บริษัท พชรถ                 | ออโต้อินเตอร์ จำกัด                                   | 9<br>9                            |                               |                            |                                    |              |                          | 2,000.00                  |
|                         |                      |                              |                             |                                                       | * รวม *                           |                               |                            |                                    | 2,850.00     |                          | 2,850.00                  |
|                         |                      |                              |                             |                                                       | ** รวมปร                          | ะเภทเอกสาร                    | **                         |                                    | 8,550.00     |                          | 8,550.00                  |
| RCH รับร                | กระเงิ               | นสด                          |                             |                                                       |                                   |                               |                            |                                    |              |                          |                           |
| RCH610002               | RCH                  | 61/000002                    | 01/02/18                    | CH 61/000002                                          |                                   | 01/02/18                      | 000002                     |                                    |              |                          |                           |
|                         |                      | 11001                        | เงินสด                      |                                                       |                                   |                               |                            |                                    | 220.00       |                          |                           |
|                         |                      | 11104                        | ลุกหนึ่ก                    | กรล้า-อะไหล่ และสุน                                   | เย่บริการ                         |                               |                            |                                    |              |                          | 220.00                    |
|                         |                      |                              | บริษัท พีเกที               | ซอฟต์ จำกัด                                           |                                   |                               |                            |                                    |              |                          |                           |
|                         |                      |                              |                             |                                                       | * รวม *                           |                               |                            |                                    | 220.00       |                          | 220.00                    |
| RCH610002               | RCH                  | 61/000002                    | 01/02/18                    | СН                                                    |                                   |                               | 000002                     |                                    |              |                          |                           |
|                         |                      | 43101                        | เปย่-อีน เกิน/ข<br>เริ่มสอ  | กด                                                    |                                   |                               |                            |                                    | 20.00        |                          | 20.00                     |
|                         |                      | 11001                        | บริษัท พีเกที               | ซอฟต์ จำกัด                                           |                                   |                               |                            |                                    |              |                          | 20.00                     |
|                         |                      |                              |                             |                                                       | * รวม *                           |                               |                            |                                    | 20.00        |                          | 20.00                     |
| BCH610003               | RCH                  | 61/000007                    | 02/02/18                    | IS CRN610003                                          | 3                                 | 02/02/18                      | PR                         | <br>บริษัท พชรออโต้อินเตอ-         | <br>ร์ จำคัด |                          |                           |
|                         | inon,                | 11001                        | เงินสด                      |                                                       |                                   | 02/02/10                      |                            | D IDM NO IOUNIONNIO                |              |                          | 2,850.00                  |
|                         |                      | 11104                        | ลุกหนี้การก้า-เ             | อะ ไหล่ และศูนย์บริกา                                 | 5                                 |                               |                            |                                    | 2,850.00     |                          |                           |
|                         |                      |                              | บริษัท พชรถ                 | ออได้อินเตอร์ จำกัด                                   | n -                               |                               |                            |                                    |              |                          |                           |
|                         |                      |                              |                             |                                                       | * รวม *                           |                               |                            |                                    | 2,850.00     |                          | 2,850.00                  |
| RCH610003               | RCH                  | 61/000007                    | 02/02/18                    | IS 61/000005                                          |                                   | 01/02/18                      | PR                         | บริษัท พชรออโด้อินเตอ-             | ร์ จำกัด     |                          |                           |
|                         |                      | 11001                        | เงินสด                      |                                                       | 1.0                               |                               |                            |                                    | 2,850.00     |                          | 0.050.00                  |
|                         |                      | 11104                        | ลุกหนก<br>บริษัท พทรร       | การดา-อะ เหล และตุน<br>วอโต้อินเตอร์ ลำอัง            | เยบรการ                           |                               |                            |                                    |              |                          | 2,850.00                  |
|                         |                      |                              |                             |                                                       | *<br>* ราย *                      |                               |                            |                                    | 2 850 00     |                          | 2 850 00                  |
|                         |                      |                              |                             |                                                       | ** รวมปร                          | ะเภทเอกสาว'                   | ••                         |                                    | 5.940.00     |                          | 5.940.00                  |
| RCO Tu                  | กระเจ้               | a                            |                             |                                                       |                                   |                               |                            |                                    |              |                          |                           |
| RCQ610002               | RCO                  | 61/000001                    | 01/02/18                    | IS 61/000001                                          |                                   | 01/02/18                      | 02                         | บริษัท พชรขบส่ง จำจัจ              |              |                          |                           |
|                         |                      | 15101                        | ภาษีเงินได้ฯ ถ              | กหัก ณ ที่จ่าย                                        |                                   | 01102110                      |                            | D S D T T D S D PART & I I I I I I | 98.97        |                          |                           |
|                         |                      | 11006                        | เงินฝากระหว่า               | งทาง                                                  |                                   |                               |                            |                                    | 3,431.03     |                          |                           |
|                         |                      | 11104                        | ลูกหนึ่ก                    | การค้า-อะไหล่ และศูน                                  | เข่บริการ                         |                               |                            |                                    |              |                          | 3,530.00                  |
|                         |                      |                              |                             |                                                       | 1                                 | ž                             |                            |                                    | 000.00       |                          | 10 000 00                 |
|                         |                      |                              |                             |                                                       | *** JJN                           | กงหมด ***                     |                            | 1<br>                              | 0,020.00     |                          | 10,020.00                 |

- To Be Continued --->

| <b>บริษัท พช</b><br>วันที่รายการ | <b>รออโต่</b><br>จาก : | <b>เอินเตอร์ จำ</b><br>01/01/18 ถึ | เกัด<br>13 <b>02/02/18</b> | รายงานรายละเงื<br>ประเภทเอกสาร จาก : | ว <mark>ัย</mark> ดเอกสารร<br>CRN ฉึ | ทยวันทั่วใ<br>่ง RTF | ป                      |           | หน้าที่<br>วันที่<br>เวลา | 2<br>02/02/18<br>15:08:46 |
|----------------------------------|------------------------|------------------------------------|----------------------------|--------------------------------------|--------------------------------------|----------------------|------------------------|-----------|---------------------------|---------------------------|
| ล/ท อ้างถึง                      | ป/ภ                    | เลขที่                             | วันที่                     | ข้างถึงเฉขที่                        | วันที่                               | รหัส                 | ชื่อเจ้าหนี้ / ลูกหนึ่ |           |                           |                           |
|                                  |                        | รหัสบัญชี                          | ชื่อบัญชี                  |                                      |                                      |                      | ฝ่าย                   | เดบิต     |                           | เกรดิต                    |
|                                  |                        |                                    | บวิษัท พชว                 | ขนส่ง จำกัด(มหาชน)                   |                                      |                      |                        |           |                           |                           |
|                                  |                        |                                    |                            | * 530 *                              |                                      |                      |                        | 3,530.00  |                           | 3,530.00                  |
| RCQ610003                        | RCQ                    | 61/000002                          | 01/02/18                   | CH 61/000002                         | 01/02/18                             | 000002               |                        |           |                           |                           |
|                                  |                        | 15101                              | ภาษีเงินได้ฯ ถ             | ุกหัก ณ ที่จ่าย                      |                                      |                      |                        | 352.50    |                           |                           |
|                                  |                        | 11006                              | เงินฝากระหว่า              | งทาง                                 |                                      |                      |                        | 12,000.00 |                           |                           |
|                                  |                        | 11104                              | ลุกหนึ่ง                   | าารด้า-อะไหล่ และสุนย์บริการ         |                                      |                      |                        |           |                           | 12,352.50                 |
|                                  |                        |                                    | บริษัท พีเคที              | าีซอฟต์ จำกัด                        |                                      |                      |                        |           |                           |                           |
|                                  |                        |                                    |                            | * 534 *                              |                                      |                      |                        | 12,352.50 |                           | 12,352.50                 |
| RCQ610004                        | RCQ                    | 61/000003                          | 01/02/18                   | CH 61/000003                         | 01/02/18                             | 000003               |                        |           |                           |                           |
|                                  |                        | 15101                              | ภาษีเงินได้ฯ ถ             | าุกหัก ณ ที่จ่าย                     |                                      |                      |                        | 61.50     |                           |                           |
|                                  |                        | 11006                              | เงินฝากระหว่า              | ษทาง                                 |                                      |                      |                        | 2,132.00  |                           |                           |
|                                  |                        | 11104                              | ลุกหนึ่ง                   | การค้า-อะไหล่ และสุนย์บริการ         |                                      |                      |                        |           |                           | 2,193.50                  |
|                                  |                        |                                    | ด.ช พืชญะ                  | กี่มภา                               |                                      |                      |                        |           |                           |                           |
|                                  |                        |                                    |                            | * รวม *                              |                                      |                      |                        | 2,193.50  |                           | 2,193.50                  |
| RCQ610004                        | RCQ                    | 61/000003                          | 01/02/18                   | СН                                   |                                      | 000003               |                        |           |                           |                           |
|                                  |                        | 11001                              | เงินสด                     |                                      |                                      |                      |                        | 3.00      |                           |                           |
|                                  |                        | 43101                              | เปย์-อิเ                   | น เกิน/ขาด                           |                                      |                      |                        |           |                           | 3.00                      |
|                                  |                        |                                    | ด.ช พืชญะ                  | กิ่งกา                               |                                      |                      |                        |           |                           |                           |
|                                  |                        |                                    |                            | * 531 *                              |                                      |                      |                        | 3.00      |                           | 3.00                      |
|                                  |                        |                                    |                            | ** 5741                              | ะเภทเอกสาร                           | * *                  |                        | 18.079.00 |                           | 18.079.00                 |

### เงินฝากธนาคาร

| บริษัท พช    | รออโต   | ้ำอินเตอร์ จำ | ากัด                          | \$18 919                         | เราคละเลื่            | เอเออสา  | รราควับเทั่า   | ۹.,۱                   |           | หน้าที่<br>วันที่ | 1<br>02/02/18 |
|--------------|---------|---------------|-------------------------------|----------------------------------|-----------------------|----------|----------------|------------------------|-----------|-------------------|---------------|
| วันที่รายการ | จาก :   | 02/02/18 i    | ລົ່ <b>າ 02/02/18</b>         | ประเภทเอกสาว                     | สมายแอะเยล<br>มีจาก:( | CHQ      | ถึง <b>PIB</b> |                        |           | ເວລາ              | 14:51:04      |
| ฉ/ท อ้างถึง  | ป/ภ     | เลขที่        | วันที                         | ข้างถึงเล                        | บที                   | วันที่   | รหัส           | ชื่อเจ้าหนี้ / ลูกหนึ่ |           |                   |               |
|              |         | รหัสบัญชี     | ชื่อบัญชี                     |                                  |                       |          |                | ฝ่าย                   | เดบิต     |                   | เกรดิต        |
| CHQ sh       | าเช็ด   |               |                               |                                  |                       |          |                |                        |           |                   |               |
| 61/000001    | CHQ     | 6831002504    | 02/02/18                      | 87954621                         |                       | 01/02/1  | B 02           | บริษัท พชรขนส่ง จำกัด  |           |                   |               |
|              |         | 11004         | เงินฝาก ธ.กสิก                | ารไทย 683100250                  | 4                     |          |                |                        | 3,431.03  |                   | 0 404 00      |
|              |         | 11006         | เงนผาก<br><b>บริเร็ท พชวา</b> | เระหวางทาง<br><b>เนส่ง จำกัด</b> |                       |          |                |                        |           |                   | 3,431.03      |
|              |         |               |                               |                                  | * รวม *               |          |                |                        | 3,431.03  |                   | 3,431.03      |
| 61/000001    | CHQ     | 6831002504    | 02/02/18                      | 78965431                         |                       | 01/02/1  | 8 00003        |                        |           |                   |               |
|              |         | 11004         | เงินฝาก ธ.กสิค                | ารไทย 683100250                  | 4                     |          |                |                        | 2,135.00  |                   |               |
|              |         | 11006         | เงินฝาก<br>อ.ศ.พิศณฑ ส์       | เระหว่างทาง<br>ริ <b>นธว</b>     |                       |          |                |                        |           |                   | 2,135.00      |
|              |         |               | ai".n Mineffé i               | 18-1711                          | * ราย *               |          |                |                        | 2 135 00  |                   | 2 135 00      |
| 61/000001    | СНО     | 6831002504    | 02/02/18                      | 32165487                         | ,                     | 01/02/1  | 8 00002        |                        |           |                   | 2,100,00      |
|              | ona     | 11004         | เงินฝาก ช.กสิร                | ารไทย 683100250                  | 4                     | 0.002.1  |                |                        | 12,000.00 |                   |               |
|              |         | 11006         | เงินฝาก                       | เระหว่างทาง                      |                       |          |                |                        |           |                   | 12,000.00     |
|              |         |               | บรษท พเลท                     | ซอพต จากด                        | t cou t               |          |                |                        | 12 000 00 |                   | 12 000 00     |
|              |         |               |                               |                                  | ** วามไร:             | แกทเจกสา | ia* *          |                        | 17 566 03 |                   | 17 566 03     |
| CSI da       | าเงินสะ |               |                               |                                  |                       |          |                |                        | 17,000.00 |                   | 17,000.00     |
| 61/000003    | CSI     | 6831002504    | 02/02/18                      | CH610002                         |                       | 01/02/1  | 8 00002        |                        |           |                   |               |
|              |         | 11004         | เงินฝาก ช.กสิค                | ารไทย 683100250                  | 4                     |          |                |                        | 200.00    |                   |               |
|              |         | 11001         | เงินสด                        | 1 ( ) *                          |                       |          |                |                        |           |                   | 200.00        |
|              |         |               | บรษท พเกท                     | ชอพต จากค                        | * eau *               |          |                |                        | 200.00    |                   | 200.00        |
|              |         |               |                               |                                  | ** รวมไร:             | แกทเจกสา | i <b>3*</b> *  |                        | 200.00    |                   | 200.00        |
| CTF โต       | เระหว่  | างสมาดาร      |                               |                                  |                       |          |                |                        |           |                   |               |
| T61000001    | CTF     |               | 02/02/18                      |                                  |                       | 02/02/1  | 3 T00001       |                        |           |                   |               |
|              |         | 11003         | เงินฝาก ช.กรุง                | เทพ 1463068757                   |                       |          |                |                        | 5,000.00  |                   |               |
|              |         | 11004         | เงินฝาก<br><b>ร</b>           | เช.กลิกรไทย 6831(<br>'           | 002504                |          |                |                        |           |                   | 5,000.00      |
|              |         |               | เอนเงนระท                     | าพขนาคาร                         | * 0301 *              |          |                |                        | 5 000 00  |                   | 5 000 00      |
| T6100000     | OTE     |               | 02/02/10                      |                                  | 111                   | 02/02/1  | - TOOOOO       |                        | 3,000.00  |                   | 3,000.00      |
| 10100002     | UIF     | 11004         | 02/02/18<br>เงินฝาก ธ.กสิร    | ารไทย 683100250                  | 4                     | 02/02/1  | 5 100002       |                        | 200.00    |                   |               |
|              |         | 42101         | รายได้อ                       | วันๆ                             |                       |          |                |                        |           |                   | 200.00        |
|              |         |               | ลูกค้าไอนเงิเ                 | 1                                |                       |          |                |                        |           |                   |               |
|              |         |               |                               |                                  | * รวม *<br>**         |          | -* *           |                        | 200.00    |                   | 200,00        |
|              |         |               |                               |                                  | 2.1917.23             | WINDIN.  | 17             |                        | 5,200.00  |                   | 5,200.00      |

#### งบทดลอง

#### บริษัท พชรออโต้อินเตอร์ จำกัด

เลือกวันที่ งาก : **01/02/18 ถึง 28/02/18** 

#### รายงาน งบทดลอง

เลขที่บัญชี จาก : 11000 ถึง:61100 สาขา:สำนักงานใหญ่

หน้าที่ 1 วันที่ 02/02/18

เวลา

15:30:48

| 1     |                 |                                     | ยกมา  |        | รายการเ              | ดลือนไหว   | ยอดยกไป       |           |  |
|-------|-----------------|-------------------------------------|-------|--------|----------------------|------------|---------------|-----------|--|
| ลำดับ | เลขที่บัญชี<br> | ชื่อบัญชี<br>                       | เดบิต | เครดิต | เดบิต                | เครดิต     | เดบิต         | เครดิต    |  |
| 1     | 11001           | เงินสด                              |       |        | 3,073.00             | 51,668.13  |               | 48,595.13 |  |
| 2     | 11003           | เงินฝาก ธ.กรุงเทพ 1463068757        |       |        | 5,000.00             |            | 5,000.00      |           |  |
| 3     | 11004           | เงินฝาก ธ.กสิกรไทย 6831002504       |       |        | 17,966.03            | 10,660.30  | 7,305.73      |           |  |
| 4     | 11006           | เงินฝากระหว่างทาง                   |       |        | 17,563.03            | 17,566.03  |               | 3.00      |  |
| 5     | 11104           | ลูกหนี้การค้า-อะไหล่ และศูนย์บริการ |       |        | 27,346.00            | 29,696.00  |               | 2,350.00  |  |
| 6     | 12101           | อะไหล่แท้                           |       |        |                      | 16,050.00  |               | 16,050.00 |  |
| 7     | 12103           | วัสดุสินเปลือง                      |       |        |                      | 26.50      |               | 26.50     |  |
| 8     | 15101           | ภาษีเงินได้ฯ ถูกหัก ณ ที่จ่าย       |       |        | 512.97               |            | 512.97        |           |  |
| 9     | 15105           | ภาษีซื้อ                            |       |        | 3,271.03             |            | 3,271.03      |           |  |
| 10    | 21101           | เจ้าหนี้การค้า                      |       |        | 5,660.30             |            | 5,660.30      |           |  |
| 11    | 23201           | ภาษีหักณ ที่จ่ายรอนำส่ง             |       |        |                      | 1,401.87   |               | 1,401.87  |  |
| 12    | 24101           | ภาษีขาย                             |       |        | 559.35               | 1,602.55   |               | 1,043.20  |  |
| 13    | 41101           | รายได้จากการขายอะไหล่แท้            |       |        | 7,990.65             | 21,328.50  |               | 13,337.85 |  |
| 14    | 41103           | รายได้จากงานบริการ                  |       |        |                      | 1,564.95   |               | 1,564.95  |  |
| 15    | 42101           | รายได้อื่นๆ                         |       |        | 1.000 million (1000) | 200.00     | antena severa | 200.00    |  |
| 16    | 43101           | เปย์-อิน เกิน/ขาด                   |       |        | 20.00                | 3.00       | 17.00         |           |  |
| 17    | 51101           | ตันทุนขายอะไหล่แท้                  |       |        | 18,400.00            |            | 18,400.00     |           |  |
| 18    | 51103           | ตันทุนวัสดุสิ้นเปลือง               |       |        | 26.50                |            | 26.50         |           |  |
| 19    | 51105           | ต้นทุนงานระหว่างทำ                  |       |        | 16,050.00            | 18,400.00  |               | 2,350.00  |  |
| 20    | 61100           | ค่าอะไหล่                           |       |        | 46,728.97            |            | 46,728.97     |           |  |
|       |                 |                                     |       |        |                      |            |               |           |  |
|       |                 |                                     |       |        |                      |            |               |           |  |
|       |                 |                                     |       |        |                      |            |               |           |  |
|       |                 |                                     |       |        |                      |            |               |           |  |
|       |                 |                                     |       |        |                      |            |               |           |  |
|       |                 |                                     |       |        |                      |            |               |           |  |
|       |                 |                                     |       |        |                      |            |               |           |  |
|       |                 |                                     |       |        |                      |            |               |           |  |
|       |                 |                                     |       |        |                      |            |               |           |  |
|       |                 |                                     |       |        |                      |            |               |           |  |
|       |                 |                                     |       |        |                      |            |               |           |  |
|       |                 |                                     |       |        |                      |            |               |           |  |
|       |                 |                                     |       |        |                      |            |               |           |  |
|       |                 |                                     |       |        |                      |            |               |           |  |
|       |                 |                                     |       |        |                      |            |               |           |  |
|       |                 |                                     |       |        |                      |            |               |           |  |
|       |                 |                                     |       |        |                      |            |               |           |  |
|       |                 |                                     |       |        |                      |            |               |           |  |
|       |                 |                                     |       |        |                      |            |               |           |  |
|       |                 |                                     |       |        |                      |            |               |           |  |
|       |                 |                                     |       |        |                      |            |               |           |  |
|       |                 |                                     |       |        |                      |            |               |           |  |
|       |                 |                                     |       |        |                      |            |               |           |  |
|       |                 |                                     |       |        |                      |            |               |           |  |
|       |                 |                                     |       |        |                      |            |               |           |  |
|       |                 |                                     |       |        |                      |            |               |           |  |
|       |                 |                                     |       |        |                      |            |               |           |  |
|       |                 |                                     |       |        |                      |            |               |           |  |
|       |                 | *** ยอดรวม ***                      |       |        | 170,167.83           | 170,167.83 | 86,922.50     | 86,922.50 |  |

กรณีมีการเปิดเคลมซ่อมรถแล้วไม่มีเงินเรียกเก็บยอดเงินเป็นศูนย์บาท ไปทำการตัดรับเงินที่หัวข้อ L.1

# ปิดบัญชีสิ้นปี (บวกระหว่าง บัญซี *เ-ง* อ้านเอบิต และ เครอิต จะไม่เท่ากัน ส่วนต่างคือกำไร หรือขาดทุน)

 นำยอดกำไรขาดทุน จากงบกำไรขาดทุน ไป บวก หรือ ลบ เช่น ปีที่ผ่านมา กำไร ปีนี้ กำไร นำไป บวก ปีที่ผ่านมา กำไร ปีนี้ ขาดทุน นำไป ลบ ปีที่ผ่านมา ขาดทุน ปีนี้ กำไร นำไป บวก ปีที่ผ่านมา ขาดทุน ปีนี้ ขาดทุน นำไป ลบ